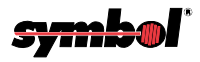

## LS 5700/LS 5800

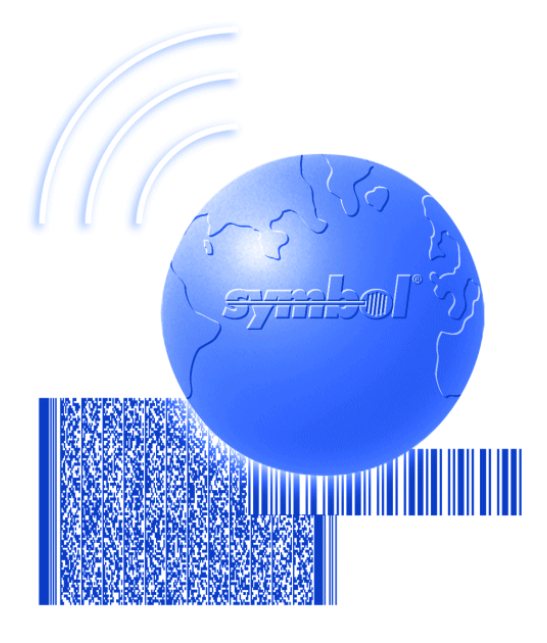

## **Product Reference Guide**

# 

70-16692-03 Revision A — May 2003

Symbol Technologies, Inc. One Symbol Plaza, Holtsville N.Y. 11742

70-16692-03 Revision A May 2003

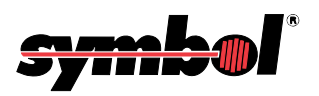

#### ©1997-2003 by Symbol Technologies, Inc. All rights reserved.

No part of this publication may be reproduced or used in any form, or by any electrical or mechanical means, without permission in writing from Symbol. This includes electronic or mechanical means, such as photocopying, recording, or information storage and retrieval systems. The material in this manual is subject to change without notice.

The software is provided strictly on an "as is" basis. All software, including firmware, furnished to the user is on a licensed basis. Symbol grants to the user a non-transferable and non-exclusive license to use each software or firmware program delivered hereunder (licensed program). Except as noted below, such license may not be assigned, sublicensed, or otherwise transferred by the user without prior written consent of Symbol. No right to copy a licensed program in whole or in part is granted, except as permitted under copyright law. The user shall not modify, merge, or incorporate any form or portion of a licensed program with other program material, create a derivative work from a licensed program, or use a licensed program in a network without written permission from Symbol. The user agrees to maintain Symbol's copyright notice on the licensed programs delivered hereunder, and to include the same on any authorized copies it makes, in whole or in part. The user agrees not to decompile, disassemble, decode, or reverse engineer any licensed program delivered to the user or any portion thereof.

Symbol reserves the right to make changes to any software or product to improve reliability, function, or design.

Symbol does not assume any product liability arising out of, or in connection with, the application or use of any product, circuit, or application described herein.

No license is granted, either expressly or by implication, estoppel, or otherwise under any Symbol Technologies, Inc., intellectual property rights. An implied license only exists for equipment, circuits, and subsystems contained in Symbol products.

Symbol, Spectrum One, and Spectrum24 are registered trademarks of Symbol Technologies, Inc. Other product names mentioned in this manual may be trademarks or registered trademarks of their respective companies and are hereby acknowledged.

Symbol Technologies, Inc. One Symbol Plaza Holtsville, New York 11742-1300 http://www.symbol.com

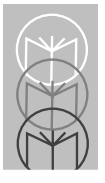

**Contents** 

## **About This Manual**

| Notational Conventionsii | х  |
|--------------------------|----|
| Related Publicationsii   | x  |
| Service Information      | x  |
| Symbol Support Center    | ci |

## Chapter 1. The LS 5700/5800 Scanner

| Scanning Made East | / | -1 |
|--------------------|---|----|
|                    |   |    |

### Chapter 2. Set Up

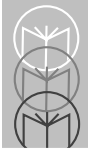

| LS | 5700 | Controls   |  |  |  |  | 2-20 |
|----|------|------------|--|--|--|--|------|
| LS | 5700 | Connectors |  |  |  |  | 2-22 |

## **Chapter 3. Scanning**

| 3-1         |
|-------------|
| 3-2         |
| 3-3         |
| 3-4         |
| 3-4         |
| 3-4         |
| 3-5         |
| 3-5         |
| 3-5         |
| 3-5         |
| 3-5         |
| 3 <b>-6</b> |
| 3-7         |
| 3-7         |
|             |

## Chapter 4. Maintenance and Specifications

| Routine Maintenance      | 4-1 |
|--------------------------|-----|
| LS 5700                  | 4-1 |
| LS 5800                  | 4-2 |
| Accessories              | 4-3 |
| Technical Specifications | 4-4 |
| Beeper Definitions       | 4-8 |

### **Chapter 5. Parameter Menus**

| Set | Default | Parameter.   | <br> | <br> |   |  |  | ÷ |  | ÷ | ÷ | <br>5 | 5-{ | 5 |
|-----|---------|--------------|------|------|---|--|--|---|--|---|---|-------|-----|---|
| 00. | Donadin | i aramotori. | <br> | <br> | • |  |  |   |  |   |   | <br>  |     | - |

| Default Table 5-6                   |
|-------------------------------------|
| EAS Interlock 5.11                  |
| Enable EAS Interlock 5.11           |
| Disable EAS Interlock               |
| Disable EAS Interiock               |
| RS-232C Host Types                  |
| NO HOST                             |
| Single Port RS-232C Host 5-15       |
| Nixdorf RS-232C Host 5-16           |
| ICL RS-232C Host 5-17               |
| Fujitsu RS-232C Host 5-18           |
| RS-232C Port Host Options 5-19      |
| Baud Rate 5-20                      |
| Parity 5-28                         |
| Check Parity 5-33                   |
| Do Not Check Parity 5-34            |
| Hardware Handshaking 5-35           |
| Software Handshaking                |
| Serial Response Time-out            |
| Stop Bit Select                     |
| ASCII Format                        |
| Serial Host RTS Line State          |
| Beep on <bel> 5-54</bel>            |
| Do Not Been on <bel> 5-55</bel>     |
| RS-232C Port Auxiliary Options 5-56 |
| Baud Rate 5-57                      |
| Parity 5-65                         |
| Check Parity 5-70                   |
| Do Not Check Parity 5-71            |
| Hordware Hendehoking 5.72           |
| Caffware Handebaking 5.76           |
| Soliware Hanushaking                |
|                                     |
| Stop Bit Select 5-79                |

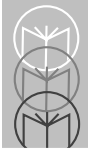

| ASCII Format 5-81                                 |
|---------------------------------------------------|
| RTS Line State                                    |
| Hand-Held Laser Scanner Options 5-85              |
| Program Hand-Held Scanner Only 5-85               |
| Program Primary Scanner Only 5-86                 |
| Program Hand-Held Scanner Only 5-87               |
| Program Primary Scanner Only 5-88                 |
| Program All Scanners 5-89                         |
| Beep After Good Decode                            |
| Do Not Beep After Good Decode                     |
| Code Types & Options 5-92                         |
| UPC-A                                             |
| Disable UPC-A 5-93                                |
| UPC-E                                             |
| Disable UPC-E 5-95                                |
| EAN-8 5-96                                        |
| Disable EAN-8                                     |
| EAN-13 5-98                                       |
| Disable EAN-13                                    |
| Bookland EAN 5-100                                |
| Disable Bookland EAN 5-101                        |
| Decode UPC/EAN Supplementals                      |
| Ignore UPC/EAN With Supplementals 5-103           |
| Autodiscriminate UPC/EAN With Supplementals 5-104 |
| UCC/EAN Coupon Code                               |
| Disable UCC/EAN Coupon Code                       |
| Random Weight Check Digit 5-107                   |
| Random Weight Check Digit 5-108                   |
| Random Weight Check Digit 5-109                   |
| Code 128 5-110                                    |
| Disable Code 128                                  |
| UCC/EAN-128 5-112                                 |
| Disable UCC/EAN-128                               |
|                                                   |

| Lengths for Code 128                    | 5-114 |
|-----------------------------------------|-------|
| Code 39                                 | 5-115 |
| Disable Code 39                         | 5-116 |
| Code 39 Full ASCII                      | 5-117 |
| Enable Code 39 Full ASCII               | 5-118 |
| Disable Code 39 Full ASCII              | 5-119 |
| Set Lengths for Code 39                 | 5-120 |
| Set Lengths for Code 39                 | 5-121 |
| Set Lengths for Code 39                 | 5-122 |
| Set Lengths for Code 39                 | 5-123 |
| Code 39 Check Digit Verification        | 5-124 |
| Disable Code 39 Check Digit             | 5-125 |
| Interleaved 2 of 5                      | 5-126 |
| Disable I 2 of 5                        | 5-127 |
| Set Lengths for Interleaved 2 of 5      | 5-128 |
| Set Lengths for Interleaved 2 of 5      | 5-129 |
| Set Lengths for Interleaved 2 of 5      | 5-130 |
| Set Lengths for Interleaved 2 of 5      | 5-131 |
| I 2 of 5 Check Digit Verification - USS | 5-132 |
| OPCC Check Digit Verification - OPCC    | 5-133 |
| I 2 of 5 Check Digit Verification       | 5-134 |
| Codabar                                 | 5-135 |
| Disable Codabar                         | 5-136 |
| Set Lengths for Codabar                 | 5-137 |
| CLSI Editing                            | 5-141 |
| Disable CLSI Editing                    | 5-142 |
| NOTIS Editing                           | 5-143 |
| Disable NOTIS Editing                   | 5-144 |
| Custom Tailoring                        | 5-145 |
| Scanning Range                          | 5-145 |
| Internal Beeper                         | 5-148 |
| Disable Internal Beeper                 | 5-149 |
|                                         |       |

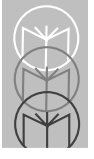

| RS-232C Port External Beeper                | 5-150 |
|---------------------------------------------|-------|
| Disable RS-232C Port External Beeper        | 5-151 |
| Beeper Volume                               | 5-152 |
| Beeper Frequency                            | 5-155 |
| Time-out Between Decodes, Same Symbol       | 5-158 |
| Time-out Between Decodes, Different Symbols | 5-159 |
| Decode Buffering                            | 5-160 |
| Disable Decode Buffering                    | 5-161 |
| Rest Mode                                   | 5-162 |
| Sleep Mode                                  | 5-163 |
| Time Delay to Rest/Sleep Mode               | 5-164 |
| Primary Decode Session Time                 | 5-168 |
| Decode Options                              | 5-169 |
| UPC/EAN Predecode Block                     | 5-169 |
| Reject Predecode Block                      | 5-170 |
| Accept Predecode Block                      | 5-171 |
| UPC/EAN Security Level                      | 5-172 |
| Linear UPC/EAN Decode                       | 5-176 |
| Disable Linear UPC/EAN Decode               | 5-177 |
| Linear Supplemental Decode                  | 5-178 |
| Disable Linear Supplemental Decode          | 5-179 |
| Decode Redundancy for UPC/EAN               |       |
| (only in Autodiscriminate Mode)             | 5-180 |
| UPC/EAN Decode Performance                  | 5-181 |
| Disable UPC/EAN Decode Performance          | 5-182 |
| UPC/EAN Decode Performance                  | 5-183 |
| Linear Code Type Security                   | 5-186 |
| Code 128 Decode Performance                 | 5-190 |
| Disable Code 128 Decode Performance         | 5-191 |
| Code 128 Decode Performance                 | 5-192 |
| Code 39 Decode Performance                  | 5-195 |
| Disable Code 39 Decode Performance          | 5-196 |
| Code 39 Decode Performance                  | 5-197 |

| Data Transmission Formats 5                  | -200 |
|----------------------------------------------|------|
| Transmit UPC-A Check Digit 5                 | -200 |
| Do Not Transmit UPC-A Check Digit 5          | -201 |
| Transmit UPC-E Check Digit 5                 | -202 |
| Do Not Transmit UPC-E Check Digit 5          | -203 |
| UPC-A Preamble 5                             | -204 |
| UPC-E Preamble 5                             | -208 |
| Convert UPC-E to UPC-A 5                     | -210 |
| Do Not Convert UPC-E to UPC-A 5              | -211 |
| EAN Zero Extend 5                            | -212 |
| Disable EAN Zero Extend 5                    | -213 |
| Convert EAN-8 to EAN-13 Type 5               | -214 |
| Do Not Convert EAN-8 to EAN-13 Type 5        | -215 |
| Convert I 2 of 5 to EAN-13 5                 | -216 |
| Do Not Convert I 2 of 5 to EAN-13 5          | -217 |
| Transmit I 2 of 5 Check Digit 5              | -218 |
| Do Not Transmit I 2 of 5 Check Digit 5       | -219 |
| Transmit Code 39 Check Digit 5               | -220 |
| Do Not Transmit Code 39 Check Digit 5        | -221 |
| Beep After Good Decode 5                     | -222 |
| Do Not Beep After Good Decode 5              | -223 |
| Intercharacter Delay 5                       | -224 |
| Transmit Code ID Character 5                 | -225 |
| Transmit AIM Code ID Character 5             | -226 |
| Do Not Transmit AIM or Symbol ID Character 5 | -227 |
| Pause Duration 5                             | -228 |
| Prefix/Suffix Values 5                       | -229 |
| Scan Data Transmission Format 5              | -233 |
| Serial Data Transmission Format 5            | -238 |
| Ignore Unknown Characters 5                  | -243 |
| Disable Ignore Unknown Characters 5          | -244 |
| Data Format Cancel 5                         | -245 |

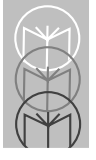

| Programming Utilities 5 | -246 |
|-------------------------|------|
| Numeric Bar Codes       | -246 |
| Cancel                  | -256 |
| Enter 5                 | -257 |
| Applications Items 5    | -258 |

## Appendix

| UCC/EAN-128                 |  |  |  |  |   | ÷ |  | <br> |  |   |  |  |  | A-1 |
|-----------------------------|--|--|--|--|---|---|--|------|--|---|--|--|--|-----|
| <b>AIM Code Identifiers</b> |  |  |  |  | ÷ |   |  | <br> |  | ÷ |  |  |  | A-3 |

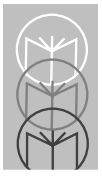

The *LS 5700/5800 Product Reference Guide* provides general instructions for setup, operation, troubleshooting, maintenance, and programming.

## **Notational Conventions**

The following conventions are used in this document:

- Bullets (•) indicate:
  - action items
  - lists of alternatives
  - lists of required steps that are not necessarily sequential
- Sequential lists (e.g., those that describe step-by-step procedures) appear as numbered lists.

## **Related Publications**

- LS 5700/5800 Quick Reference Guide (p/n 70-16691-xx)
- LS 5800 Mounting & EAS Installation Guide (p/n 70-17856-xx)

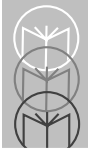

## **Service Information**

If you have a problem with your equipment, contact the Symbol Support Center for your region. See page xi for contact information. Before calling, have the model number, serial number, and several of your bar code symbols at hand.

Call the Support Center from a phone near the scanning equipment so that the service person can try to talk you through your problem. If the equipment is found to be working properly and the problem is symbol readability, the Support Center will request samples of your bar codes for analysis at our plant.

If your problem cannot be solved over the phone, you may need to return your equipment for servicing. If that is necessary, you will be given specific directions.

> Note: Symbol Technologies is not responsible for any damages incurred during shipment if the approved shipping container is not used. Shipping the units improperly can possibly void the warranty. If the original shipping container was not kept, contact Symbol to have another sent to you.

### Symbol Support Center

For service information, warranty information or technical assistance contact or call the Symbol Support Center in:

#### United States<sup>1</sup>

Symbol Technologies, Inc. One Symbol Plaza Holtsville, New York 11742-1300 1-800-653-5350

#### Canada

Symbol Technologies Canada, Inc. 2540 Matheson Boulevard East Mississauga, Ontario, Canada L4W 4Z2 905-629-7226

#### **United Kingdom**

Symbol Technologies Symbol Place Winnersh Triangle, Berkshire RG41 5TP United Kingdom 0800 328 2424 (Inside UK) +44 118 945 7529 (Outside UK)

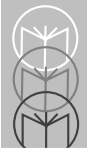

#### Asia/Pacific

Symbol Technologies Asia, Inc (Singapore Branch) 230 Victoria Street #05-07/09 Bugis Junction Office Tower Singapore 188024 Tel : +65-6796-9600 Fax : +65-6337-6488

#### Australia

Symbol Technologies Pty. Ltd. 432 St. Kilda Road Melbourne, Victoria 3004 1-800-672-906 (Inside Australia) +61-3-9866-6044 (Outside Australia)

#### Austria/Österreich

Symbol Technologies Austria GmbH Prinz-Eugen Strasse 70 / 2.Haus 1040 Vienna, Austria 01-5055794-0 (Inside Austria) +43-1-5055794-0 (Outside Austria)

#### Denmark/Danmark

Symbol Technologies AS Dr. Neergaardsvej 3 2970 Hørsholm 7020-1718 (Inside Denmark) +45-7020-1718 (Outside Denmark)

#### **Europe/Mid-East Distributor Operations**

Contact your local distributor or call +44 118 945 7360

#### Finland/Suomi

Oy Symbol Technologies Kaupintie 8 A 6 FIN-00440 Helsinki, Finland 9 5407 580 (Inside Finland) +358 9 5407 580 (Outside Finland)

#### France

Symbol Technologies France Centre d'Affaire d'Antony 3 Rue de la Renaissance 92184 Antony Cedex, France 01-40-96-52-21 (Inside France) +33-1-40-96-52-50 (Outside France)

#### Germany/Deutchland

Symbol Technologies GmbH Waldstrasse 66 D-63128 Dietzenbach, Germany 6074-49020 (Inside Germany) +49-6074-49020 (Outside Germany)

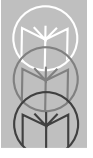

#### Italy/Italia

Symbol Technologies Italia S.R.L. Via Cristoforo Columbo, 49 20090 Trezzano S/N Navigilo Milano, Italy 2-484441 (Inside Italy) +39-02-484441 (Outside Italy)

#### Latin America Sales Support

2730 University Dr. Coral Springs, FL 33065 USA 1-800-347-0178 (Inside United States) +1-954-255-2610 (Outside United States) 954-340-9454 (Fax)

#### Mexico/México

Symbol Technologies Mexico Ltd. Torre Picasso Boulevard Manuel Avila Camacho No 88 Lomas de Chapultepec CP 11000 Mexico City, DF, Mexico 5-520-1835 (Inside Mexico) +52-5-520-1835 (Outside Mexico)

#### Netherlands/Nederland

Symbol Technologies Kerkplein 2, 7051 CX Postbus 24 7050 AA Varsseveld, Netherlands 315-271700 (Inside Netherlands) +31-315-271700 (Outside Netherlands)

#### Norway/Norge

Symbol's registered and mailing address: Symbol Technologies Norway Hoybratenveien 35 C N-1055 OSLO, Norway Symbol's repair depot and shipping address: Symbol Technologies Norway Enebakkveien 123 N-0680 OSLO, Norway +47 2232 4375

#### South Africa

Symbol Technologies Africa Inc. Block B2 Rutherford Estate 1 Scott Street Waverly 2090 Johannesburg Republic of South Africa 11-809 5311 (Inside South Africa) +27-11-809 5311 (Outside South Africa)

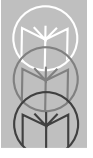

#### Spain/España

Symbol Technologies S.L. Avenida de Bruselas, 22 Edificio Sauce Alcobendas, Madrid 28108 Spain 91 324 40 00 (Inside Spain) +34 91 324 40 00 (Outside Spain) Fax: +34.91.324.4010

#### Sweden/Sverige

"Letter" address: Symbol Technologies AB Box 1354 S-171 26 SOLNA Sweden

Visit/shipping address: Symbol Technologies AB Solna Strandväg 78 S-171 54 SOLNA Sweden

Switchboard: 08 445 29 00 (domestic) Call Center: +46 8 445 29 29 (international) Support E-Mail: Sweden.Support@se.symbol.com

<sup>1</sup>Customer support is available 24 hours a day, 7 days a week.

If you purchased your Symbol product from a Symbol Business Partner, contact that Business Partner for service.

For the latest version of this guide go to: http://www.symbol.com/manuals.

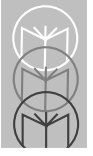

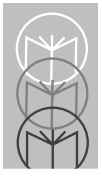

Chapter 1 The LS 5700/5800 Scanner

## Scanning Made Easy

The LS 5700 and LS 5800 are compact, high performance, omni-directional scanners that bring easy, hands-free scanning to your point-of-sale system.

- The **LS 5700** mounts on the counter and lets you scan side-to-side, or perpendicular to the face of the scanner.
- The **LS 5800** is designed for in-counter mounting. It allows slide-through scanning of items, thereby enhancing productivity and throughput.

The LS 5700 and LS 5800 scanners (Figure 1-1) are identical electrically, and provide the same reliable scanning capabilities. In instances where no distinction is drawn between the LS 5700 and LS 5800, they will be collectively referred to as the "scanner."

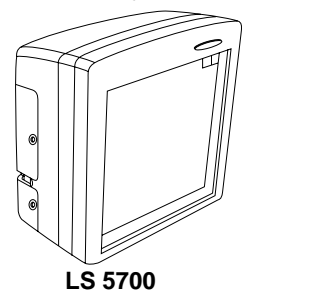

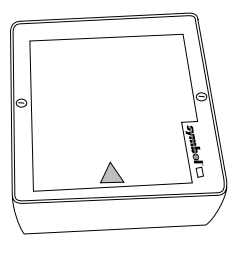

LS 5800

Figure 1-1. LS 5700/LS 5800 Scanners

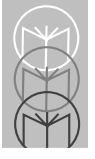

Pass an item's bar code symbol past the scanner window and the item number is quickly sent to your host system. The scanner is compact, easy to install, and fits most check stand designs.

The scanner decodes UPC/EAN, UPC/EAN Supplementals, Code 39, Code 39 Full ASCII, I 2 of 5, Code 128, and Codabar. Additionally, UPC/EAN Random Weight Goods Check Digit, UCC 128 Coupon Code, Bookland EAN-13, and ITF-14 are supported.

In most instances, changing host systems is as easy as scanning the appropriate bar code and changing the cable. The scanner provides connection for an optional Synapse<sup>™</sup> compatible hand-held scanner such as an LS 4004. The hand-held scanner allows you to scan heavy items without lifting them.

Some scanner models have an integrated radio frequencybased electronic article surveillance (EAS) system for deactivating tags. An optional external kit is available for models that do not contain an integrated antenna.

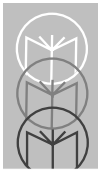

Chapter 2 Set Up

## Unpacking

Remove the scanner from its packing and inspect it for damage. Figure 2-1 shows the items which should be included with the shipment:

- Scanner
- Power supply or power cable (if applicable)
- RS-232C Host interface cable, or Synapse Adapter cable and Synapse cable
- Quick Reference Guide

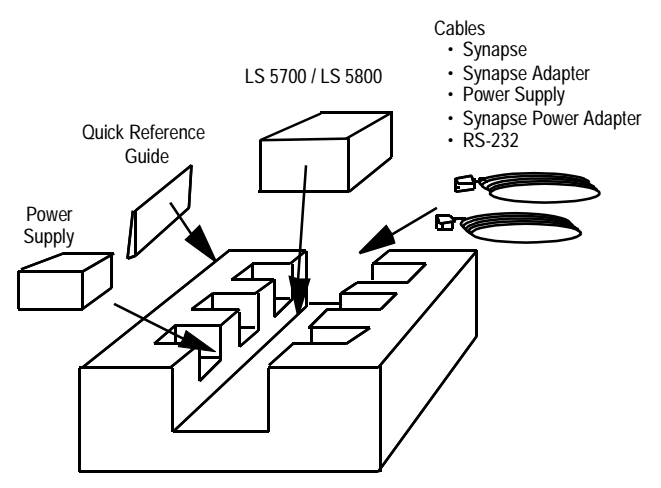

Figure 2-1. Items Contained in a Typical Scanner Package

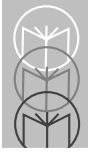

Some host terminals (e.g., IBM 46xx Series) can supply power to the scanner. In those cases, an external power supply is not required. See your Symbol representative for more information.

If the scanner or any other content is missing, or was damaged in transit, call the <u>Symbol Support Center</u> at the telephone number listed on page xi.

**KEEP THE PACKING**. It is the approved shipping container and should be used if you ever need to return your equipment for servicing.

## Input/Output Ports

The scanner contains the ports as shown in Figure 2-2.

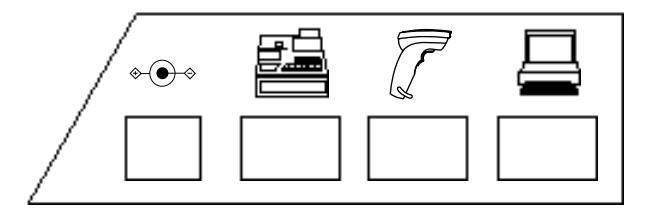

Figure 2-2. Input/Output Ports

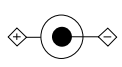

**Power In Port**. When external power is required, the input to this port is 5 V @ 550 mA nominal. Current draw on this port should not exceed 1.2 A.

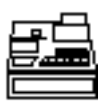

**Host Port**. A 6-pin modular connector. Plug the Synapse Adapter cable, or Synapse Power Regulator cable into this port.

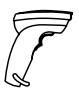

Hand-Held Laser Scanner Port. A 6-pin modular connector. Plug a Symbol Synapse-compatible scanner such as the LS 4004, LS 3603MX, or LS 3203ER into this port. This scanner can be used to program the LS 5700/LS 5800, and adapts itself to the LS 5700/LS 5800 decode parameters (i.e., code types, lengths and check digits). A separate AC adapter may be necessary when using a handheld scanner. Current draw on this port should not exceed 200 mA.

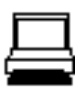

**RS-232C Port**. A 10-pin modular connector. This input/output port is used to connect the scanner to an RS-232C host. It is also used as an auxiliary port to connect serial devices such as a scale, magstripe reader, etc. Current draw on this port should not exceed 200 mA.

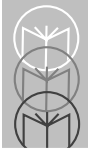

## Connecting Your Scanner

#### To an IBM 468x/469x Terminal, Port 9E or Port 17

Attach the Synapse Power Regulator Y-cable as shown in Figure 2-3. One connector goes to the **Host** port and the other to the **Power** port. Attach a Synapse cable between the Power Regulator cable and the IBM terminal. No additional power supply is needed, as the IBM terminal supplies power to the scanner. If additional scanning versatility is desired, plug a Synapse-compatible scanner into the **Hand-Held Laser Scanner** port.

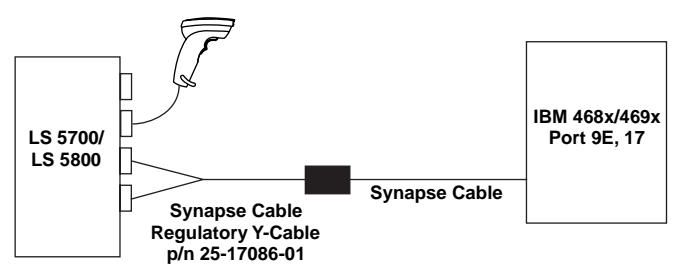

#### Figure 2-3. Connecting to an IBM Terminal, Port 9E or Port 17

In this configuration, the scanner draws power from the host.

## To an IBM 468x/469x Terminal, Port 5B RS-232C or Synapse Host

Attach the Synapse Adapter cable to the **Host** port on the scanner. Attach the appropriate Synapse cable to the Adapter cable and to the host terminal. Attach the power supply to the **Power** port. If additional scanning versatility is desired, plug a Synapse-compatible scanner into the **Hand-Held Laser Scanner** port (Figure 2-4).

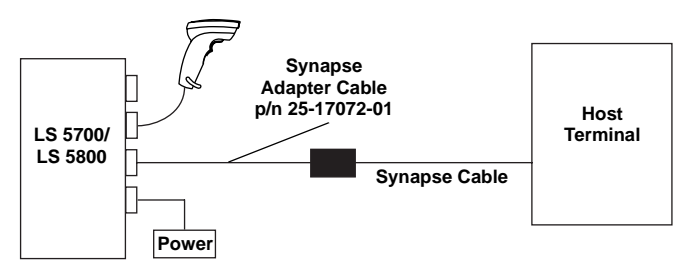

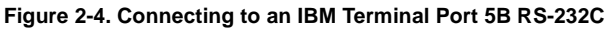

In this configuration, an external power supply is required.

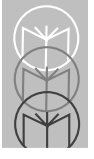

#### To an RS-232C Host Using the RS-232C Port

Connect one end of the RS-232C cable to the **RS-232C** port, and the other to the host. Attach the power supply to the **Power** port. If additional scanning versatility is desired, plug a Synapse-compatible scanner into the **Hand-Held Laser Scanner** port (Figure 2-5).

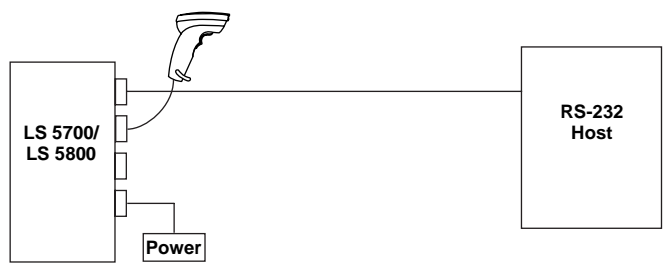

Figure 2-5. Connecting to an RS-232C Host

In this configuration, an external power supply is required.

#### Dual-Port RS-232C

Attach the Synapse adapter cable to the **Host** port on the scanner. Attach the appropriate Synapse cable to the adapter cable, the host terminal, and auxiliary RS-232C device. Attach the power supply to the **Power** port. If additional scanning versatility is desired, plug a Synapse-compatible scanner into the **Hand-Held Laser Scanner** port (Figure 2-6).

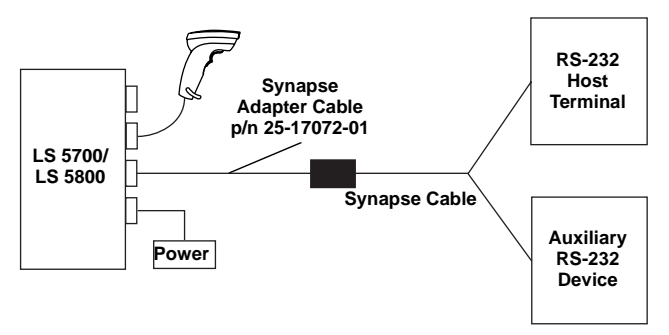

Figure 2-6. Dual Port RS-232C

In this configuration, an external power supply is required.

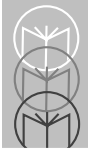

## Connecting a Hand-Held Laser Scanner

Attach the hand-held laser scanner's Synapse Adapter cable to the **Scanner** port of the LS 5700/LS 5800 (primary scanner). In most cases, the hand-held laser scanner automatically configures itself at this point. If it does not, follow the hand-held laser scanner's Synapse setup directions.

When the hand-held laser scanner is connected to the **Scanner** port of the primary scanner, the hand-held scanner auto-configures and inherits some of the primary scanner's decode parameters. Any changes to the primary scanner's settings are automatically reflected back to the hand-held scanner. Programming bar codes are provided to:

- program only the hand-held laser scanner
- program only the LS 5700/LS 5800
- program both scanners simultaneously

If you are using a Symbol LS 2603MX, LS 3603MX, or LS 3203 hand-held scanner, different bar codes are used to set these programming modes. They begin on page 5-87. Some hand-held scanners do not support these programming modes. Parameter bar codes affect only these scanners, not the primary scanner – regardless of the programming mode selected.

When this type of hand-held scanner is connected, the only way to program the primary scanner is to scan parameter bar codes with the primary scanner. To ascertain which type of hand-held scanner you have, plug the scanner into the **Scanner** port. Using the handheld scanner, scan a parameter bar code. If the primary scanner issues a warble beep, the hand-held scanner you have supports the programming modes. If the hand-held scanner issues a warble beep, it does not support these modes.

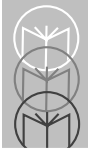

## Electronic Article Surveillance (EAS)

When installing an EAS system, be sure to follow the criteria outlined in the *LS 5800 Mounting Instructions and EAS Installation Guide*.

For those scanners equipped with an EAS antenna, *Parameter Menus* in *Chapter 5* allow you to activate the EAS system independent of the scanner, or combine the two in an exclusive interlock feature.

The interlock feature discourages "sweetheart shopping." These are instances where some customers are favored, and not all items are scanned. The interlock prohibits the deactivation of the EAS tag without the item being scanned first.

Do not attempt to activate the interlock feature yourself. The following instructions are for a Symbol qualified technician only.

- 1. Peel off the EAS sticker on the scanner.
- 2. Open the scanner and run the EAS Interlock cable through the hole where the EAS sticker was.
- 3. Attach this cable to the PCB connector.
- 4. Attach the other end of the cable to the EAS system.

Be sure to scan the proper bar code to activate this feature.

The deactivation range is mapped suitable to the scanning range, so both can be accomplished almost simultaneously.

## **EAS Options**

EAS is available with either an internal antenna, or an external antenna kit. Various configurations are shown in Table 2-1.

| Option   | Model Number   | Bucket or<br>Kit Number |
|----------|----------------|-------------------------|
| Internal | LS-5700-I000GC | Not Applicable          |
| Internal | LS-5800-I20xTC | 12-17206-02             |
| External | LS-5800-I21xSN | KT-19430-01             |
| External | LS-5800-I21xDN | KT-19430-01             |
| Internal | LS-5800-I210SC | Not Applicable          |

Table 2-1. EAS Options

These are the only standard models offering EAS.

Complete mounting instructions and details are provided in the LS 5800 Mounting Instructions and EAS Installation Guide.

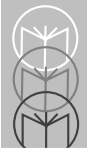

## Mounting LS 5700

The LS 5700 is designed to rest on top of the counter. The dotted area in Figure 2-7 represents the active scan area, or the area in which a bar code is decoded.

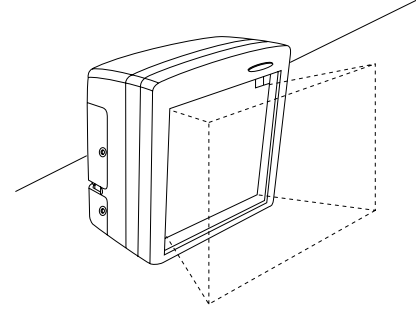

Figure 2-7. LS 5700 Active Scan Area

For added stability, the LS 5700 can also be mounted in a stand.

1. Attach the stand to the counter top or other stable base. Secure with three screws (Figure 2-8).

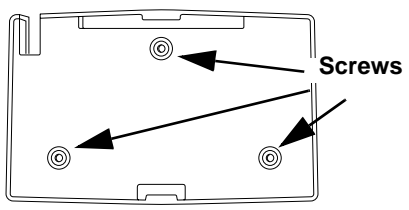

Figure 2-8. Attaching the Stand to the Counter Top
2. Place the front of the scanner under the front lip of the stand (Figure 2-9).

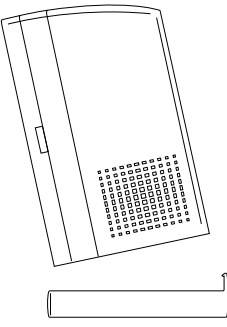

Figure 2-9. Placing the LS 5700 into the Stand

3. Push the rear of the scanner down until it snaps into place (Figure 2-10).

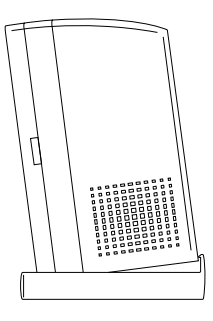

Figure 2-10. Seating the Scanner

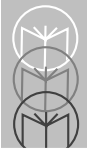

## Mounting LS 5800

The LS 5800 mounts in the counter, with the face of the scanner either flush with the counter top or resting on it. The dotted area in Figure 2-11 depicts the active scan area, and the arrow shows the optimal direction of product flow. The scanner's active scan zone extends about 6 in. (15.24 cm) above the window, and is angled at approximately 38° from the counter.

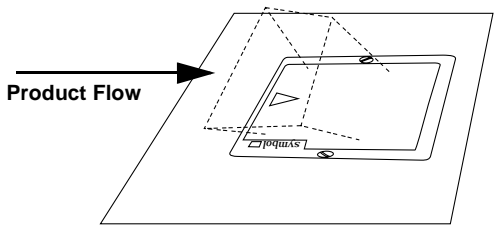

Figure 2-11. LS 5800 Active Scan Area

#### Layout

Figure 2-12 shows a typical LS 5800 installation. For best operating results, locate the power supply at least 4 in. (10.16 cm) below the scanner chassis or 2 in. (5.08 cm) away laterally.

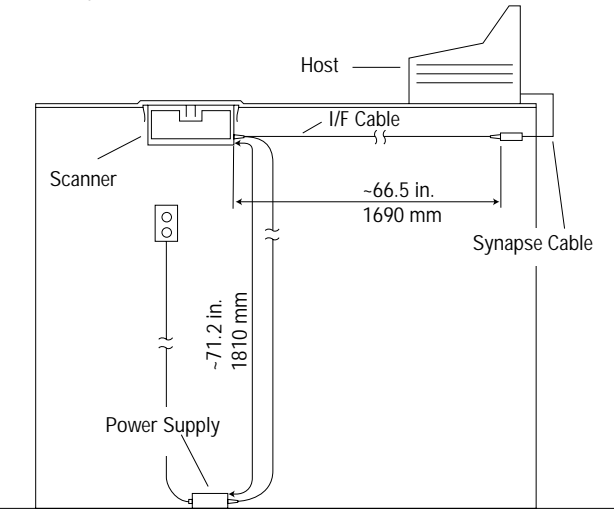

Cable Routing

Figure 2-12. Typical LS 5800 Installation

LS 5800-IXXXTN and LS 5800-IXXXTC models have a Tempax Scratch-Resistant glass window. An in-counter mounting kit is required for these models. Instructions for mounting can be found in the *LS 5800 Mounting & EAS Installation Guide.* 

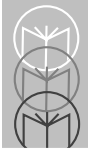

Mounting instructions for other LS 5800 models begin below.

## Stainless Steel Top

- The LS-5800-I210DN has a Stainless Steel Top with a Diamondex-Coated glass.
- The LS-5800-I210SN has a Stainless Steel Top with a Sapphire glass.
- The LS-5800-1210SC has a Stainless Steel Top with a Sapphire glass and is EAS ready.

There are two options for mounting the LS 5800 with a Stainless Steel Top.

#### Option A - Resting on the counter top

Note: Not applicable to the LS-5800-I210SC configuration.

1. Cut a hole in the counter 6.81 in. (173 mm) square.

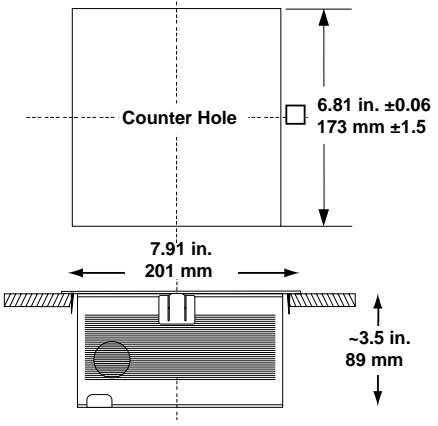

Figure 2-13. Stainless Steel Top Option A

- 2. Route the cables from beneath the hole and attach to the scanner as shown in Figure 2-12.
- 3. Lower the scanner into the counter hole.

#### Option B- Flush with the counter top

- 1. On the counter top, measure two concentric squares: an inside square of 6.81 in. (173 mm), and an outside square of 7.91 in. (201 mm) (Figure 2-14)
- 2. Cut out the 6.81 in. (173 mm) inner square.
- 3. With a router set to the appropriate depth, route out the outside square. The corner radius should not exceed 0.20 in. (5 mm).
  - LS-5800-I210DN: depth = 0.05in. (1.2mm)
  - LS-5800-I210SN: depth = 0.05in. (1.2mm)

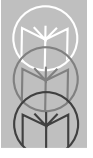

#### - LS-5800-I210SC: depth = 0.27in. (6.8mm)

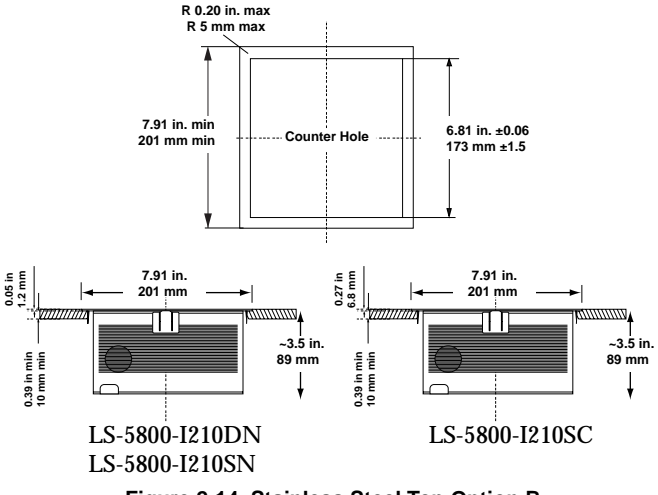

Figure 2-14. Stainless Steel Top Option B

- 4. Route the cables from beneath the hole and attach to the scanner as shown in Figure 2-12.
- 5. Lower the scanner into the counter hole.

# Replacing Other Symbol Fixed-Mount Scanners (LS 5100/LS 5400) with LS 5800-I220SN

- 1. Remove the LS 5100/LS 5400 scanner.
- 2. Place the LS 5800-IxxxZN or LS 5800-I220SN scanner on the counter near the hole.
- 3. Route the cables from beneath the hole and attach to the scanner as shown in Figure 2-12.

4. Lower the scanner into the hole.

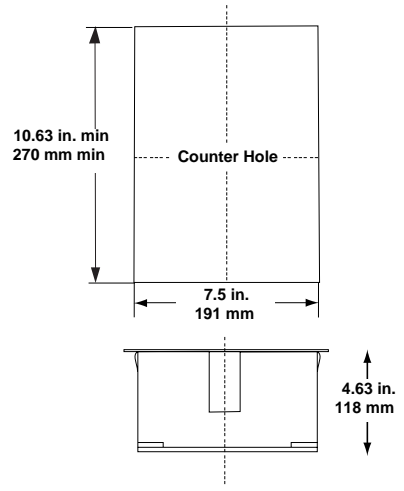

Figure 2-15. Replacement Bucket

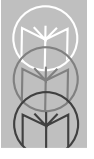

#### Beeper

The scanner has an internal beeper to signal a good decode or provide other information (see *Beeper Definitions* beginning on page 4-8). An external beeper can also be connected to the RS-232C port. Either or both of these beepers can be enabled or disabled through the use of bar code menus.

## LS 5700 Controls

See Figure 2-16 on the following page. The LS 5700 has a push button near the top right corner. This push button is to adjust both the volume and tone of the beeper, and to wake the scanner from its Rest or Sleep mode.

When the scanner is operating, depress this button to adjust the volume/tone. Hold down the button until the desired sound is obtained. There are five distinct volume/tone combinations. Each combination beeps two times before cycling to the next sound. When you hear the volume/tone combination you want, immediately release the button.

If the scanner is in a Rest or Sleep mode, depressing this push button briefly will awaken the scanner.

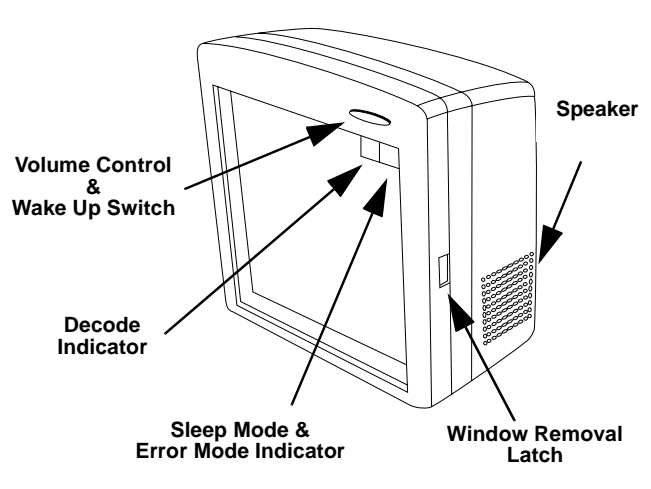

Figure 2-16. LS 5700 Controls

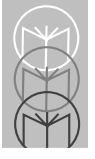

### LS 5700 Connectors

Removing the connector cover will allow access to the scanner's connectors (Figure 2-17).

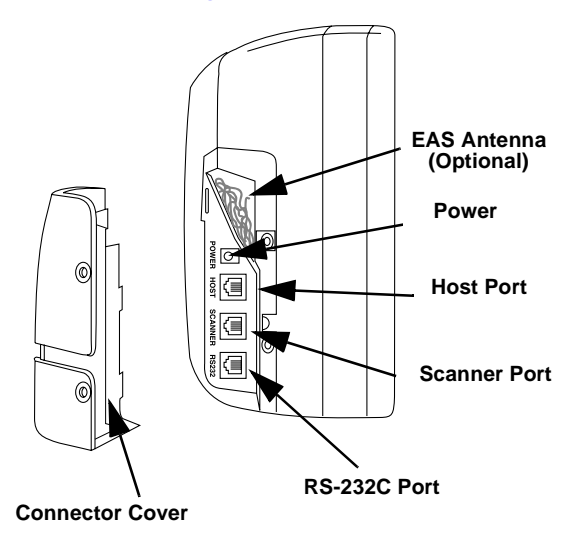

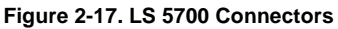

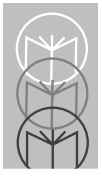

Chapter 3 Scanning

## **Scanning Bar Codes**

For the best scanning performance, the counter top or surface area covered by the active scan area should be free of any designs (e.g. stripes or patterns). Ideally, that area should be a light solid color. To scan a bar code, move an item through the active scan area in the direction of the arrows, with the bar code label facing the scan window (Figure 3-1). The scanner beeps when a bar code has been decoded successfully.

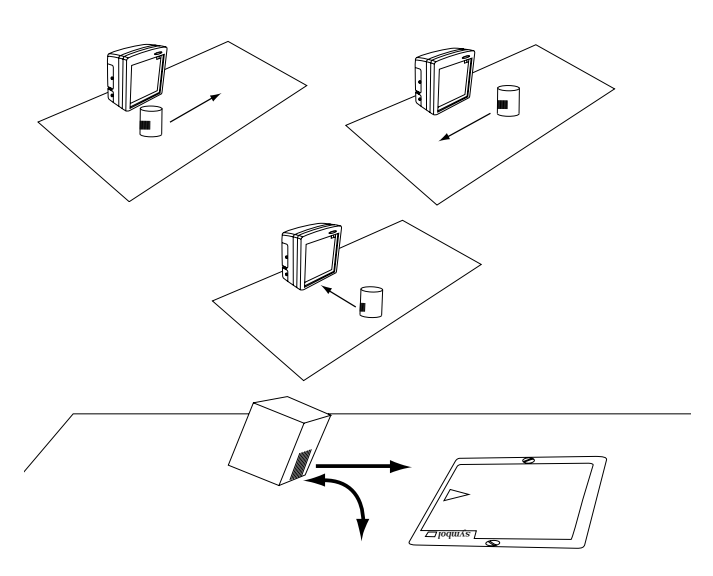

Figure 3-1. Scanning Bar Codes

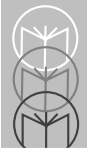

## **Rest/Sleep Mode**

If there is no scanning activity for a specified period of time, the scanner enters a Rest, or reduced power mode. The default time of 30 minutes can be changed by scanning the appropriate bar code in *Chapter 5*. This mode saves power and extends the life of the scanner. The scanner automatically awakens as soon as you pass a bar coded item in front of the scan window.

The LS 5700 also has a programmable shut down Sleep option that turns off the laser and the motor. The scanner can be awakened from this mode or the Rest mode by momentarily depressing the push button on the top right corner. When you press this button, the scanner emits two beeps, and the volume and tone settings remain unchanged.

## What If...

# Nothing happens when you follow the operating instructions.

#### You Should

- Check that the scanner is plugged into an AC outlet.
- Ensure that the power supply DC output is connected firmly to the scanner.
- Make sure the scanner is connected to the point-of-sale register.
- Be sure that you've scanned a host type.
- Check for loose cable connections.
- Make certain the code type you're trying to decode is enabled, and that it is supported by your host.
- Check the symbol to make sure it is of suitable quality (not damaged).
- Try scanning similar symbols of the same code type.
- Be sure you're using the proper power supply.
  - Note: If after performing these checks the symbol still does not scan, contact your distributor or call the *Symbol Support Center*. See page xi for the telephone number.

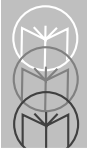

## Programming

You can custom tailor the performance and operation of the scanner with a series of bar codes. Refer to the *Default Table* beginning on page 5-6 for a list of the factory-programmed defaults. A table of *Beeper Definitions* applicable to programming is located on page 4-8.

## Scanning Sequence Examples

In most cases you need only scan one bar code to set a specific parameter. For example, if you want to set the baud rate to 9600, simply scan the **9600** bar code listed under **BAUD RATE**. The scanner issues a warble tone, signifying a successful parameter entry.

If you want to enable or disable prefixes and suffixes, or customize the data transmission format, you have to scan several bar codes.

## Errors While Scanning

Don't worry if you make an error during a scanning sequence. Merely scan **CANCEL** and reenter the correct parameter.

## **Setting Parameters**

If the default values suit your requirements, all you need to do is scan a **Host Type**. See Table 5-1on *page 5-6*. Parameters other than default values can be set by scanning appropriate bar codes.

#### **Host Types**

To communicate properly with your host terminal, a **Host Type** must be selected. If you are using a Synapse Smart Cable, a programming sheet containing a host bar code is packaged with the cable. Select your host type using that bar code.

#### **RS-232C Port Options**

Serial RS-232C data can be modified to meet host requirements.

#### **Code Types & Options**

Enable or disable host-supported code types and options such as UPC or EAN supplementals and selectable code lengths.

#### **Custom Tailoring**

Customize any combination of the following parameters to suit your specific environment or application requirements.

- Scanning Range
- Beeper Volume
- Beeper Tone

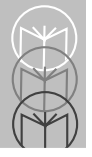

- **Decode Time-out** or "Time-out period between successive decodes of identical bar codes." This time-out minimizes the chances of reading a single item more than once during a scanning attempt. Generally speaking, a minimal time-out period is best in a high throughput environment (e.g. supermarket). A longer time-out period may be preferred in a lower throughput environment.
- **Decode Session Time-out**. This parameter applies to the primary scanner (i.e., LS 5700 or LS 5800), and refers to the length of time decode processing continues during a scan attempt.
- **Power down** or Rest mode. Select how long the scanner remains on during periods of inactivity. On the LS 5700, you can also select a Sleep mode.

## **Decode Options**

- **Reject Predecode Block**. Added security against accidental misdecodes caused by an operator bringing similar but not identical items into the scanners field of view simultaneously. When enabled, the scanner rejects a bar code which contains a block similar to the last decoded bar code.
- Accept Predecode Block. Allows the scanner to decode any bar code regardless of the item last decoded.
- Security Levels. Provides increasing levels of security against misdecoding out of spec bar codes. Increasing levels of security adversely affect the aggressiveness of the scanner.

#### **Data Transmission Formats**

- The options listed below modify the bar code or serial data into a host-compatible format prior to transmission.
  - Transmit Check Digits
  - Preambles
  - Prefix, Suffix values
  - Transmit Code ID Character
  - Ignore Unknown Characters

#### **Programming Utilities**

This section contains numeric bar codes used to quantify certain options, application specific bar codes, **Enter** and **Cancel** bar codes.

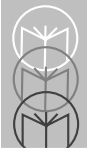

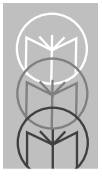

## **Routine Maintenance**

Cleaning the exit window is the only maintenance required. A dirty or scratched window may affect scanning activity.

- Remove any dirt particles with a damp cloth.
- Wipe the window with a tissue moistened with ammonia/water.

#### LS 5700

To change or clean the exit window:

• Press window removal latch and rotate forward (Figure 4-1).

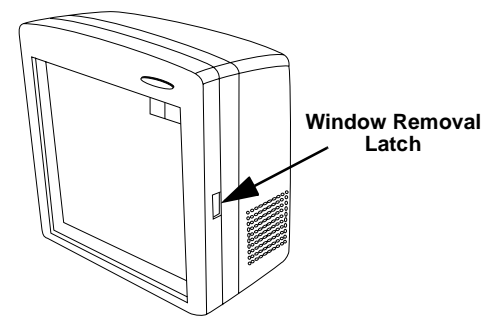

Figure 4-1. Removing window from an LS 5700

#### To Clean:

- Wipe clean the underside of the upper window.
- Wipe clean the top surface of the lower window.
- Re-install the window by snapping into place.

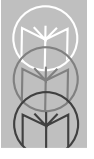

## LS 5800

To change or clean the exit window:

• Insert a coin into the large screw heads on the front of the scanner and turn counter-clockwise (Figure 4-2).

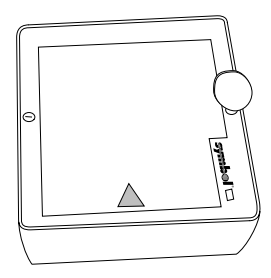

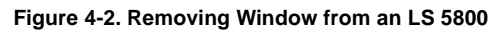

• Lift off the window.

#### To Clean:

- Wipe clean the underside of the upper window.
- Wipe clean the top surface of the lower window.
- Re-install the top cover by tightening the two large screws.

#### **Removal from Counter:**

- Remove the window as described on the previous page.
- Lift the unit out by the two lift straps (Figure 4-3).

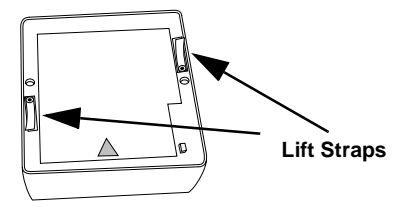

Figure 4-3. Removing the Scanner

## Accessories

The following accessories are available from Symbol Technologies. See your Symbol representative or re-seller for ordering information.

- LS 5700 Mounting Stand
- LS 5800 In-counter Mounting Kit
- LS 5800 Stainless steel top plate with various hardened window options
- LS 5700/LS 5800 External Beeper
- Competitive Scanner Adapter Kit\*
- EAS Antenna kit
  - Pre-loaded on some models
  - Add-on kit for either model

\*Contact your Symbol representative for more information.

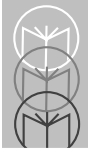

## **Technical Specifications**

| Item                                                                                               | Description                                                                                                    |  |
|----------------------------------------------------------------------------------------------------|----------------------------------------------------------------------------------------------------|--|
| Power Requirements                                                                                 | +5.0 VDC ± 5%<br>Consumes 3.5 watts nominal                                                                                            |  |
| Scanner System<br>LS 5700<br>LS 5800                                                               | 16-line, 4-direction dynamic cross<br>pattern<br>18-line, 6-direction dynamic cross<br>pattern                                         |  |
| Angular Orientation<br>Yaw<br>Roll<br>Pitch<br>LS 5700<br>LS 5800                                  | -45° to +45°<br>360°<br>-30° to +60°<br>0° to 90°                                                                                      |  |
| Decode Depth of Field                                                                              | On 100% UPC symbols<br>See Table 4-2.                                                                                                  |  |
| Print Contrast Minimum                                                                             | 25% absolute dark/light reflectance differential, measured at 675 nm.                                                                  |  |
| Ambient Light Immunity<br>Fluorescent<br>Incandescent<br>Mercury Vapor<br>Sodium Vapor<br>Sunlight | 450 ft. candles 4844 lux   450 ft. candles 4844 lux   450 ft. candles 4844 lux   450 ft. candles 4844 lux   9000 ft. candles 96876 lux |  |

#### Table 4-1. Technical Specifications

| Item                                                         | Description                                      |                              |
|--------------------------------------------------------------|--------------------------------------------------|------------------------------|
| Operating Temperature                                        | 32° to 104°F                                     | 0° to 40°C                   |
| Operating Humidity                                           | 5% to 95% non-c                                  | ondensing                    |
| Storage Temperature                                          | -40° to 140°F                                    | -40° to 60°C                 |
| Storage Humidity                                             | 5% to 95% non-condensing                         |                              |
| Weight<br>LS 5700<br>LS 5800                                 | 1.9 lbs<br>1.8 lbs                               | .86 kg<br>.81 kg             |
| Dimensions<br>LS 5700<br>Depth<br>Height<br>Width<br>LS 5800 | 3.82 in.<br>6.2 in.<br>5.97 in.<br>See Table 4-3 | 9.7 cm<br>15.7 cm<br>15.2 cm |
| Cable Length                                                 | 6 ft.                                            | 183 cm                       |

#### Table 4-1. Technical Specifications (cont'd)

#### Table 4-2. LS 5700/LS 5800 Decode Range

|                                                                                                    | LS 5700            | LS 5800            |  |
|----------------------------------------------------------------------------------------------------|--------------------|--------------------|--|
| Full Range                                                                                         | 10 in.<br>25.4 cm  | 6.7 in.<br>17.0 cm |  |
| Medium Range                                                                                       | 7.0 in.<br>17.8 cm | 6.0 in.<br>15.2 cm |  |
| Short Range   3.5 in.   3.5 in.     8.9 cm   8.9 cm   8.9 cm                                       |                    |                    |  |
| Decode range depends on contrast, density, orientation, and quality of the bar code being decoded. |                    |                    |  |

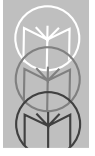

| Model          | Outer<br>Window<br>Type of<br>Glass | Depth<br>In.<br>(cm) | Width<br>in.<br>(cm) | Length<br>in.<br>(cm) | Outer<br>Window<br>(Glass) Size<br>in.<br>(cm) |
|----------------|-------------------------------------|----------------------|----------------------|-----------------------|------------------------------------------------|
| LS 5800-1200TN | Tempax                              | 3.1<br>(7.62)        | 6<br>(15.24)         | 6<br>(15.24)          | 5 x 5<br>(12.7 x 12.7)                         |
| LS 5800-1200TC | Tempax                              | 3.1<br>(7.62)        | 6<br>(15.24)         | 6<br>(15.24)          | 5 x 5<br>(12.7 x 12.7)                         |
| LS 5800-1210DN | Diamond                             | 3.3                  | 7.9                  | 7.9                   | 4.6 x 5.1                                      |
|                | coated                              | (8.4)                | (20.1)               | (20.1)                | (11.7 x 12.9)                                  |
| LS 5800-I210SN | Sapphire                            | 3.3                  | 7.9                  | 7.9                   | 4 x 5                                          |
|                | coated                              | (8.4)                | (20.1)               | (20.1)                | (10.2 x 12.7)                                  |
| LS 5800-1220SN | Sapphire                            | 3.3                  | 11.8                 | 8.8                   | 5 x 4                                          |
|                | coated                              | (8.4)                | (30.)                | (22.3)                | (12.7 x 10.2)                                  |
| LS 5800-I210SC | Sapphire                            | 3.3                  | 11.8                 | 8.8                   | 5 x 4                                          |
|                | coated                              | (8.4)                | (30.)                | (22.3)                | (12.7 x 10.2)                                  |

#### Table 4-3. LS 5800 Scanner Dimensions

| Model               | Top Plate |        |        |
|---------------------|-----------|--------|--------|
|                     | Width     | Length | Depth  |
|                     | In.       | In.    | In.    |
|                     | (cm)      | (cm)   | (cm)   |
| Standard            | 7.87      | 7.87   | 3.16   |
| (12-17206-xx)       | (200)     | (200)  | (80.2) |
| LS 5000 Replacement | 8.5       | 11.65  | 3.16   |
| (12-17207-xx)       | (216)     | (296)  | (80.2) |
| Spectra-Physics     | 11.3      | 14.37  | 3.16   |
| Freedom Adaptor     | (287)     | (365)  | (80.2) |
| (12-17208-xx)       |           |        |        |

#### Table 4-4. LS 5800 Bucket Dimensions

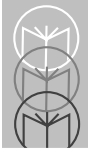

## **Beeper Definitions**

| Beeper Sequence          | Indication                                                                                                    |
|--------------------------|----------------------------------------------------------------------------------------------------|
| Standard Use             |                                                                                                    |
| 1 Beep - short high tone | A bar code symbol was decoded, or serial data was received.                                                                                                    |
| Lo/med/hi tone           | Power-on reset. Occurs immediately<br>after the unit is turned on or after a<br>system reset, indicating the system<br>software is working properly. If<br>three beeps occur during normal<br>operation, it is due to a reset; any<br>work in progress is lost. If this occurs<br>often, contact the Symbol Support<br>Center. |
| 4 Beeps - long high tone | A format or transmission error has<br>been detected in the serial data or<br>in a scanned symbol. The data is<br>ignored. This occurs if a unit is not<br>properly configured. Check option<br>settings.                                                                                                    |
| 5 Beeps - long high tone | Data conversion error.                                                                                                    |

#### Table 4-5. Beeper Definitions

| Beeper Sequence           | Indication                                                                                                    |
|---------------------------|----------------------------------------------------------------------------------------------------|
| Parameter Menu Scanning   |                                                                                                    |
| Lo/hi tone                | Input error, incorrect bar code or<br>"Cancel" scanned, wrong entry,<br>incorrect bar code programming<br>sequence; remain in program mode. |
| Hi/lo tone                | Keyboard parameter selected. Enter value using bar code keypad.                                                                             |
| Hi/lo/hi/lo tone          | Successful program exit with change in the parameter setting.                                                                               |
| Serial Communication      |                                                                                                    |
| 1 Beep - short high tone  | Serial communication was successfully received, then transmitted to the host.                                                               |
| 4 Beeps - short high tone | Serial communications error.                                                                                                    |
| Hi/hi/hi                  | Parity error.                                                                                                    |

#### Table 4-5. Beeper Definitions (cont'd)

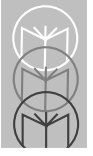

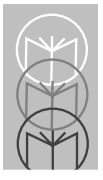

## Chapter 5 Parameter Menus

| Set All Defaults               | 5-5          |
|--------------------------------|--------------|
| EAS Interlock                  | 5-11 to 5-12 |
| RS-232C Host Types             | 5-13 to 5-17 |
| RS-232C Port Host Options      | 5-19 to 5-55 |
| Baud Rate                      | 5-20 to 5-27 |
| Parity                         | 5-28 to 5-32 |
| Check Parity                   | 5-33 to 5-34 |
| Hardware Handshaking           | 5-35 to 5-41 |
| Software Handshaking           | 5-42 to 5-46 |
| Serial Response Time-out       | 5-47         |
| Stop Bit Select                | 5-48 to 5-49 |
| ASCII Format                   | 5-50 to 5-51 |
| Serial Host RTS Line State     | 5-52 to 5-53 |
| Beep on <bel></bel>            | 5-54 to 5-55 |
| RS-232C Port Auxiliary Options | 5-56 to 5-84 |
| Baud Rate                      | 5-57 to 5-64 |
| Parity                         | 5-65 to 5-69 |
| Check Parity                   | 5-70 to 5-71 |
| Hardware Handshaking           | 5-72 to 5-75 |
| Software Handshaking           | 5-76 to 5-77 |
| Serial Response Time-out       | 5-78         |
| Stop Bit Select                | 5-79 to 5-80 |
| ASCII Format                   | 5-81 to 5-82 |
| Aux Serial RTS Line State      | 5-83 to 5-84 |

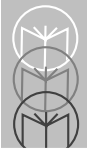

| Hand-Held Laser Scanner Options        | 5-85 to 5-91   |
|----------------------------------------|----------------|
| Program Hand-Held Scanner Only         | 5-85           |
| Program Primary Scanner Only           | 5-86           |
| Program Hand-Held Scanner Only*        | 5-87           |
| Program Primary Scanner Only*          | 5-88           |
| Program All Scanners                   | 5-89           |
| Hand-Held Scanner Beeper               | 5-90           |
| *Applies only to LS 2603MX/LS 3603MX a | nd LS 3203     |
|                                        |                |
| Code Types & Options                   | 5-92 to 5-144  |
| UPC-A/ UPC-E                           | 5-92 to 5-95   |
| EAN-8/EAN-13, Bookland, EAN,           |                |
| Supplementals                          | 5-96 to 5-104  |
| UCC/EAN Coupon Code                    | 5-105 to 5-106 |
| Random Weight Check Digit              | 5-107 to 5-109 |
| Code 128                               | 5-110 to 5-114 |
| Code 39                                | 5-115 to 5-125 |
| I 2 of 5                               | 5-126 to 5-134 |
| Codabar                                | 5-135 to 5-144 |
| Custom Tailoring                       | 5-145 to 5-168 |
| Scanning Range                         | 5-145 to 5-147 |
| Internal Beeper                        | 5-148 to 5-149 |
| RS-232C Port External Beeper           | 5-150 to 5-151 |
| Beeper Volume                          | 5-152 to 5-154 |
| Beeper Frequency                       | 5-155 to 5-157 |
| Time-out Between Decodes,              |                |
| Same Symbol                            | 5-158          |
| Different Symbols                      | 5-159          |
| Decode Buffering                       | 5-160 to 5-161 |
| Rest Mode                              | 5-162          |
| Sleep Mode                             | 5-163          |
| Time Delay to Rest/Sleep Mode          | 5-164 to 5-167 |
| Primary Decode Session Time            | 5-168          |

| Decode Options                  | 5-169 to 5-199 |
|---------------------------------|----------------|
| UPC/EAN Predecode Block         | 5-169 to 5-171 |
| UPC/EAN Security Level          | 5-172 to 5-175 |
| Linear UPC/EAN Decode           | 5-176 to 5-177 |
| Linear Supplemental Decode      | 5-178 to 5-179 |
| Decode Redundancy for UPC/EAN   |                |
| (only in Autodiscriminate Mode) | 5-180          |
| UPC/EAN Decode Performance      | 5-181 to 5-185 |
| Linear Code Type Security Level | 5-186 to 5-189 |
| Code 128 Decode Performance     | 5-190 to 5-194 |
| Code 39 Decode Performance      | 5-195 to 5-199 |
| Data Transmission Formats       | 5-200 to 5-245 |
| UPC-A Check Digit               | 5-200 to 5-201 |
| UPC-E Check Digit               | 5-202 to 5-203 |
| UPC-A Preamble                  | 5-204 to 5-207 |
| UPC-E Preamble                  | 5-208 to 5-209 |
| Convert UPC-E to UPC-A          | 5-210 to 5-211 |
| EAN Zero Extend                 | 5-212 to 5-213 |
| Convert EAN-8 to EAN-13 Type    | 5-214 to 5-215 |
| Convert I 2 of 5 to EAN-13      | 5-216 to 5-217 |
| Transmit I 2 of 5 Check Digit   | 5-218 to 5-219 |
| Transmit Code 39 Check Digit    | 5-220 to 5-221 |
| Beep After Good Decode          | 5-222 to 5-223 |
| Intercharacter Delay            | 5-224          |
| Transmit Code ID Character      | 5-225 to 5-227 |
| Pause Duration                  | 5-228          |
| Prefix/Suffix Values            | 5-229 to 5-232 |
| Scan Data Transmission Format   | 5-233 to 5-242 |
| Serial Data Transmission Format | 5-238 to 5-242 |
| Ignore Unknown Characters       | 5-243 to 5-244 |
| Data Format Cancel              | 5-245          |

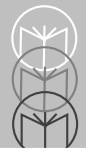

| Programming Utilities | 5-246 to 5-264 |
|-----------------------|----------------|
| Numeric Bar Codes     | 5-246 to 5-255 |
| Cancel                | 5-256          |
| Enter                 | 5-257          |
| Application Items     | 5-258 to 5-264 |

## **Set Default Parameter**

Scanning this bar code returns all parameters to the values listed in the *Default Table* beginning on page 5-6.

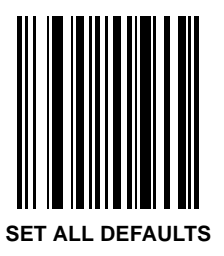

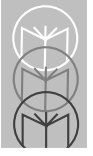

## Default Table

| Table | 5-1. | Default | Table |
|-------|------|---------|-------|
|-------|------|---------|-------|

| Parameter                      | Default     | Page |  |
|--------------------------------|-------------|------|--|
| EAS Interlock                  | Disabled    | 5-12 |  |
| RS-232C Port Host Options      |             |      |  |
| Baud Rate                      | 9600        | 5-26 |  |
| Parity                         | Even        | 5-29 |  |
| Check Parity                   | Enable      | 5-33 |  |
| Hardware Handshaking           | None        | 5-37 |  |
| Software Handshaking           | None        | 5-42 |  |
| Serial Response Time-out       | 2.0 seconds | 5-47 |  |
| Stop Bit Select                | One         | 5-49 |  |
| ASCII Format                   | 8-Bit       | 5-50 |  |
| Host Serial Line State         | High        | 5-53 |  |
| Beep on <bel></bel>            | Disable     | 5-55 |  |
| RS-232C Port Auxiliary Options |             |      |  |
| Baud Rate                      | 9600        | 5-63 |  |
| Parity                         | Even        | 5-66 |  |
| Check Parity                   | Enable      | 5-70 |  |
| Hardware Handshaking           | None        | 5-74 |  |
| Software Handshaking           | None        | 5-76 |  |
| Serial Response Time-out       | 2.0 seconds | 5-78 |  |
| Stop Bit Select                | One         | 5-79 |  |

| Parameter                        | Default         | Page  |  |  |
|----------------------------------|-----------------|-------|--|--|
| ASCII Format                     | 8-Bit           | 5-82  |  |  |
| Aux Serial Line State            | Low             | 5-84  |  |  |
| Hand-Held Laser Scanner Options  |                 |       |  |  |
| Programming Mode                 | Program Primary | 5-86  |  |  |
|                                  | Scanner Only    |       |  |  |
| Beep After Good Decode           | Disable         | 5-91  |  |  |
| Code Types & Options             |                 |       |  |  |
| UPC-A                            | Enable          | 5-92  |  |  |
| UPC-E                            | Enable          | 5-94  |  |  |
| EAN-8                            | Enable          | 5-96  |  |  |
| EAN-13                           | Enable          | 5-98  |  |  |
| Bookland EAN                     | Disable         | 5-101 |  |  |
| Decode UPC/EAN Supplementals     | Ignore          | 5-102 |  |  |
| UPC/EAN Coupon Code              | Disable         | 5-106 |  |  |
| Random Weight Check Digit        | Disable         | 5-107 |  |  |
| Code 128                         | Enable          | 5-110 |  |  |
| UCC/EAN-128                      | Enable          | 5-112 |  |  |
| Lengths for Code 128             | Any Length      | 5-114 |  |  |
| Code 39                          | Enable          | 5-115 |  |  |
| Code 39 Full ASCII Conversion    | Disable         | 5-119 |  |  |
| Set Length(s) for Code 39        | 5 to 55         | 5-120 |  |  |
| Code 39 Check Digit Verification | Disable         | 5-125 |  |  |

#### Table 5-1. Default Table (cont'd)

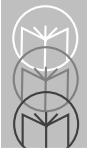

| Parameter                                    | Default     | Page  |
|----------------------------------------------|-------------|-------|
| Interleaved 2 of 5                           | Disable     | 5-127 |
| Set Length(s) for I 2 of 5                   | 14          | 5-128 |
| Codabar                                      | Disable     | 5-136 |
| Set Lengths for Codabar                      | 5-55        | 5-137 |
| CLSI Editing                                 | Disable     | 5-142 |
| NOTIS Editing                                | Disable     | 5-144 |
| Custom Tailoring                             |             |       |
| Scanning Range                               | Full        | 5-145 |
| Internal Beeper                              | Enable      | 5-148 |
| RS-232C Port External Beeper                 | Disable     | 5-151 |
| Beeper Volume                                | High        | 5-154 |
| Beeper Frequency                             | High        | 5-157 |
| Time out between reads,<br>same symbol       | 0.6 seconds | 5-158 |
| Time out between reads,<br>different symbols | 0.2 seconds | 5-159 |
| Decode Buffering                             | Disable     | 5-161 |
| Time Delay to Rest/Sleep Mode                | 30 minutes  | 5-165 |
| Primary Decode Session Time                  | 2.0 seconds | 5-168 |

#### Table 5-1. Default Table (cont'd)
| Parameter                    | Default                 | Page  |  |
|------------------------------|-------------------------|-------|--|
| Decode Options               |                         |       |  |
| Decode Security Measures:    |                         |       |  |
| - UPC/EAN Predecode block    | Reject                  | 5-170 |  |
| - UPC/EAN Security           | Level 0                 | 5-172 |  |
| - Linear UPC/EAN Decode      | Disable                 | 5-177 |  |
| - Linear Supplemental Decode | Disable                 | 5-179 |  |
| Decode UPC/EAN Redundncy     | 7                       | 5-180 |  |
| (only when autodiscriminate  |                         |       |  |
| mode is enabled)             |                         |       |  |
| UPC/EAN Decode Performance   | Enable, Level 3         | 5-185 |  |
| Linear Code Type Security    | Level 1                 | 5-186 |  |
| Code 128 Decode Performance  | Enable, Level 3         | 5-194 |  |
| Code 39 Decode Performance   | Enable, Level 3         | 5-199 |  |
|                              | (for fixed length only) |       |  |
| Data Transmission Formatting |                         |       |  |
| Transmit UPC-A Check Digit   | Enable                  | 5-200 |  |
| Transmit UPC-E Check Digit   | Enable                  | 5-202 |  |
| UPC-A Preamble               | System Char             | 5-205 |  |
| UPC-E Preamble               | System Char             | 5-208 |  |
| Convert UPC-E to A           | Disable                 | 5-211 |  |
| EAN-8 Zero Extend            | Disable                 | 5-213 |  |
| Convert EAN-8 to EAN-13 Type | Type if EAN-13          | 5-214 |  |
| Convert I 2 of 5 to EAN-13   | Disable                 | 5-217 |  |

### Table 5-1. Default Table (cont'd)

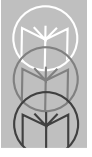

| Parameter                       | Default                                | Page  |
|---------------------------------|----------------------------------------|-------|
| Transmit I 2 of 5 Check Digit   | Disable                                | 5-219 |
| Transmit Code 39 Check Digit    | Disable                                | 5-221 |
| Beep After Good Decode          | Enable                                 | 5-222 |
| Intercharacter Delay            | 0                                      | 5-224 |
| Transmit Code ID Character      | None                                   | 5-227 |
| Pause Duration                  | 0                                      | 5-228 |
| Prefix/Suffix Values            | 7013 ( <cr lf=""><br/>for serial)</cr> | 5-229 |
| Scan Data Transmission Format   | Data as is                             | 5-234 |
| Serial Data Transmission Format | Data as is                             | 5-239 |
| Ignore Unknown Characters       | Enable                                 | 5-243 |

### Table 5-1. Default Table (cont'd)

### EAS Interlock Enable EAS Interlock

When enabled, the EAS tag is not de-activated until the associated bar code is decoded.

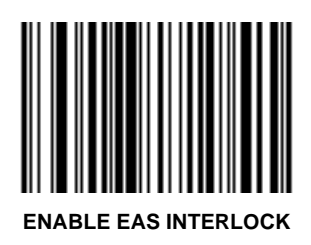

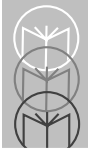

LS 5700/LS 5800 Product Reference Guide

## EAS Interlock Disable EAS Interlock

When disabled (default), the EAS tag is de-activated independently of any bar code scanning.

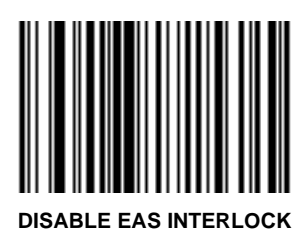

# **RS-232C Host Types**

Select a Host Interface from the list below, then scan the corresponding bar code.

| Host Interface | Page |
|----------------|------|
| No Host        | 5-14 |
| RS-232C        |      |
| Single Port    | 5-15 |
| Nixdorf        | 5-16 |
| ICL            | 5-17 |
| Fujitsu        | 5-18 |

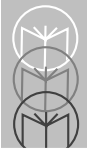

## RS-232C Host Types No Host

When this bar code is scanned, the scanner decodes a bar code but does not transmit the data to the host.

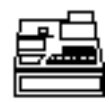

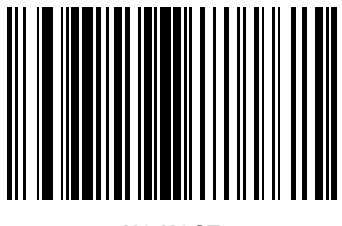

NO HOST

## RS-232C Host Types Single Port RS-232C Host

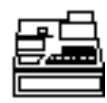

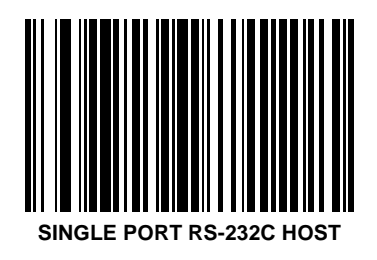

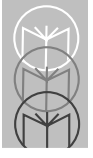

## RS-232C Host Types Nixdorf RS-232C Host

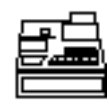

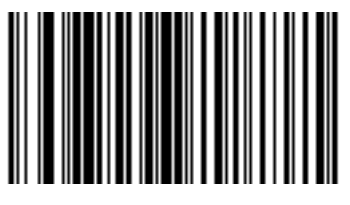

Nixdorf RS-232C HOST

## RS-232C Host Types ICL RS-232C Host

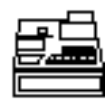

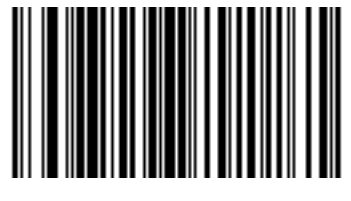

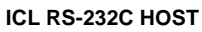

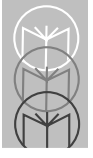

## RS-232C Host Types Fujitsu RS-232C Host

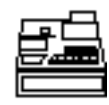

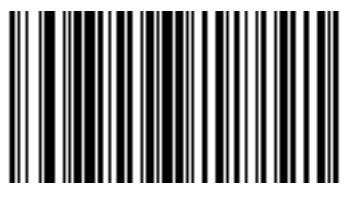

Fujitsu RS-232C HOST

The **RS-232C** port is used either as an output RS-232C host port or as an auxiliary RS-232C input port.

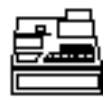

To use the **RS-232C** port as a host port:

- 1. Connect an RS-232C host device to this port.
- 2. Scan the **Single Port RS-232C Host** on page 5-15, or one of the terminal specific RS-232C Host bar codes on pages 5-16 to 5-18.
- 3. Use the programming bar codes on pages 5-20 to 5-55 to set the applicable parameters.

To use the **RS-232C** port as an auxiliary input port, see page 5-56.

If you are using an RS-232C host (single or dual port) connected to the **Host** port with a Synapse Smart Cable, and you wish to change any of the host parameters, use the **Synapse** parameters provided with the cable instructions.

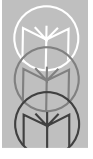

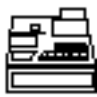

Baud rate is the number of bits of data transmitted per second. The scanner's baud rate setting should match the data rate setting of the host device. If not, data may not reach the host device or may reach it in distorted form. To select a baud rate of **110**, scan the bar code below. To select other baud rates, scan the corresponding bar code on the following pages.

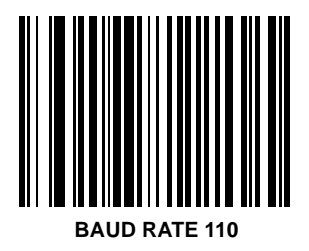

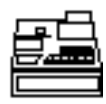

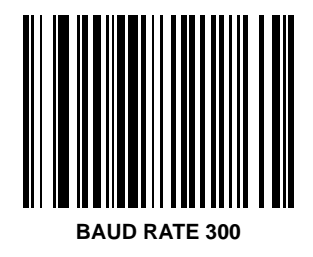

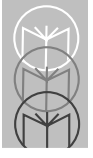

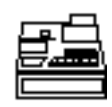

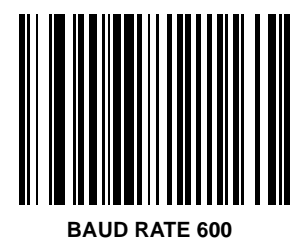

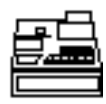

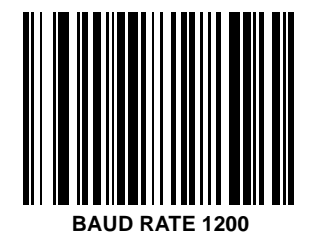

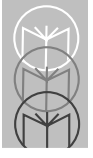

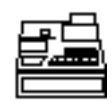

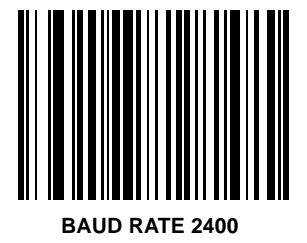

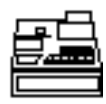

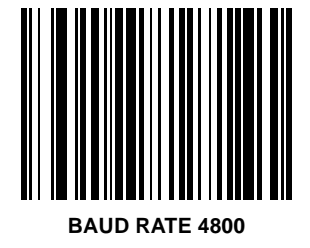

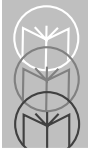

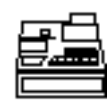

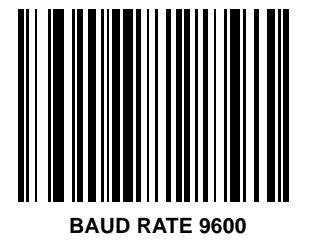

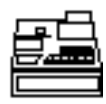

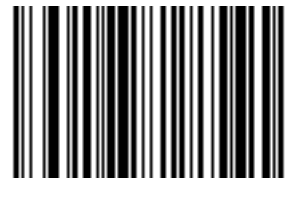

#### BAUD RATE 19200

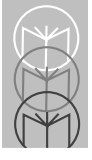

# RS-232C Port Host Options Parity

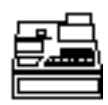

A parity check bit is the most significant bit of each ASCII coded character.

### Odd

If you select **ODD** parity, the parity bit has a value 0 or 1, based on data, to ensure than an odd number of 1 bits are contained in the coded character.

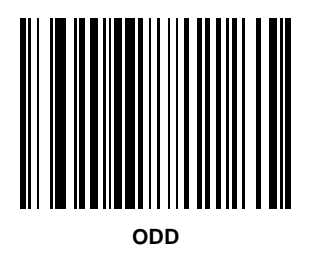

### Parity

### Even

If you select EVEN parity, the parity bit has a

value 0 or 1, based on data, to ensure than an even number of 1 bits are contained in the coded character.

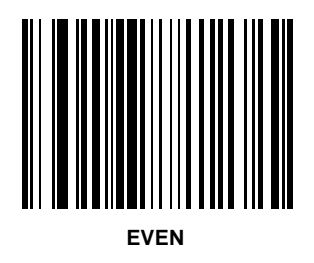

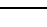

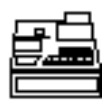

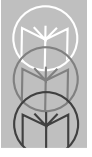

Parity

Mark

Select **MARK** parity and the parity bit is always 1.

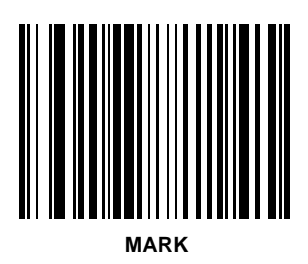

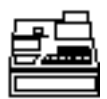

Parity

Space

Select **SPACE** parity and the parity bit is always 0.

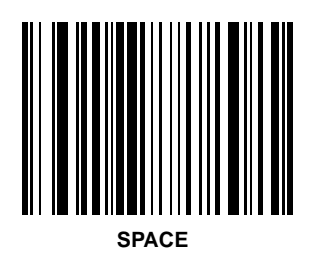

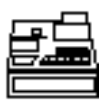

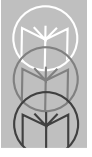

# RS-232C Port Host Options Parity

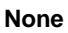

If no parity is required, select NONE.

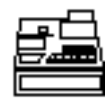

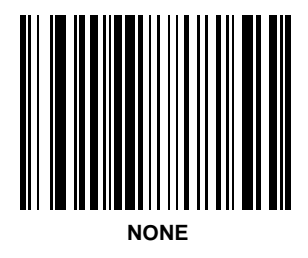

## RS-232C Port Host Options Check Parity

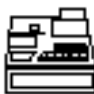

Select whether or not the parity of received characters is checked. The type of parity used is selectable through the **PARITY** parameter.

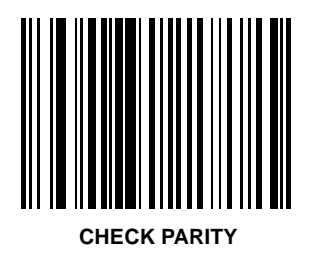

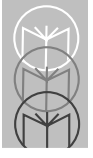

## RS-232C Port Host Options Do Not Check Parity

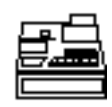

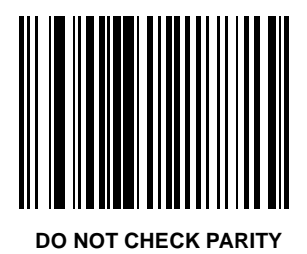

### RS-232C Port Host Options Hardware Handshaking

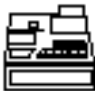

The data interface consists of an RS-232C port. The port has been designed to operate either with or without the hardware handshaking lines, *Request to Send (RTS)*, and *Clear to Send (CTS)*.

If Standard RTS/CTS handshaking is selected, scan data is transmitted according to the following sequence:

- The controller reads the CTS line for activity. If CTS is asserted, the controller waits up to 2 seconds for the host to negate the CTS line. If, after 2 seconds the CTS line is still asserted, the scanner sounds a transmit error and any scanned data is lost.
- When the CTS line is negated, the controller asserts the RTS line and waits up to 2 seconds for the host to assert CTS. When the host asserts CTS, data is transmitted. If, after 2 seconds, the CTS line is not asserted, the scanner sounds a transmit error and discards the data.
- When data transmission is complete, the controller negates RTS 10 msec after sending the last character.
- The host should respond by negating CTS. The controller checks for a negated CTS upon the next transmission of data.

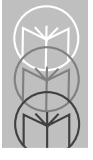

LS 5700/LS 5800 Product Reference Guide

## RS-232C Port Host Options Hardware Handshaking

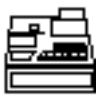

During the transmission of data, the CTS line should be asserted. If CTS is de-asserted for more than 50 msec between characters, the transmission is aborted, the scanner sounds a transmission error, and the data is discarded.

If the above communications sequence fails, the scanner issues an error indication. In this case, the data is lost and must be rescanned.

| Note: | The DTR signal is jumpered |
|-------|----------------------------|
|       | active.                    |

## Hardware Handshaking

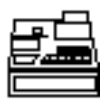

#### None

Scan the bar code below if no Hardware Handshaking is desired.

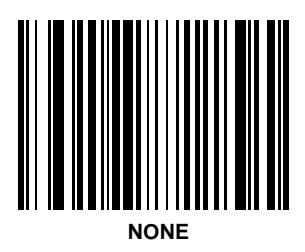

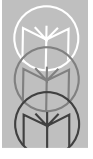

LS 5700/LS 5800 Product Reference Guide

# RS-232C Port Host Options

## Hardware Handshaking

#### Standard

Scan the bar code below to select Standard RTS/CTS Hardware Handshaking.

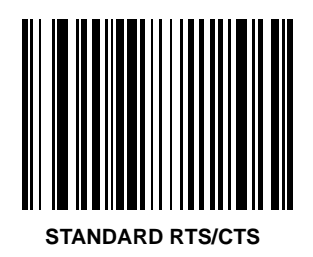

## Hardware Handshaking

**RTS/CTS Option 1** 

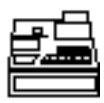

When RTS/CTS Option 1 is selected, the scanner asserts RTS before transmitting and ignores the state of CTS. The scanner de-asserts RTS when the transmission is complete.

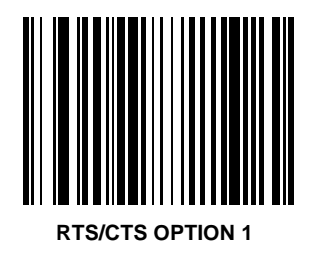

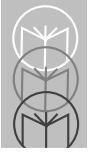

LS 5700/LS 5800 Product Reference Guide

# RS-232C Port Host Options

### Hardware Handshaking RTS/CTS Option 2

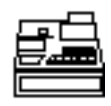

When Option 2 is selected, RTS is always high or low (user-programmed logic level). However, the scanner waits for CTS to be asserted before transmitting data. If CTS is not asserted within 2 seconds, the scanner issues an error indication and discards the data.

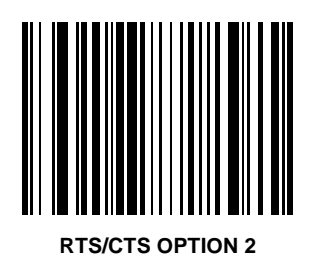

## RS-232C Port Host Options Hardware Handshaking RTS/CTS Option 3

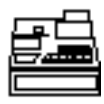

When Option 3 is selected, the scanner asserts RTS prior to any data transmission, regardless of the state of CTS. The scanner waits up to 2 seconds for CTS to be asserted. If CTS is not asserted during this time, the scanner issues an error indication and discards the data. The scanner de-asserts RTS when transmission is complete.

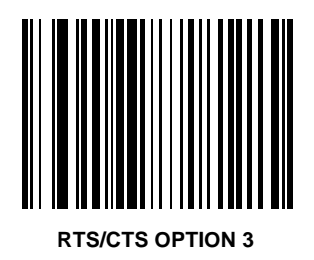

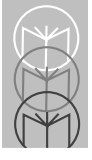

## RS-232C Port Host Options Software Handshaking

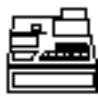

This parameter offers control of the data transmission process in addition to, or instead of, that offered by hardware handshaking.

### NONE

When this option is selected, data is transmitted immediately.

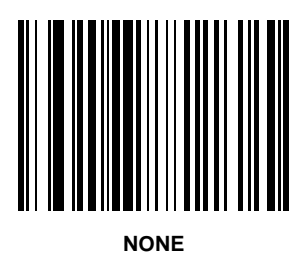

## RS-232C Port Host Options Software Handshaking ACK/NAK

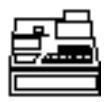

When this option is selected, after transmitting data, the scanner expects either an ACK or NAK response from the host. Whenever a NAK is received, the scanner transmits the same data again and waits for either an ACK or NAK. After three unsuccessful attempts to send data when NAKs are received, the scanner issues an error indication and discards the data.

The scanner waits up to the programmable Host Serial Response Time-out to receive an ACK or NAK. If the scanner does not get a response in this time, it issues an error indication and discards the data. There are no retries when a time-out occurs.

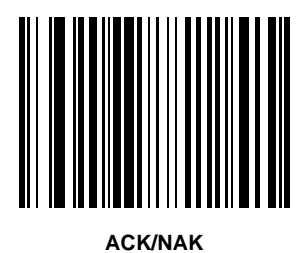

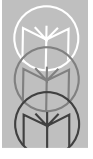

LS 5700/LS 5800 Product Reference Guide

## RS-232C Port Host Options Software Handshaking ENQ

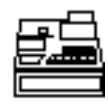

When this option is selected, the scanner waits for an ENQ character from the host before transmitting data. If an ENQ is not received within 2 seconds, the scanner issues an error indication and discards the data. The host must transmit an ENQ character at least every 2 seconds to prevent transmission errors.

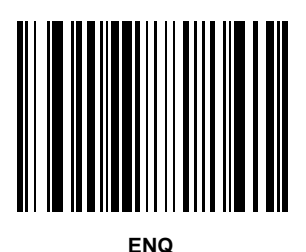
#### RS-232C Port Host Options Software Handshaking ACK/NAK with ENQ

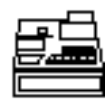

This combines the 2 previous options.

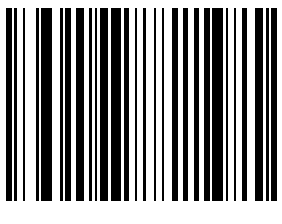

#### ACK/NAK with ENQ

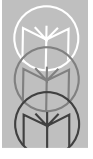

## RS-232C Port Host Options Software Handshaking XON/XOFF

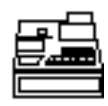

An XOFF character turns the scanner transmission off until the scanner receives an XON character. There are two situations for XON/XOFF:

- XOFF is received before the scanner has data to send. When the scanner has data to send, it then waits for an XON character before transmission. The scanner waits up to 2 seconds to receive the XON. If the XON is not received within this time, the scanner issues an error indication and discards the data.
- XOFF is received during a transmission. Data transmission then stops after sending the current byte. When the scanner receives an XON character, it sends the rest of the data message. The scanner waits indefinitely for the XON.

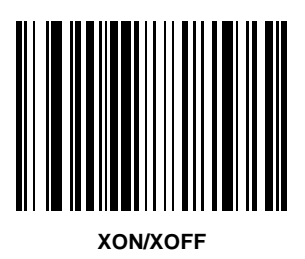

## RS-232C Port Host Options Serial Response Time-out

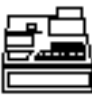

This parameter determines the maximum period allowed to elapse before the scanner assumes end of transmission. The delay period can range from 0.0 to 9.9 seconds in .1 second increments. After scanning the bar code below, scan two bar codes on pages 5-246 to 5-255 to set the desired time-out.

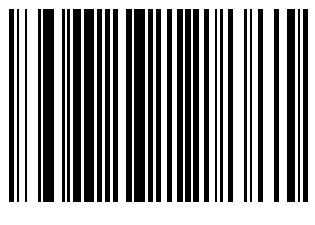

SERIAL RESPONSE TIME-OUT

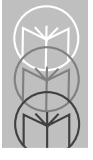

## RS-232C Port Host Options Stop Bit Select

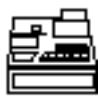

The stop bit(s) at the end of each transmitted character marks the end of transmission of one character and prepares the receiving device for the next character in the serial data stream. The number of stop bits selected (one or two) depends on the number the receiving terminal is programmed to accommodate. Set the number of stop bits to match those device requirements.

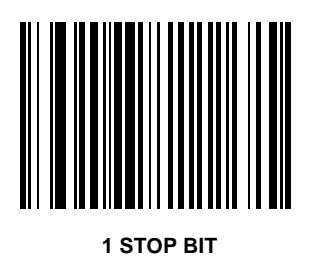

### RS-232C Port Host Options Stop Bit Select

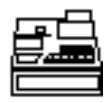

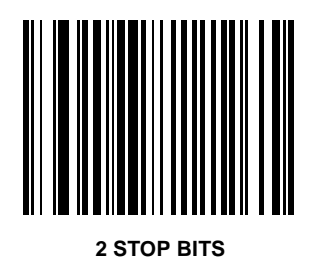

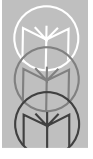

## RS-232C Port Host Options ASCII Format

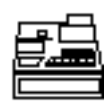

Data is normally transmitted in 7-bit ASCII

format. This parameter allows the scanner to interface with devices requiring an 8-bit ASCII protocol.

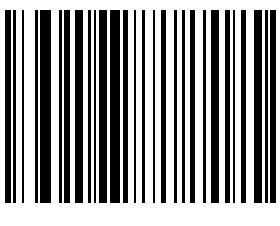

7-BIT

### RS-232C Port Host Options ASCII Format

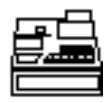

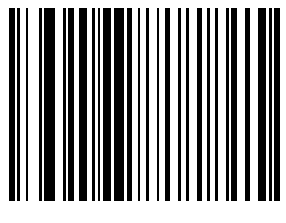

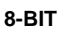

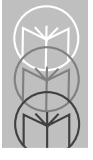

## RS-232C Port Host Options Serial Host RTS Line State

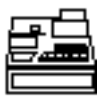

This parameter is used to set the idle state of the Serial Host RTS line. To select **HIGH RTS** line state, scan the bar code below.

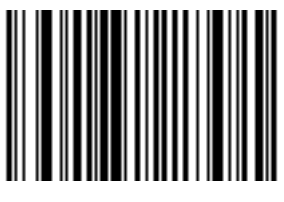

HOST: HIGH RTS

### RS-232C Port Host Options Serial Host RTS Line State

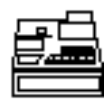

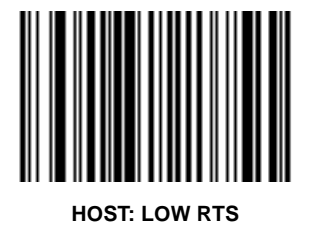

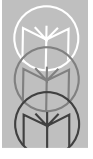

## RS-232C Port Host Options Beep on <BEL>

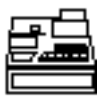

When this parameter is enabled, the scanner issues a beep when a <BEL> character is detected on the RS-232C serial line. <BEL> is issued to gain a user's attention to indicate an illegal entry or other important event.

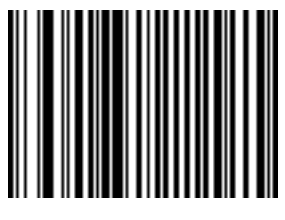

**BEEP ON <BEL> CHARACTER** 

### RS-232C Port Host Options Do Not Beep on <BEL>

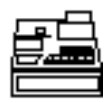

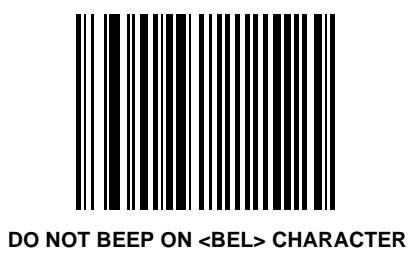

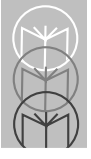

## **RS-232C Port Auxiliary Options**

The **RS-232C** port is used either as an output RS-232C host port or as an input auxiliary RS-232C port.

To use the **RS-232C** port as an auxiliary RS-232C input port:

- 1. Connect the auxiliary device (scale, magstripe reader, etc.) to this port.
- 2. Use the programming bar codes on pages 5-57 to 5-84 to set the applicable RS-232C auxiliary parameters.

To use the Host port and RS-232C port:

- 1. Connect a host device such as an OCIA terminal to the **Host** port and an RS-232C device, such as a portable terminal or scale to the **RS-232C** port.
- 2. Use the programming bar codes on pages 5-57 to 5-84 to set the applicable RS-232C auxiliary parameters.

Connecting to two RS-232C devices:

 Connect an RS-232C device to the Host port using a Synapse<sup>™</sup> Smart Cable, and another RS-232C device, requiring different parameters (baud rate, parity, etc.) to the RS-232C port. In this case, the device connected to the Host port would use the Synapse parameters provided with the cable instructions. The device connected to the RS-232C port would use the RS-232C Port parameters on pages 5-57 to 5-84.

To use the **RS-232C** port as an output host port, see page 5-19.

#### RS-232C Port Auxiliary Options Baud Rate

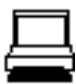

Baud rate is the number of bits of data transmitted per second. The scanner's baud rate setting should match the data rate setting of the host device. If not, data may not reach the host device or may reach it in distorted form. To select a baud rate of **110**, scan the bar code below. To select other baud rates, scan the corresponding bar code on the following pages.

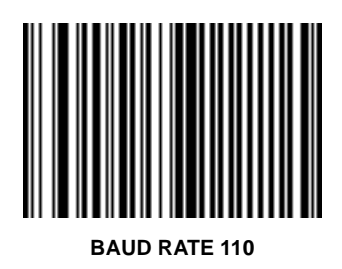

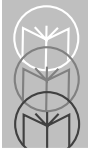

## RS-232C Port Auxiliary Options Baud Rate

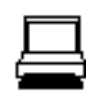

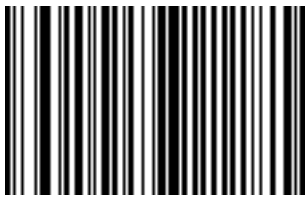

**BAUD RATE 300** 

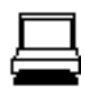

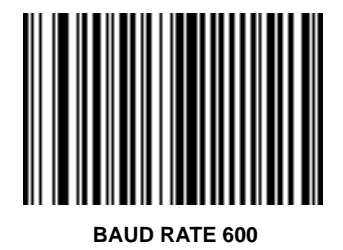

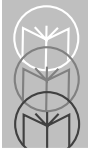

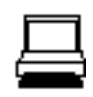

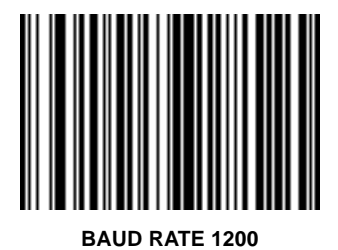

### RS-232C Port Auxiliary Options Baud Rate

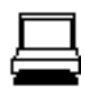

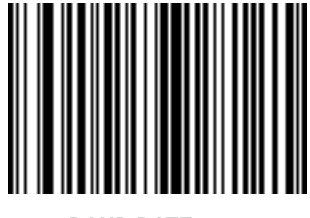

BAUD RATE 2400

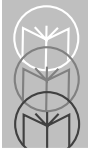

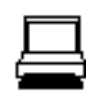

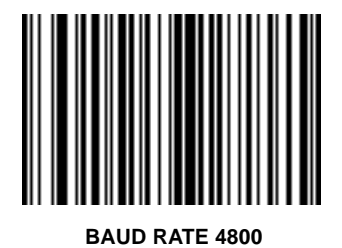

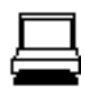

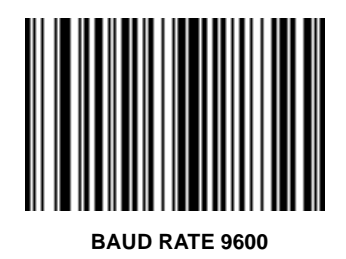

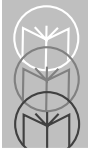

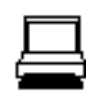

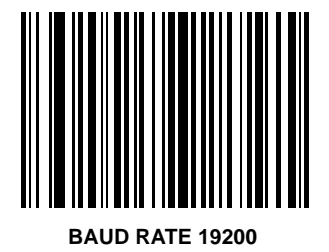

# **RS-232C Port Auxiliary Options**

#### Parity

A parity check bit is the most significant bit of each ASCII coded character.

#### Odd

If you select **ODD** parity, the parity bit has a value 0 or 1, based on data, to ensure than an odd number of 1 bits are contained in the coded character.

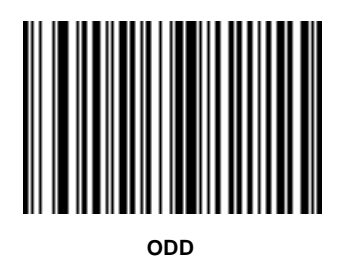

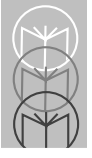

## RS-232C Port Auxiliary Options Parity

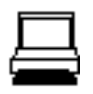

#### Even

If you select **EVEN** parity, the parity bit has a value 0 or 1, based on data, to ensure than an even number of 1 bits are contained in the coded character.

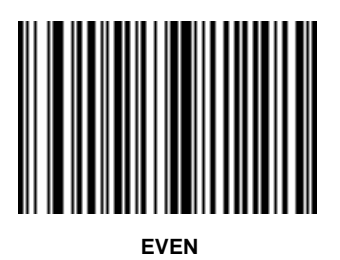

## **RS-232C Port Auxiliary Options**

Parity

Mark

Select **MARK** parity and the parity bit is always 1.

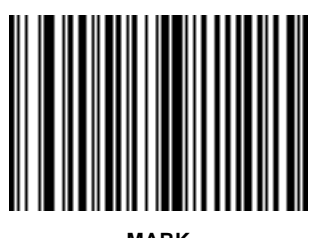

#### MARK

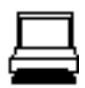

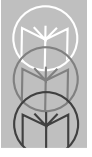

# RS-232C Port Auxiliary Options

Parity

Space

Select **SPACE** parity and the parity bit is always 0.

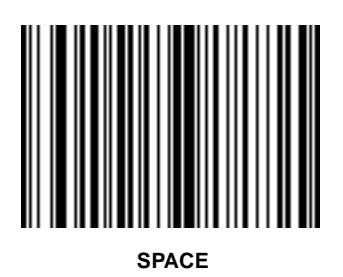

## **RS-232C Port Auxiliary Options**

Parity

None

If no parity is required, select NONE.

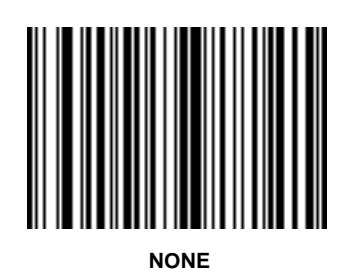

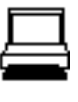

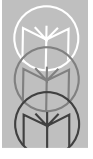

# RS-232C Port Auxiliary Options

#### Check Parity

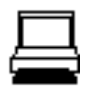

Select whether or not the parity of received characters is checked. The type of parity used is selectable through the **PARITY** parameter.

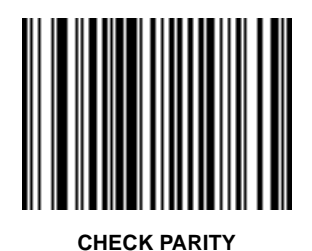

## RS-232C Port Auxiliary Options Do Not Check Parity

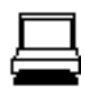

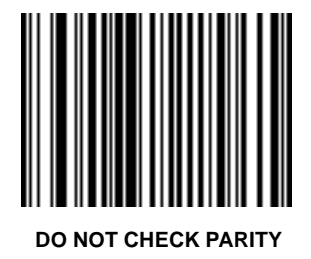

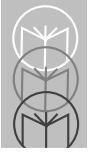

## RS-232C Port Auxiliary Options Hardware Handshaking

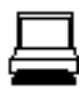

The data interface consists of an RS-232C port. The port has been designed to operate either with or without the hardware handshaking lines, *Request to Send* (*RTS*), and *Clear to Send* (*CTS*).

If Standard RTS/CTS handshaking is selected, scan data is transmitted according to the following sequence:

- The controller reads the CTS line for activity. If CTS is asserted, the controller waits up to 2 seconds for the host to negate the CTS line. If, after 2 seconds the CTS line is still asserted, the scanner sounds a transmit error and any scanned data is lost.
- When the CTS line is negated, the controller asserts the RTS line and waits up to 2 seconds for the host to assert CTS. When the host asserts CTS, data is transmitted. If, after 2 seconds, the CTS line is not asserted, the scanner sounds a transmit error and discards the data.
- When data transmission is complete, the controller negates RTS 10 msec after sending the last character.
- The host should respond by negating CTS. The controller checks for a negated CTS upon the next transmission of data.

## RS-232C Port Auxiliary Options Hardware Handshaking

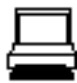

During the transmission of data, the CTS line should be asserted. If CTS is de-asserted for more than 50 msec between characters, the transmission is aborted, the scanner sounds a transmission error, and the data is discarded.

If the above communications sequence fails, the scanner issues an error indication. In this case, the data is lost and must be rescanned.

**Note:** The DTR signal is jumpered active.

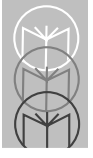

## RS-232C Port Auxiliary Options Hardware Handshaking

#### None

Scan the bar code below if no Hardware Handshaking is desired.

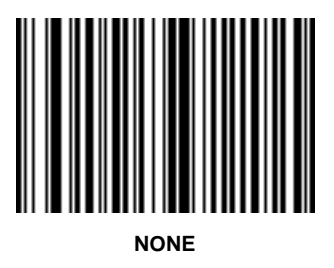

## **RS-232C Port Auxiliary Options**

#### Hardware Handshaking Standard RTC/CTS

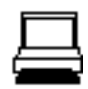

Scan the bar code below to select Standard RTS/CTS Hardware Handshaking.

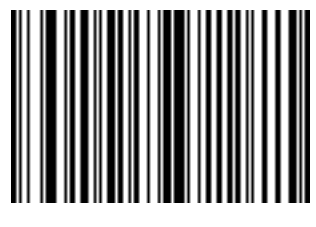

STANDARD RTS/CTS

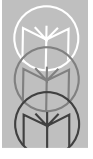

## RS-232C Port Auxiliary Options Software Handshaking

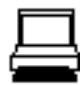

This parameter offers control of the data transmission process in addition to, or instead of, that offered by hardware handshaking.

#### NONE

When this option is selected, data is transmitted immediately.

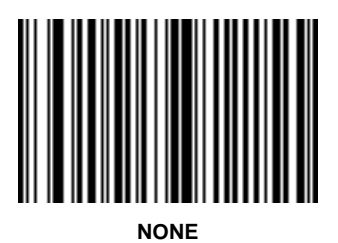

# RS-232C Port Auxiliary Options Software Handshaking

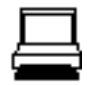

An XOFF character turns the scanner transmission off until the scanner receives an XON character. There are two situations for XON/XOFF:

- XOFF is received before the scanner has data to send. When the scanner has data to send, it then waits for an XON character before transmission. The scanner waits up to 2 seconds to receive the XON. If the XON is not received within this time, the scanner issues an error indication and discards the data.
- XOFF is received during a transmission. Data transmission then stops after sending the current byte. When the scanner receives an XON character, it sends the rest of the data message. The scanner waits indefinitely for the XON.

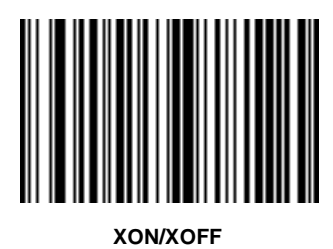

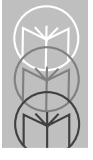

## RS-232C Port Auxiliary Options Serial Response Time-out

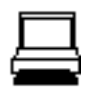

This parameter determines the maximum period allowed to elapse before the scanner assumes end of transmission. The delay period can range from 0.0 to 9.9 seconds in .1 second increments. After scanning the bar code below, scan two bar codes on pages 5-246 to 5-255 to set the desired time-out.

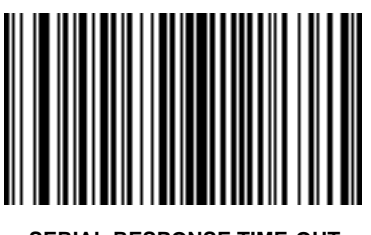

SERIAL RESPONSE TIME-OUT

## RS-232C Port Auxiliary Options Stop Bit Select

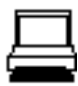

The stop bit(s) at the end of each transmitted character marks the end of transmission of one character and prepares the receiving device for the next character in the serial data stream. The number of stop bits (one or two) selected depends on the number the receiving terminal is programmed to accommodate. Set the number of stop bits to match those device requirements.

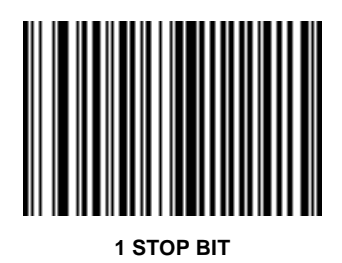

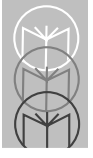

## RS-232C Port Auxiliary Options Stop Bit Select

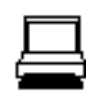

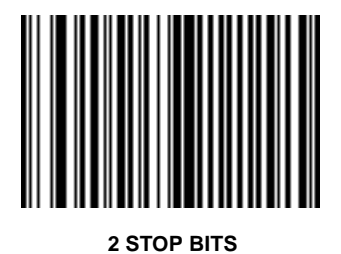
### RS-232C Port Auxiliary Options ASCII Format

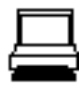

Data is normally transmitted in 7-bit ASCII format. This parameter allows the scanner to interface with devices requiring an 8-bit ASCII protocol.

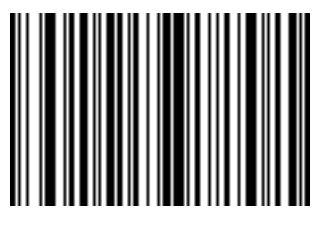

7-BIT

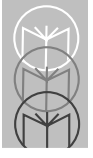

LS 5700/LS 5800 Product Reference Guide

## RS-232C Port Auxiliary Options ASCII Format

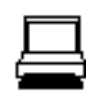

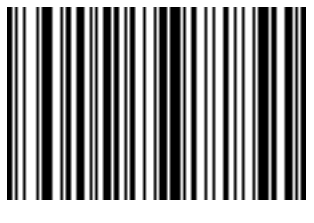

8-BIT

# RS-232C Port Auxiliary Options RTS Line State

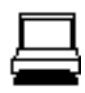

This parameter is used to set the idle state of the Auxiliary Serial RTS line. To select **HIGH RTS** line state, scan the bar code below.

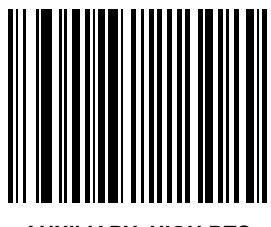

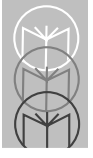

LS 5700/LS 5800 Product Reference Guide

## RS-232C Port Auxiliary Options RTS Line State

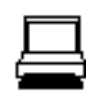

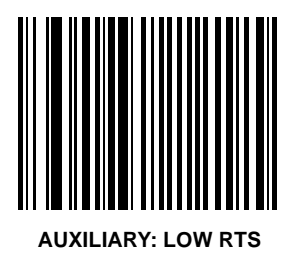

#### Hand-Held Laser Scanner Options Program Hand-Held Scanner Only

When this mode is enabled, parameter bar codes scanned change the settings on the hand-held laser scanner only. The LS 5700/LS 5800 (primary scanner) is not affected. Any changes made to the decode parameters (i.e., code types, lengths or check digits) are not recognized by the primary scanner. However, if any of these parameters on the primary scanner is changed, the change overrides the hand-held scanner setting.

This parameter does not apply to LS 2603MX, LS 3603MX, or LS 3203 scanners.

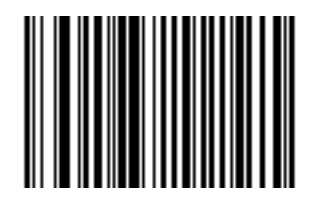

#### PROGRAM HAND-HELD SCANNER ONLY

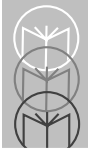

# Hand-Held Laser Scanner Options Program Primary Scanner Only

When this mode is enabled, parameter bar codes scanned only change the settings on the primary scanner (LS 5700/LS 5800). They do not affect the handheld laser scanner. Any changes made to the decode parameters (i.e., code types, lengths or check digits) are reflected back to the handheld scanner as well. This mode is useful for programming the primary scanner using the handheld scanner.

This parameter does not apply to LS 2603MX, LS 3603MX, or LS 3203 scanners.

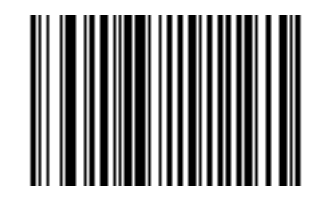

PROGRAM PRIMARY SCANNER ONLY

#### Hand-Held Laser Scanner Options Program Hand-Held Scanner Only LS 2603MX/LS 3603MX/LS 3203 Only

When this mode is enabled, parameter bar codes scanned change the settings on the hand-held laser scanner only. The LS 5700/LS 5800 (primary scanner) is not affected. Any changes made to the decode parameters (i.e., code types, lengths or check digits) are not recognized by the primary scanner. However, if any of these parameters on the primary scanner is changed, the change overrides the hand-held scanner setting.

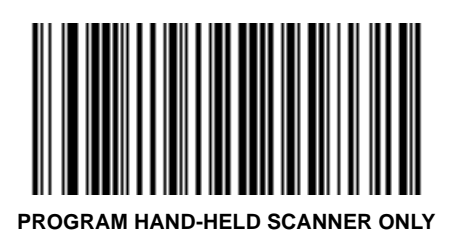

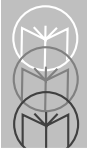

# Hand-Held Laser Scanner Options Program Primary Scanner Only LS 2603MX/LS 3603MX/LS 3203 Only

When this mode is enabled, parameter bar codes scanned only change the settings on the primary scanner (LS 5700/LS 5800). They do not affect the hand-held laser scanner. Any changes made to the decode parameters (i.e., code types, lengths or check digits) are reflected back to the hand-held scanner as well. This mode is useful for programming the primary scanner using the hand-held scanner.

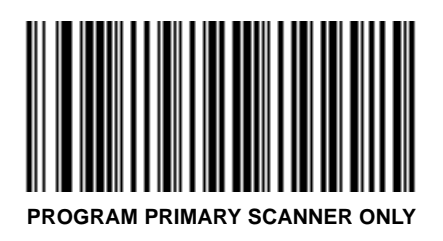

# Hand-Held Laser Scanner Options Program All Scanners

When this mode is enabled, parameter bar codes scanned change the settings on the primary scanner (LS 5700/LS 5800) and the hand-held scanner. If either scanner does not recognize a particular parameter bar code (the parameter was not meant for that scanner), that scanner emits an error beep. The other scanner emits a warble tone.

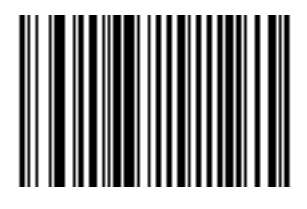

PROGRAM ALL SCANNERS

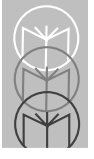

# Hand-Held Laser Scanner Options Beep After Good Decode

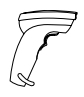

This parameter affects the hand-held scanner only. When enabled, the scanner plugged into the Scanner port beeps after a successful decode.

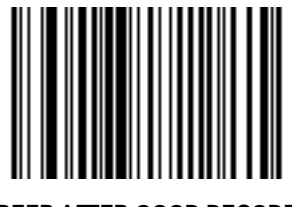

BEEP AFTER GOOD DECODE

#### Hand-Held Laser Scanner Options Do Not Beep After Good Decode

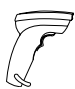

This parameter affects the hand-held scanner only. When disabled, the scanner plugged into the Scanner port does not beep after a successful decode. Beeps for parameter menu scanning and serial communications are not affected.

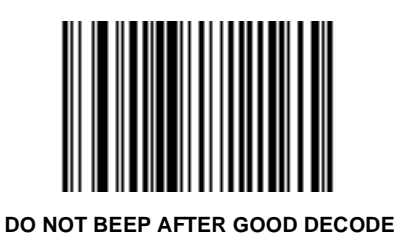

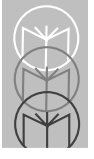

# Code Types & Options UPC-A

To enable UPC-A scan the bar code below.

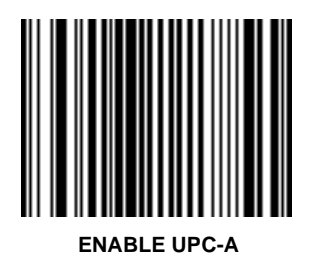

#### Code Types & Options Disable UPC-A

To disable UPC-A scan the bar code below.

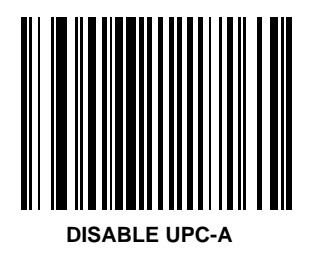

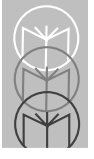

# Code Types & Options UPC-E

To enable UPC-E scan the bar code below.

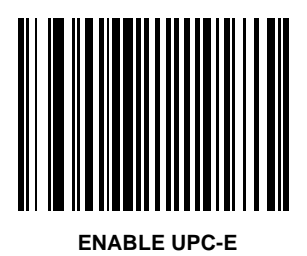

#### Code Types & Options Disable UPC-E

To disable UPC-E scan the bar code below.

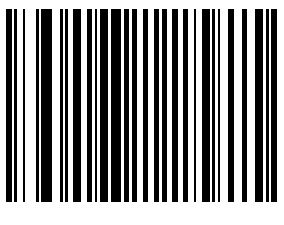

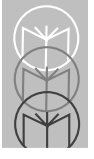

# Code Types & Options EAN-8

To enable EAN-8 scan the bar code below.

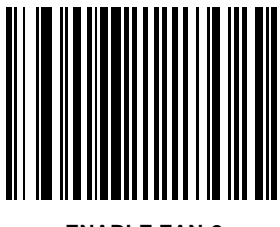

ENABLE EAN-8

# Code Types & Options Disable EAN-8

To disable EAN-8 scan the bar code below.

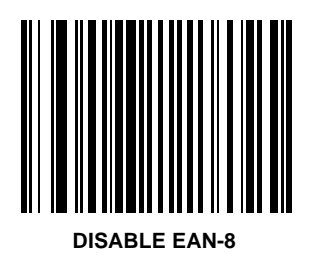

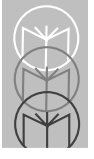

# Code Types & Options EAN-13

To enable EAN-13 scan the bar code below.

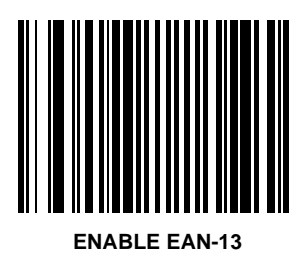

#### Code Types & Options Disable EAN-13

To disable EAN-13 scan the bar code below.

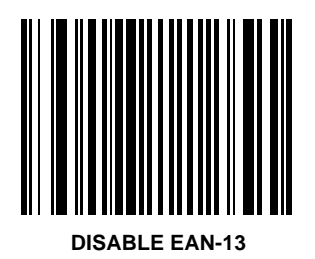

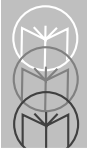

# Code Types & Options Bookland EAN

A Bookland EAN symbol is an EAN 13 bar code containing a leading "978" prefix. The symbol may contain a five-digit supplemental. The first digit is a currency code, and the remaining four are a price digit code. When scanning this code type, enabling **Autodiscriminate UPC/EAN With Supplementals** on page 5-104 is recommended.

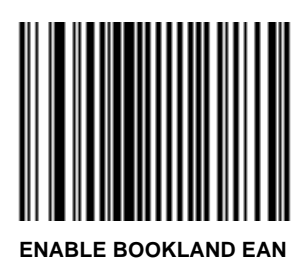

#### Code Types & Options Disable Bookland EAN

To disable Bookland EAN scan the bar code below.

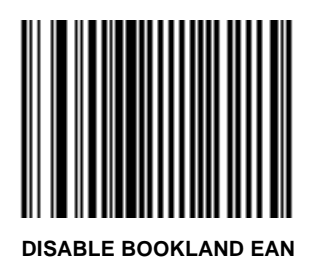

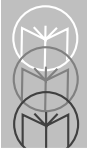

# Code Types & Options Decode UPC/EAN Supplementals

Supplementals are additionally appended characters (2 or 5) according to specific code format conventions (e.g., UPC A+2, UPC E+2, EAN 8+2). Three options are available.

- If UPC/EAN with supplemental characters is selected, UPC/EAN symbols without supplemental characters are not decoded.
- An autodiscriminate option is also available.
  - Note: In order to minimize the risk of invalid data transmission, it is recommended that you select whether to read or ignore supplemental characters.

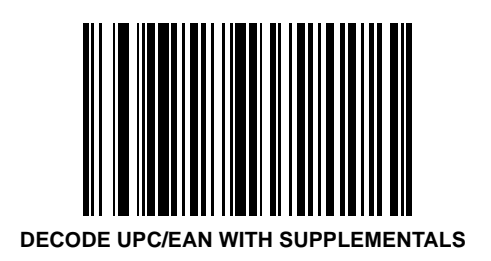

## Code Types & Options Ignore UPC/EAN With Supplementals

Supplementals are additionally appended characters (2 or 5) according to specific code format conventions (e.g., UPC A+2, UPC E+2, EAN 8+2). Three options are available.

- If UPC/EAN without supplemental characters is selected, and the scanner is presented with a UPC/EAN plus supplemental symbol, the UPC/EAN are decoded and the supplemental characters ignored.
- An autodiscriminate option is also available.
  - Note: In order to minimize the risk of invalid data transmission, it is recommended that you select whether to read or ignore supplemental characters.

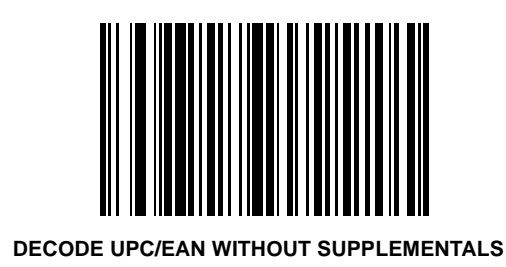

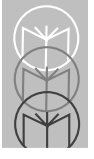

# Code Types & Options Autodiscriminate UPC/EAN With Supplementals

Note: In order to minimize the risk of invalid data transmission, it is recommended that you select whether to read or ignore supplemental characters.

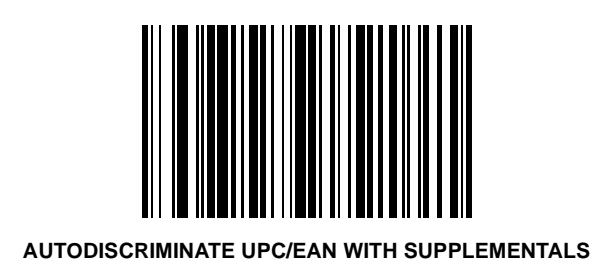

### Code Types & Options UCC/EAN Coupon Code

When enabled, this parameter decodes UPC-A, UPC-A with 2 supplemental characters, UPC-A with 5 supplemental characters, and UPC-A/EAN-128 bar codes.

To enable this code type:

- 1. Scan the bar code below.
- 2. Scan AUTODISCRIMINATE UPC/EAN WITH SUPPLEMENTALS on page 5-104.

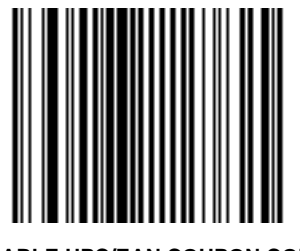

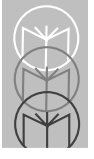

LS 5700/LS 5800 Product Reference Guide

# Code Types & Options Disable UCC/EAN Coupon Code

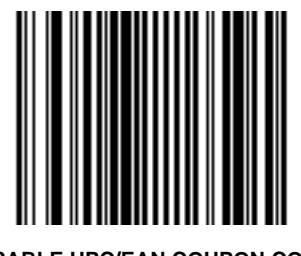

**DISABLE UPC/EAN COUPON CODE** 

### Code Types & Options Random Weight Check Digit

A 4-digit or 5-digit random weight check digit may be embedded in a UPC-A or EAN-13 bar code for added price verification. To enable either of these options, or to disable this parameter entirely, scan the appropriate bar code below, or on the following pages.

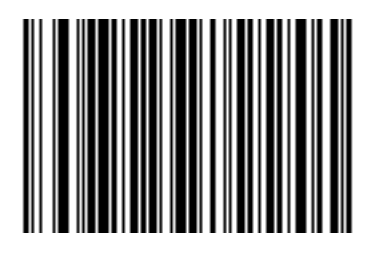

#### DISABLE RANDOM WEIGHT CHECK DIGIT

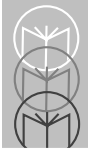

LS 5700/LS 5800 Product Reference Guide

# Code Types & Options Random Weight Check Digit

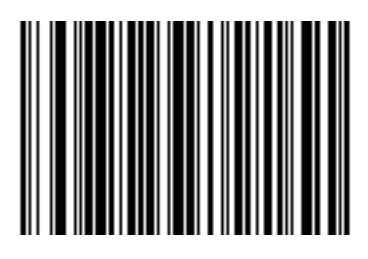

ENABLE 4-DIGIT RANDOM WEIGHT CHECK DIGIT

#### Code Types & Options Random Weight Check Digit

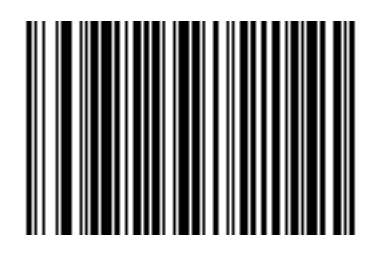

#### **ENABLE 5-DIGIT RANDOM WEIGHT CHECK DIGIT**

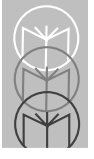

# Code Types & Options Code 128

To enable Code 128, scan the bar code below.

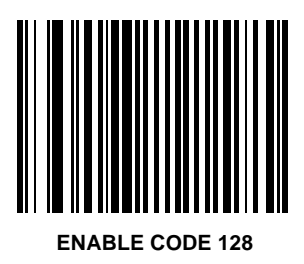

#### Code Types & Options Disable Code 128

To disable Code 128, scan the bar code below.

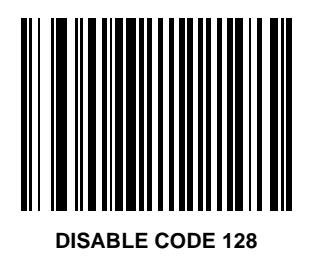

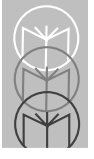

LS 5700/LS 5800 Product Reference Guide

# Code Types & Options UCC/EAN-128

To enable UCC/EAN-128, scan the bar code below.

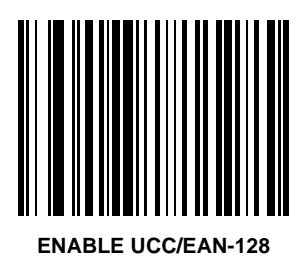

#### Code Types & Options Disable UCC/EAN-128

To disable UCC/EAN-128, scan the bar code below.

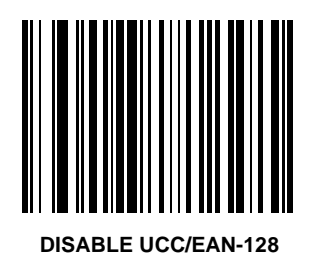

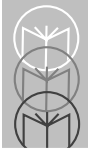

LS 5700/LS 5800 Product Reference Guide

# Code Types & Options Lengths for Code 128

No length setting is required for Code 128. The default setting is Any Length.

#### Code Types & Options Code 39

To enable Code 39 scan the bar code below.

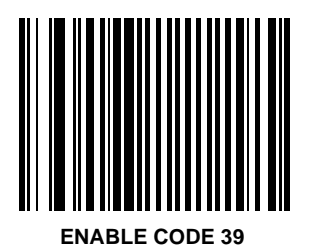

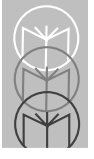

# Code Types & Options Disable Code 39

To disable Code 39 scan the bar code below.

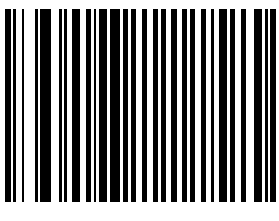

**DISABLE CODE 39**
## Code Types & Options Code 39 Full ASCII

To enable or disable Code 39 Full ASCII, scan the appropriate bar code on the following pages.

When enabled, the ASCII character set assigns a code to letters, punctuation marks, numerals, and most control keystrokes on the keyboard.

The first 32 codes are non-printable and are assigned to keyboard control characters such as BACKSPACE and RETURN. The other 96 are called printable codes because all but SPACE and DELETE produce visible characters.

Code 39 Full ASCII interprets the bar code special character (\$ + % /) preceding a Code 39 character and assigns an ASCII character value to the pair. For example, when Code 39 Full ASCII is enabled and a +**B** is scanned, it is interpreted as **b**, %**J** as ?, and **\$H** emulates the keystroke **BACKSPACE**. Scanning **ABC\$M** outputs the keystroke equivalent of **ABC ENTER**. Refer to Table A-4 in the *Appendix* to this guide.

The scanner does not autodiscriminate between Code 39 and Code 39 Full ASCII.

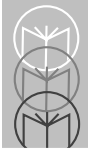

# Code Types & Options Enable Code 39 Full ASCII

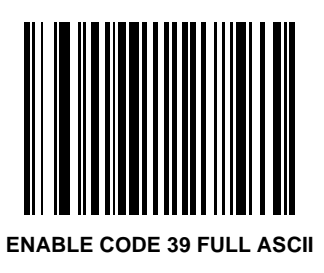

### Code Types & Options Disable Code 39 Full ASCII

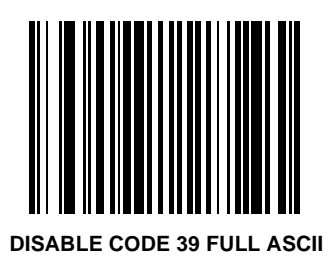

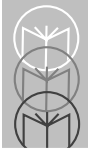

Lengths for Code 39 may be set for any length, one or two discrete lengths, or lengths within a specific range. The length of a code refers to the number of characters (i.e., human readable characters) the code contains.

**One Discrete Length** - This option allows you to decode only those codes containing a selected length. For example, if you select **Code 39 One Discrete Length**, then scan 1, 4, only Code 39 symbols containing 14 characters are decoded. Numeric bar codes are on pages 5-246 to 5-255. If you make a mistake, scan **CANCEL** on page 5-256.

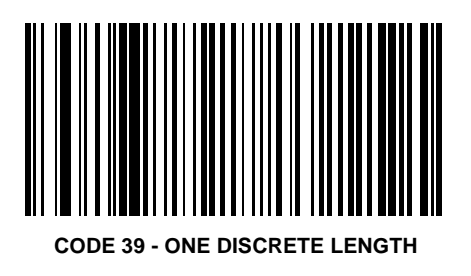

**Two Discrete Lengths** - This option allows you to decode only those codes containing two selected lengths. For example, if you select **Code 39 Two Discrete Lengths**, then scan **0**, **2**, **1**, **4**, only Code 39 symbols containing 2 or 14 characters are decoded. Numeric bar codes are on pages 5-246 to 5-255. If you make a mistake, scan **CANCEL** on page 5-256.

> Note: Selecting this option disables Code 39 Decode Performance.

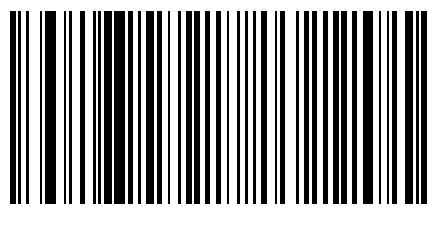

**CODE 39 - TWO DISCRETE LENGTHS** 

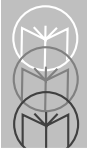

# Code Types & Options Set Lengths for Code 39

**Length Within Range** - This option allows you to decode a code type within a specified range. For example to decode Code 39 symbols containing between 4 and 12 characters, first scan **Code 39 Length Within Range**. Then scan **0**, **4**, **1**, and **2** (single digit numbers must always be preceded by a leading zero). Numeric bar codes are on pages 5-246 to 5-255. If you make a mistake, scan **CANCEL** on page 5-256.

> Note: Selecting this option disables Code 39 Decode Performance.

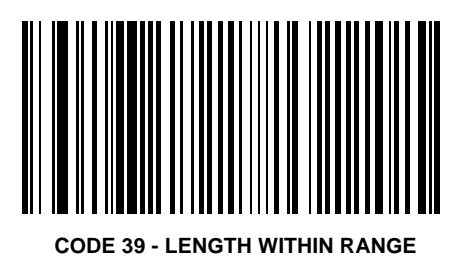

**Any Length** - Scanning this option allows you to decode Code 39 symbols containing any number of characters.

Note: Selecting this option disables Code 39 Decode Performance.

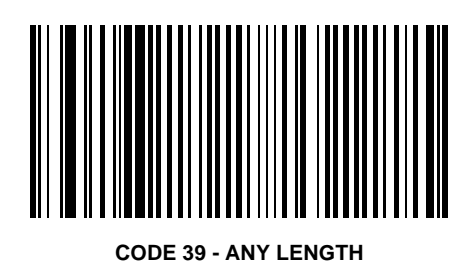

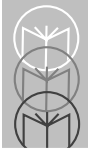

# Code Types & Options Code 39 Check Digit Verification

When enabled, this parameter checks the integrity of a Code 39 symbol to ensure it complies with specified algorithms.

Only those Code 39 symbols which include a modulo 43 check digit are decoded when this parameter is enabled.

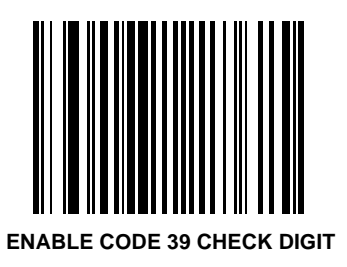

### Code Types & Options Disable Code 39 Check Digit

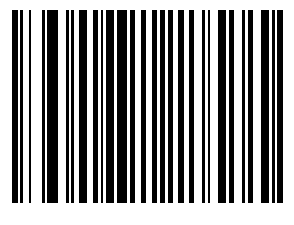

#### **DISABLE CODE 39 CHECK DIGIT**

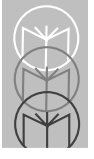

# Code Types & Options Interleaved 2 of 5

To enable Interleaved 2 of 5, scan the bar code below.

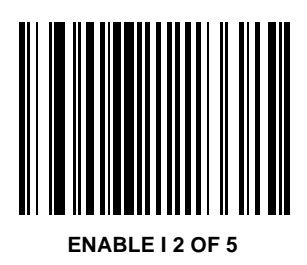

#### Code Types & Options Disable I 2 of 5

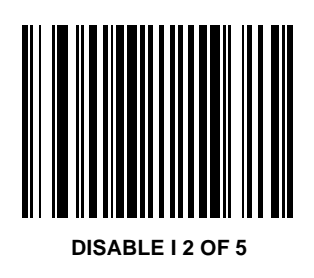

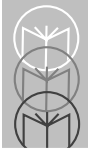

# Code Types & Options Set Lengths for Interleaved 2 of 5

Lengths for I 2 of 5 may be set for any length, one or two discrete lengths, or lengths within a specific range. The length of a code refers to the number of characters (i.e., human readable characters) the code contains.

**One Discrete Length** - This option allows you to decode only those codes containing a selected length. For example, if you select **I 2 of 5 One Discrete Length**, then scan **1**, **4**, only I 2 of 5 symbols containing 14 characters are decoded. Numeric bar codes are on pages 5-246 to 5-255. If you make a mistake, scan **CANCEL** on page 5-256.

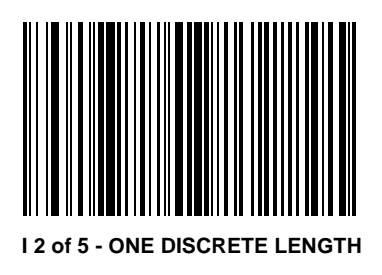

#### Code Types & Options Set Lengths for Interleaved 2 of 5

**Two Discrete Lengths** - This option allows you to decode only those codes containing two selected lengths. For example, if you select **I 2 of 5 Two Discrete Lengths**, then scan **0**, **2**, **1**, **4**, only I 2 of 5 symbols containing 2 or 14 characters are decoded. Numeric bar codes are on pages 5-246 to 5-255. If you make a mistake, scan **CANCEL** on page 5-256.

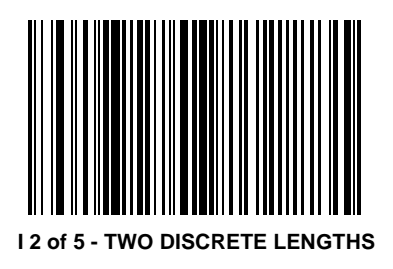

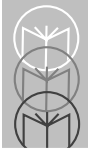

# Code Types & Options Set Lengths for Interleaved 2 of 5

**Length Within Range** - This option allows you to decode a code type within a specified range. For example to decode I 2 of 5 symbols containing between 4 and 12 characters, first scan I 2 of 5 Length Within Range. Then scan 0, 4, 1, and 2 (single digit numbers must always be preceded by a leading zero). Numeric bar codes are on pages 5-246 to 5-255. If you make a mistake, scan CANCEL on page 5-256.

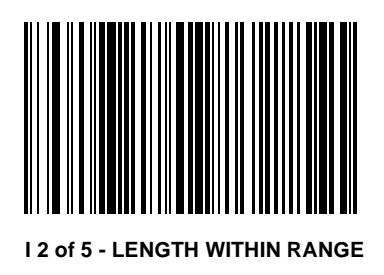

### Code Types & Options Set Lengths for Interleaved 2 of 5

**Any Length** - Scanning this option allows you to decode I 2 of 5 symbols containing any number of characters.

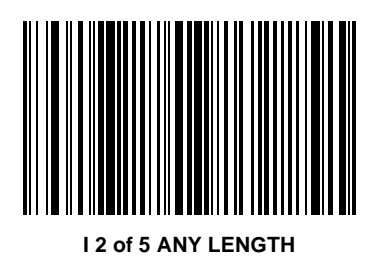

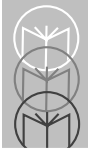

# Code Types & Options I 2 of 5 Check Digit Verification - USS

When enabled, this parameter checks the integrity of an I 2 of 5 symbol to ensure it complies with a specified algorithm, either USS (Uniform Symbology Specification), or OPCC (Optical Product Code Council).

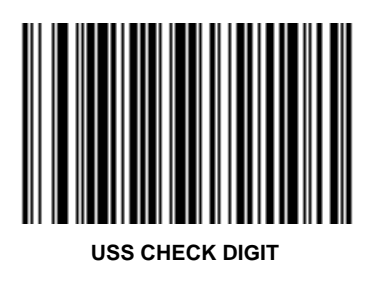

### Code Types & Options OPCC Check Digit Verification - OPCC

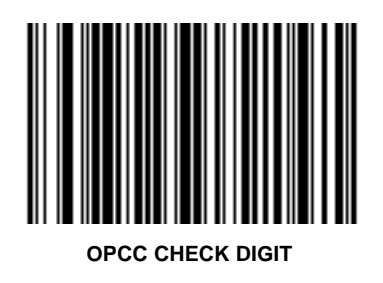

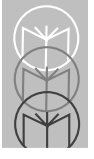

# Code Types & Options I 2 of 5 Check Digit Verification

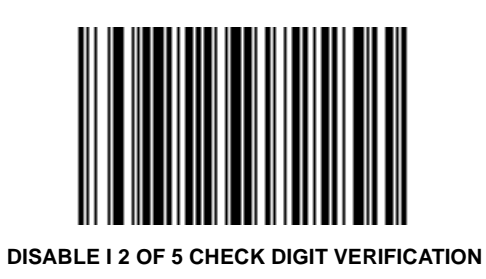

#### Code Types & Options Codabar

To enable Codabar, scan the bar code below.

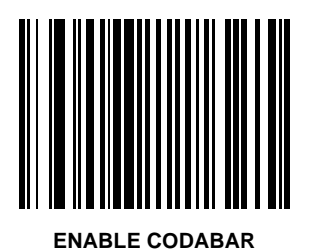

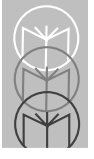

# Code Types & Options Disable Codabar

To disable Codabar, scan the symbol below.

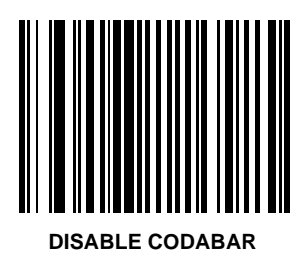

Lengths for Codabar may be set for any length, one or two discrete lengths, or lengths within a specific range. The length of a code refers to the number of characters (i.e., human readable characters) the code contains.

**One Discrete Length** - This option allows you to decode only those codes containing a selected length. For example, if you select **Codabar One Discrete Length**, then scan 1, 4, only Codabar symbols containing 14 characters are decoded. Numeric bar codes are on pages 5-246 to 5-255. If you make a mistake, scan **CANCEL** on page 5-256.

**Note:** Codabar lengths include start and stop characters.

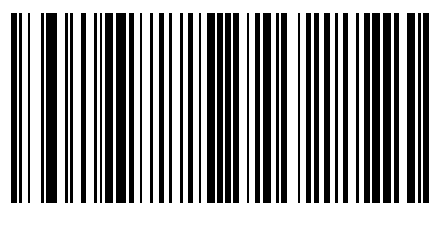

**CODABAR - ONE DISCRETE LENGTH** 

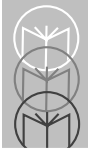

**Two Discrete Lengths** - This option allows you to decode only those codes containing two selected lengths. For example, if you select **Codabar Two Discrete Lengths**, then scan **0**, **2**, **1**, **4**, only Codabar symbols containing 2 or 14 characters are decoded. Numeric bar codes are on pages 5-246 to 5-255. If you make a mistake, scan **CANCEL** on page 5-256.

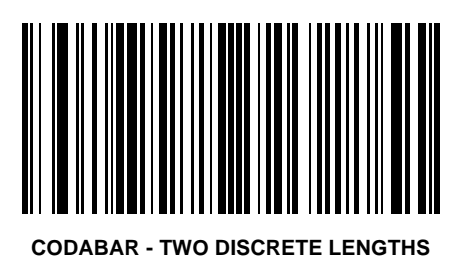

**Length Within Range** - This option allows you to decode a code type within a specified range. For example to decode Codabar symbols containing between 4 and 12 characters, first scan **Codabar Length Within Range**. Then scan **0**, **4**, **1**, and **2** (single digit numbers must always be preceded by a leading zero).Numeric bar codes are on pages 5-246 to 5-255. If you make a mistake, scan **CANCEL** on page 5-256.

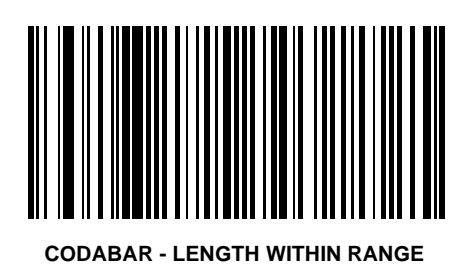

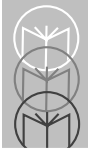

**Any Length** - Scanning this option allows you to decode Codabar symbols containing any number of characters.

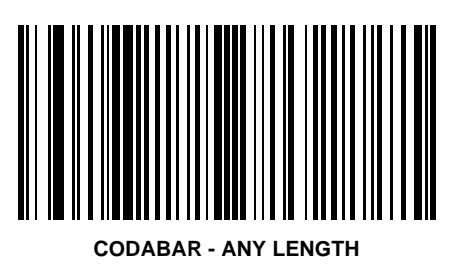

# Code Types & Options CLSI Editing

If enabled, this parameter strips the start and stop characters and inserts a space after the first, fifth, and tenth characters of a 14-character Codabar symbol. Note that symbol length does not include start and stop characters.

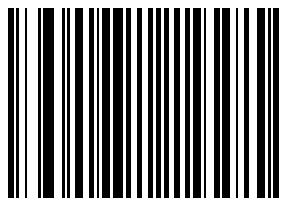

#### ENABLE CLSI EDITING

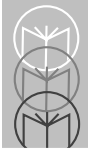

## Code Types & Options Disable CLSI Editing

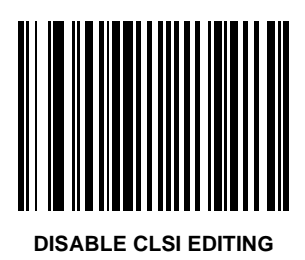

## Code Types & Options NOTIS Editing

If enabled, this parameter strips the start and stop characters from decoded Codabar symbol.

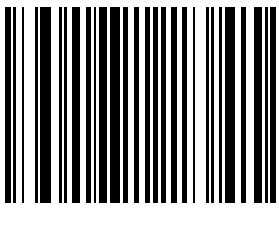

#### ENABLE NOTIS EDITING

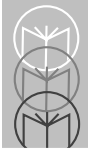

### Code Types & Options Disable NOTIS Editing

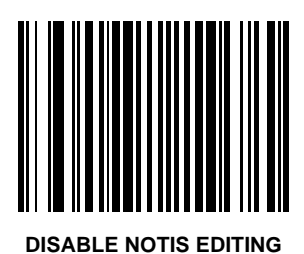

#### Custom Tailoring Scanning Range

Select the decode range that best suits your scanning needs. **FULL RANGE** covers the maximum scanning range, and is recommended for in-counter applications and installations where there is no opportunity for inadvertent reads.

Decode range data is shown in Table 4-2 on page 4-5.

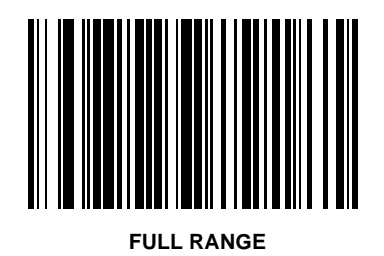

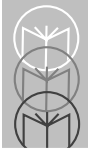

#### Custom Tailoring Scanning Range

**MEDIUM RANGE** is recommended for on-counter applications and installations where full range may allow inadvertent reads.

Decode range data is shown in Table 4-2 on page 4-5.

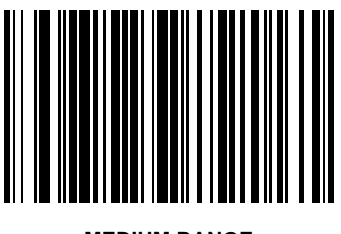

#### Custom Tailoring Scanning Range

**SHORT RANGE** is recommended for on-counter applications where counter space is at a minimum.

Decode range data is shown in Table 4-2 on page 4-5.

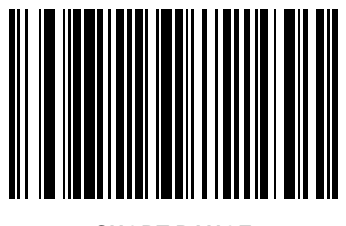

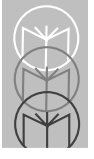

### Custom Tailoring Internal Beeper

This parameter connects the beeper signal to the internal beeper.

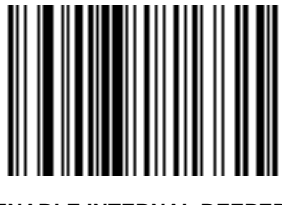

ENABLE INTERNAL BEEPER

### Custom Tailoring Disable Internal Beeper

This parameter disconnects the beeper signal to the internal beeper.

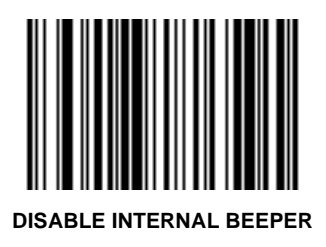

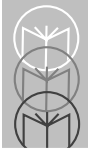

# Custom Tailoring RS-232C Port External Beeper

This parameter connects the beeper signal to the RS-232C Port.

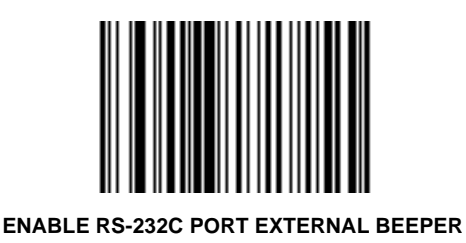

#### Custom Tailoring Disable RS-232C Port External Beeper

This parameter disconnects the beeper signal to the RS-232C Port.

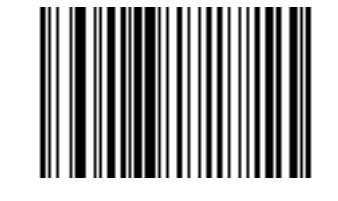

#### DISABLE RS-232C PORT EXTERNAL BEEPER

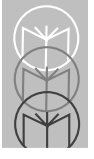

# Custom Tailoring Beeper Volume

Select the beeper volume that best suits your operation.

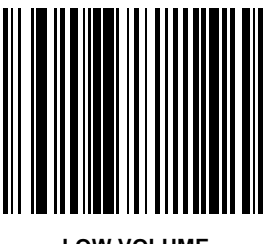
## Custom Tailoring Beeper Volume

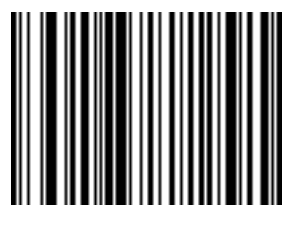

MEDIUM VOLUME

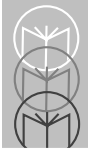

LS 5700/LS 5800 Product Reference Guide

## Custom Tailoring Beeper Volume

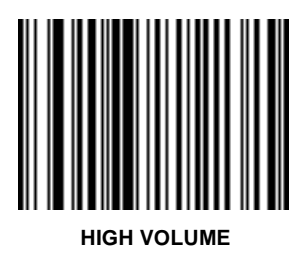

## **Custom Tailoring**

### **Beeper Frequency**

To select a decode beep frequency (tone), scan the LOW FREQUENCY, MEDIUM FREQUENCY, or HIGH FREQUENCY bar code.

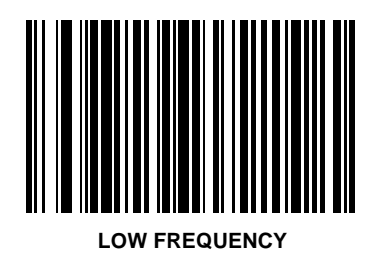

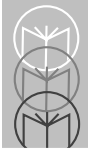

LS 5700/LS 5800 Product Reference Guide

## Custom Tailoring Beeper Frequency

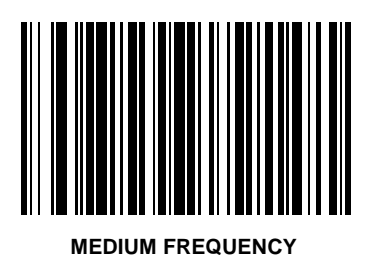

## Custom Tailoring Beeper Frequency

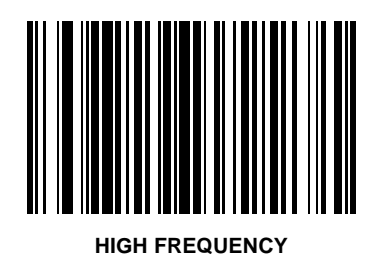

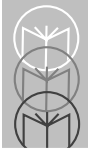

## Custom Tailoring Time-out Between Decodes, Same Symbol

This parameter sets the minimum time between decodes of the same symbol. It is programmable in 0.1 second increments from 0.0 to 9.9 seconds. (Setting this above 0.4 seconds is recommended.)

Scan the bar code below to select a new time-out. Next scan two numeric bar codes on pages 5-246 to 5-255, the first representing seconds, the second tenths of seconds. If you make an error, or wish to change your selection, scan **CANCEL** on page 5-256.

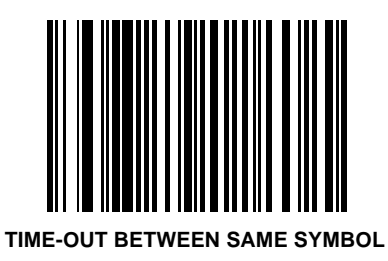

## Custom Tailoring Time-out Between Decodes, Different Symbols

This parameter sets the minimum time between decodes of different symbols. It is programmable in 0.1 second increments from 0.0 to 9.9 seconds.

Scan the bar code below to select a new time-out. Next scan two numeric bar codes on pages 5-246 to 5-255, the first representing seconds, the second tenths of seconds. If you make an error, or wish to change your selection, scan **CANCEL** on page 5-256.

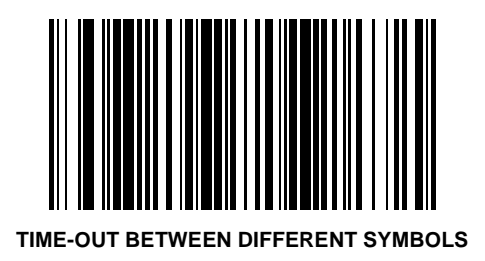

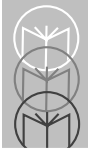

## Custom Tailoring Decode Buffering

When enabled, successive decodes are buffered by the scanner. This is useful when the host takes a long time to receive and/or process a symbol.

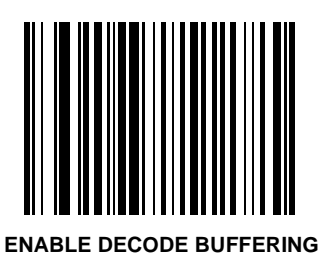

## Custom Tailoring Disable Decode Buffering

When disabled, successive decodes are no longer buffered by the scanner. The scanner waits until a decoded symbol is transmitted to the host device before processing another symbol.

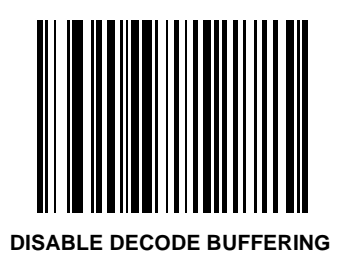

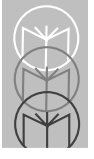

## Custom Tailoring Rest Mode

To choose a Rest Mode for the LS 5700/LS 5800, scan the bar code below. The default time is 30 minutes. That is, 30 minutes after a scan attempt, the scanner enters this mode. To change the time to rest mode, scan a bar code beginning on page 5-164.

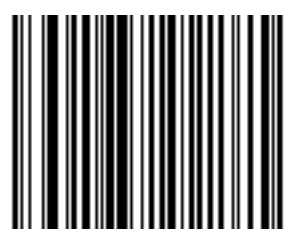

**REST MODE** 

## Custom Tailoring Sleep Mode

The LS 5700 can be programmed to completely shut down. The default time is 30 minutes. That is, 30 minutes after a scan attempt, the scanner enters this mode. To change the time to sleep mode, scan a bar code beginning on page 5-164.

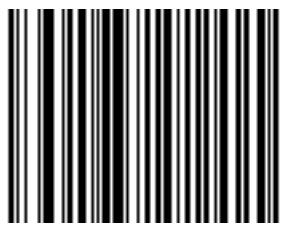

SLEEP MODE

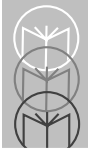

LS 5700/LS 5800 Product Reference Guide

## Custom Tailoring Time Delay to Rest/Sleep Mode

This parameter sets the time the scanner remains active after any scanning activity. Scan one of the four options. Depending on the selection, the scanner enters a rest/sleep mode 15, 30, 60, or 90 minutes after the last attempted decode.

If you make a mistake, scan CANCEL on page 5-256.

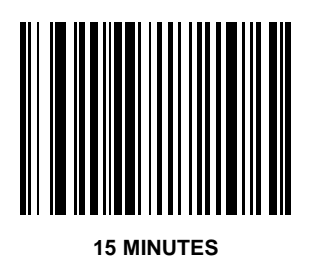

## Custom Tailoring Time Delay to Rest/Sleep Mode

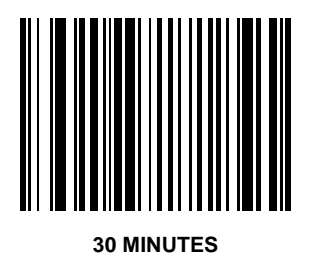

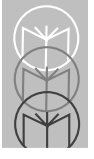

LS 5700/LS 5800 Product Reference Guide

## Custom Tailoring Time Delay to Rest/Sleep Mode

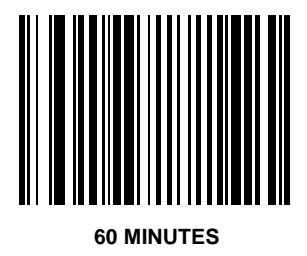

## Custom Tailoring Time Delay to Rest/Sleep Mode

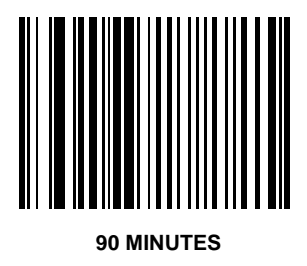

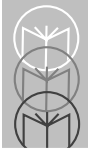

## Custom Tailoring Primary Decode Session Time

This parameter sets the maximum time decode processing continues during a scan attempt. It is programmable in 0.1 second increments from 0.1 to 9.9 seconds. (Setting this between 1.0 and 3.0 seconds is recommended.)

Scan the bar code below to select a new time-out. Next scan two numeric bar codes on pages 5-246 to 5-255, the first representing seconds, the second tenths of seconds. If you make an error, or wish to change your selection, scan **CANCEL** on page 5-256.

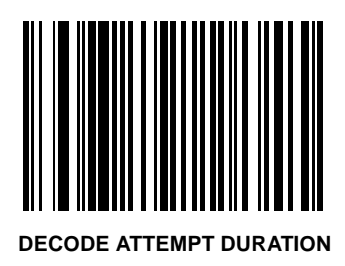

## Decode Options UPC/EAN Predecode Block

UPC/EAN bar codes are made up of two blocks representing "left" and "right" halves. For example, bar code1234567890 is divided into left block "12345," and right block "67890."

To maximize its aggressiveness, the scanner is capable of decoding a UPC/EAN symbol by "splicing" together a left block read by one of the 20 scan lines, and a right block read by another.

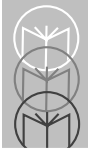

# Decode Options Reject Predecode Block

This option provides additional protection (beyond the embedded check digit) against mis-splicing a UPC/EAN block from a symbol that has just been decoded (but has not completely exited the scanner's field of view), with a block from a new symbol that has just been presented to the scanner.

This option requires the scanner to compare the new symbol against the symbol just decoded to see if there are common blocks.

If either the left or right blocks match between symbols, the scanner rejects the common block for the period of time dictated by the **TIME OUT BETWEEN DECODES** - **SAME SYMBOL** parameter.

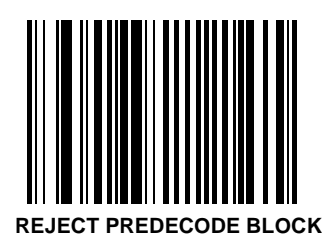

## Decode Options Accept Predecode Block

This option allows immediate decode of a new UPC/EAN bar code regardless of the previously decoded UPC/EAN bar code's block content.

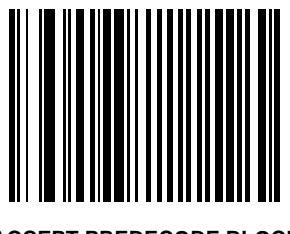

## ACCEPT PREDECODE BLOCK

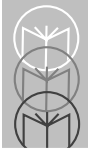

The LS 5700/LS 5800 offers four levels of decode security for UPC/EAN bar codes. Increasing levels of security are provided for decreasing levels of bar code quality. There is an inverse relationship between security and scanner aggressiveness, so be sure to choose only that level of security necessary for any given application.

## Level 0

This is the default setting which allows the scanner to operate in its most aggressive state, while providing sufficient security in decoding "in-spec" UPC/EAN bar codes.

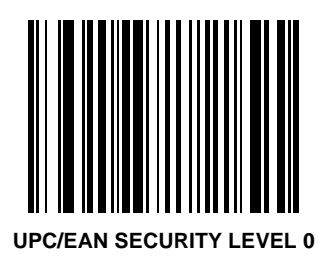

Level 1

As bar code quality levels diminish, certain characters become prone to mis-decodes before others (i.e., 1, 2, 7, 8). If you are experiencing mis-decodes of poorly printed bar codes, and the mis-decodes are limited to these characters, select this security level.

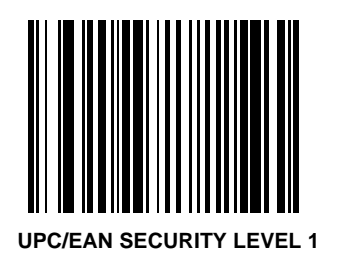

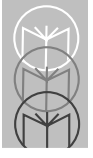

## Level 2

If you are experiencing mis-decodes of poorly printed bar codes, and the mis-decodes are not limited to characters 1, 2, 7, and 8, select this security level.

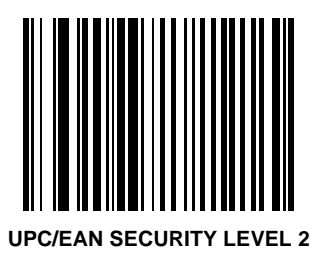

Level 3

If you have tried Security Level 2, and are still experiencing misdecodes, select this security level. Be advised, selecting this option is an extreme measure against mis-decoding severely out of spec bar codes. Selection of this level significantly impairs the decoding ability of the scanner. If this level of security is necessary, you should try to improve the quality of your bar codes.

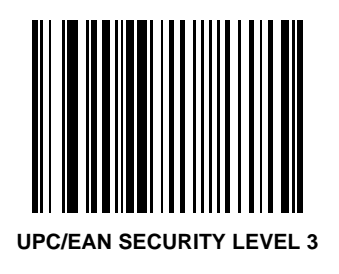

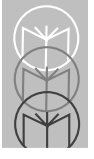

## Decode Options Linear UPC/EAN Decode

This option applies to code types containing two adjacent blocks (e.g. UPC-A, EAN-8, EAN-13). When enabled, a bar code is transmitted only when both the left and right blocks are successfully decoded within one laser scan. This option should be enabled when bar codes are in proximity to each other.

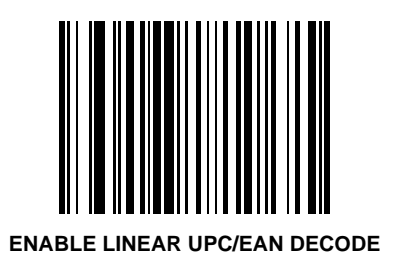

## Decode Options Disable Linear UPC/EAN Decode

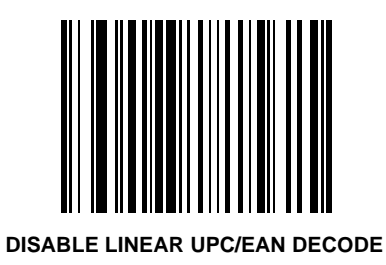

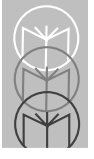

# Decode Options Linear Supplemental Decode

This option applies to code types containing two or five character supplementals. When enabled, a bar code is transmitted only when both the supplemental block and its adjacent block are successfully decoded within one laser scan. This option should be enabled when bar codes are in proximity to each other.

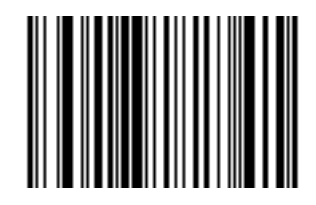

#### ENABLE LINEAR SUPPLEMENTAL DECODE

## **Decode Options** Disable Linear Supplemental Decode

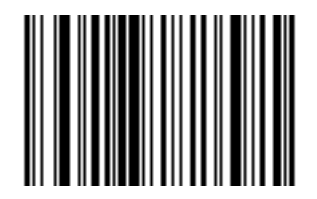

#### DISABLE LINEAR SUPPLEMENTAL DECODE

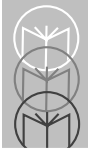

# Decode Options

# Decode Redundancy for UPC/EAN (only in Autodiscriminate Mode)

With Autodiscriminate UPC/EAN Supplementals selected, this option adjusts the number of times a symbol is decoded before transmission. The range is from two to thirty times. Ten or above is recommended when decoding a mix of UPC/EAN symbols with and without supplementals.

Scan the bar code below to select a decode redundancy value. Next scan two numeric bar codes on pages 5-246 to 5-255 that represent the desired number of times. For single digit numbers, include a leading zero. If you make an error, or wish to change your selection, scan **CANCEL** on page 5-256.

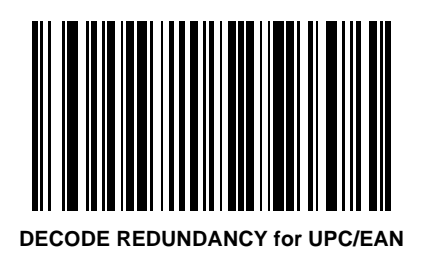

## Decode Options UPC/EAN Decode Performance

This option offers three levels of decode performance or "aggressiveness" for UPC/EAN symbols without supplementals. Increasing the performance level reduces the amount of required bar code orientation, which is useful if you are scanning very long and/or truncated bar codes. Increased levels reduce decode security.

If you enable this option, you may select a Decode Performance level from the following pages to suit your performance needs.

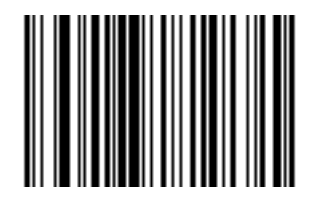

#### ENABLE UPC/EAN DECODE PERFORMANCE

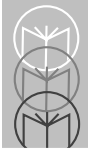

LS 5700/LS 5800 Product Reference Guide

## **Decode Options** Disable UPC/EAN Decode Performance

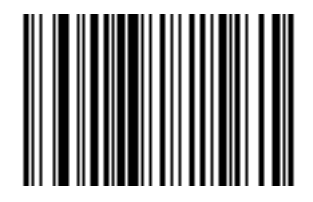

DISABLE UPC/EAN DECODE PERFORMANCE

## Decode Options UPC/EAN Decode Performance Level 1

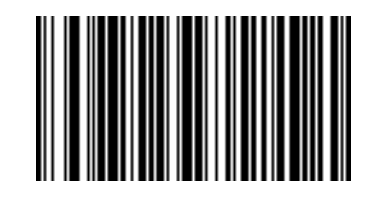

#### **UPC/EAN DECODE PERFORMANCE LEVEL 1**

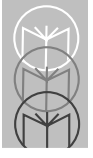

## Decode Options UPC/EAN Decode Performance Level 2

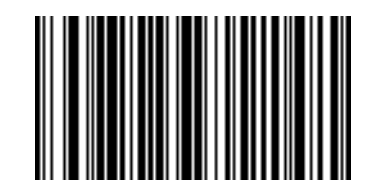

UPC/EAN DECODE PERFORMANCE LEVEL 2

## Decode Options UPC/EAN Decode Performance Level 3

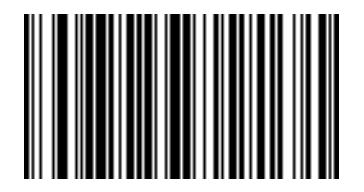

#### **UPC/EAN DECODE PERFORMANCE LEVEL 3**

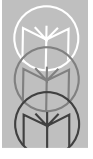

## Decode Options Linear Code Type Security

Level 1

The LS 5700/LS 5800 offers four levels of decode security for linear code types (e.g. Code 39, Interleaved 2 of 5). Higher security levels are selected for decreasing levels of bar code quality. As security levels increase, the scanner's aggressiveness decreases.

Select the security level appropriate for your bar code quality.

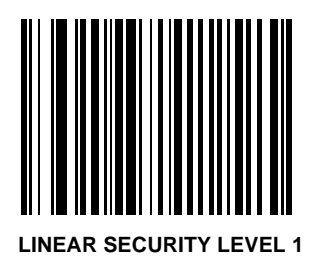

Decode Options Linear Code Type Security Level 2

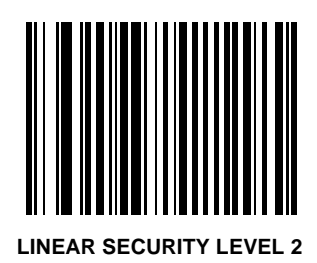

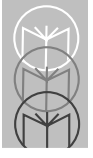

LS 5700/LS 5800 Product Reference Guide

## Decode Options Linear Code Type Security Level 3

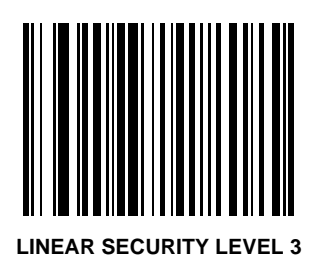
Decode Options Linear Code Type Security Level 4

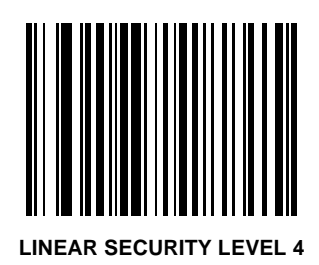

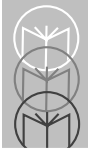

# Decode Options Code 128 Decode Performance

This option offers three levels of decode performance or "aggressiveness" for Code 128 symbols. Increasing the performance level reduces the amount of required bar code orientation, which is useful if you are scanning very long and/or truncated bar codes. Increased levels reduce decode security.

If you enable this option, you may select a Decode Performance level from the following pages to suit your performance needs.

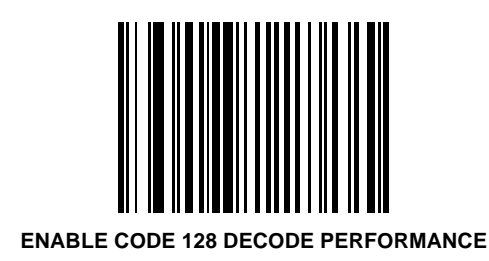

## **Decode Options** Disable Code 128 Decode Performance

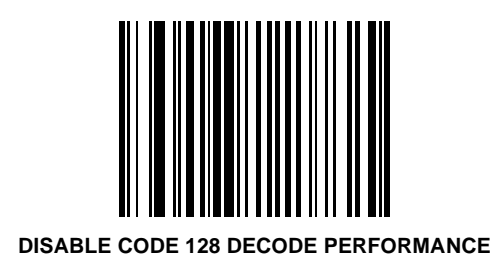

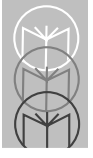

### Decode Options Code 128 Decode Performance Level 1

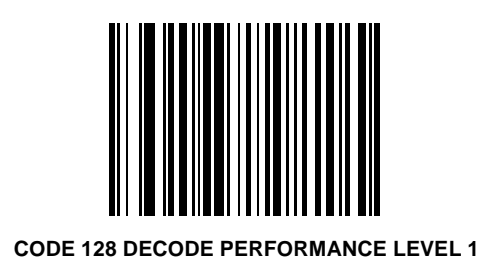

Decode Options Code 128 Decode Performance Level 2

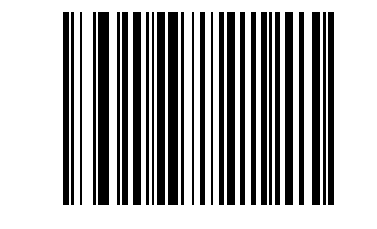

#### CODE 128 DECODE PERFORMANCE LEVEL 2

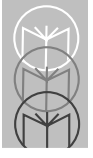

# Decode Options Code 128 Decode Performance Level 3

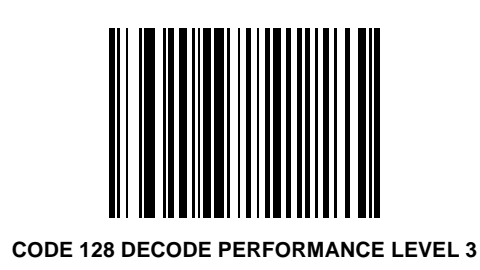

#### Decode Options Code 39 Decode Performance

This option offers three levels of decode performance or "aggressiveness" for Code 39 symbols. Increasing the performance level reduces the amount of required bar code orientation, which is useful if you are scanning very long and/or truncated bar codes. Increased levels reduce decode security.

If you enable this option, you may select a Decode Performance level from the following pages to suit your performance needs.

Note: This option only works with Code 39 One Discrete Length.

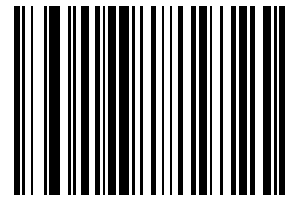

**ENABLE CODE 39 DECODE PERFORMANCE** 

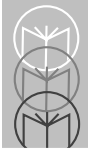

# Decode Options Disable Code 39 Decode Performance

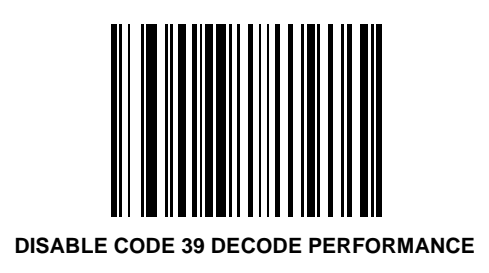

#### Decode Options Code 39 Decode Performance Level 1

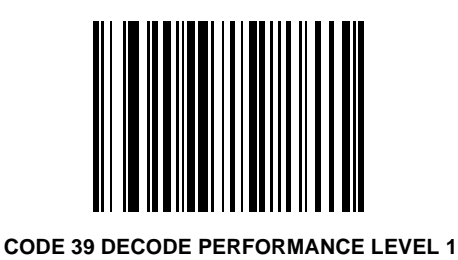

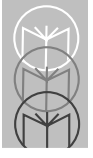

### Decode Options Code 39 Decode Performance Level 2

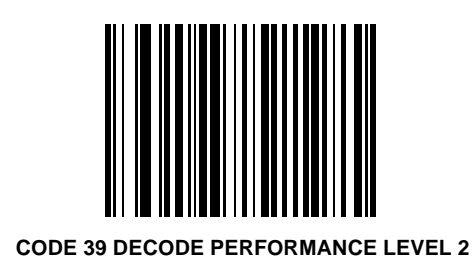

#### Decode Options Code 39 Decode Performance Level 3

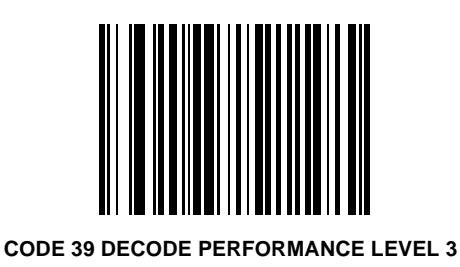

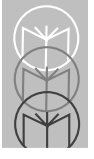

# Data Transmission Formats Transmit UPC-A Check Digit

Scan this bar code to transmit the symbol with the UPC-A check digit.

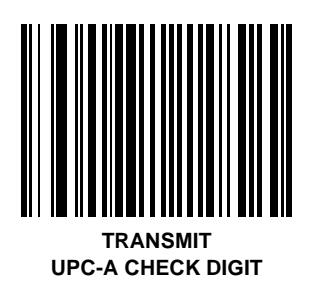

### Data Transmission Formats Do Not Transmit UPC-A Check Digit

Scan this bar code to transmit the symbol without the UPC-A check digit.

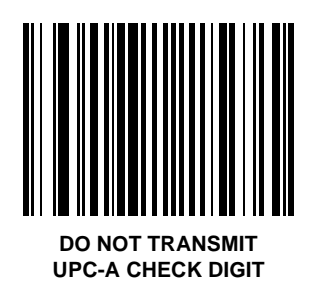

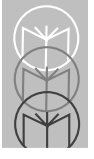

# Data Transmission Formats Transmit UPC-E Check Digit

Scan this bar code to transmit the symbol with the UPC-E check digit.

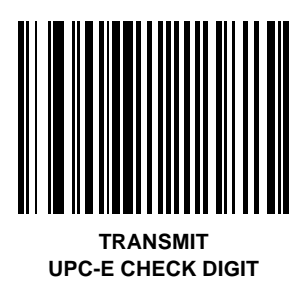

### Data Transmission Formats Do Not Transmit UPC-E Check Digit

Scan this bar code to transmit the symbol without the UPC-E check digit.

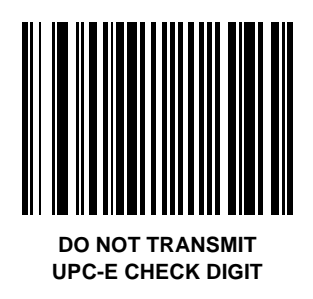

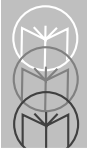

# Data Transmission Formats UPC-A Preamble

Three options are given for lead-in characters for UPC-A symbols transmitted to the host device: transmit system character only, transmit system character and country code ("0" for USA), and no preamble transmitted. The lead-in characters are considered part of the symbol.

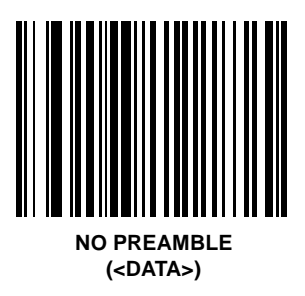

## Data Transmission Formats UPC-A Preamble

Scan this bar code if you want to transmit the symbol with the System Character.

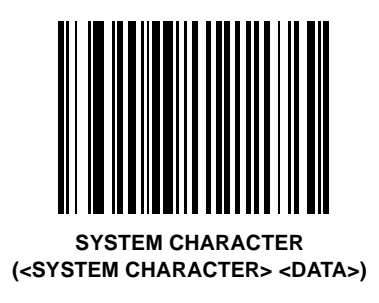

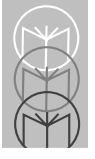

# Data Transmission Formats UPC-A Preamble

Scan this bar code if you want to transmit the symbol with the System Character and Country Code.

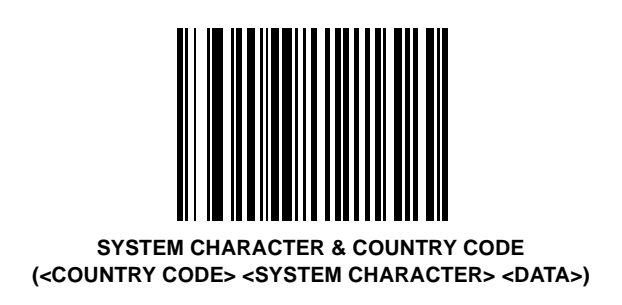

## Data Transmission Formats UPC-A Preamble

Three options are given for lead-in characters for UPC-E symbols transmitted to the host device: transmit system character only, transmit system character and country code ("0" for USA), and no preamble transmitted. The lead-in characters are considered part of the symbol.

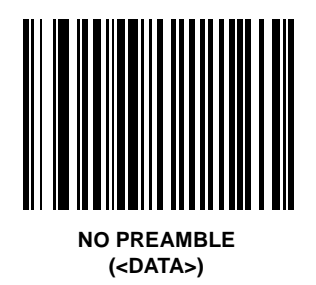

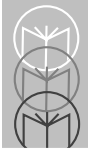

# Data Transmission Formats UPC-E Preamble

Scan this bar code if you want to transmit the symbol with the System Character.

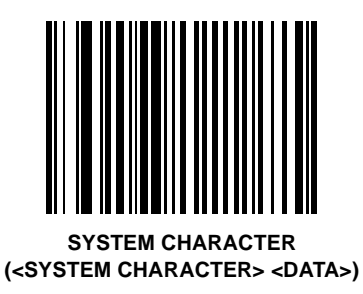

#### Data Transmission Formats UPC-E Preamble

Scan this bar code if you want to transmit the symbol with the System Character and Country Code.

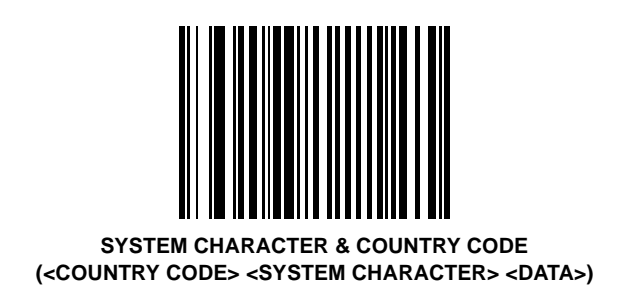

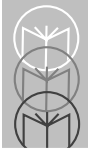

# Data Transmission Formats Convert UPC-E to UPC-A

This parameter converts UPC-E (zero suppressed) decoded data to UPC-A format before transmission. After conversion, data follows UPC-A format and is affected by UPC-A programming selections (e.g., Preamble, Check Digit).

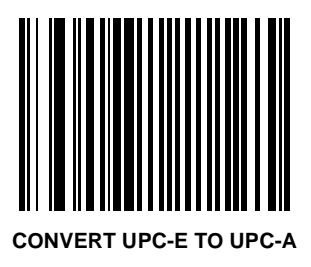

#### Data Transmission Formats Do Not Convert UPC-E to UPC-A

Scanning **DO NOT CONVERT UPC-E TO UPC-A** allows you to transmit UPC-E (zero suppressed) decoded data.

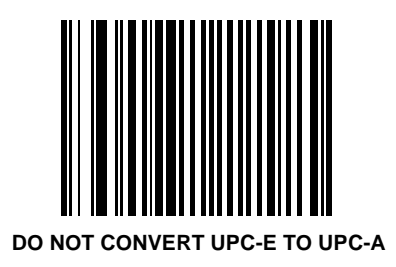

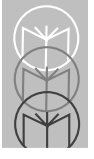

# Data Transmission Formats EAN Zero Extend

If this parameter is enabled, five leading zeros are added to decoded EAN-8 symbols to make them compatible in format to EAN-13 symbols.

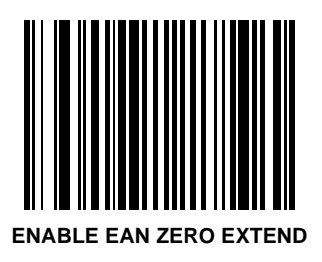

# Data Transmission Formats Disable EAN Zero Extend

Disabling this parameter returns EAN-8 symbols to their normal format.

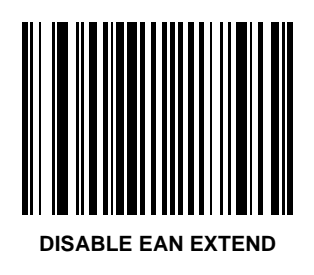

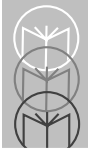

# Data Transmission Formats Convert EAN-8 to EAN-13 Type

When EAN Zero Extend is enabled, this parameter gives you the option of labeling the extended symbol as either an EAN-13 bar code, or an EAN-8 bar code.

When EAN Zero Extend is disabled, this parameter has no effect on bar code data.

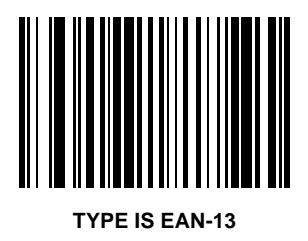

# Data Transmission Formats Do Not Convert EAN-8 to EAN-13 Type

When EAN Zero Extend is enabled, this parameter gives you the option of labeling the extended symbol as either an EAN-13 bar code, or an EAN-8 bar code.

When EAN Zero Extend is disabled, this parameter has no effect on bar code data.

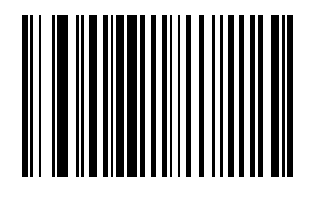

**TYPE IS EAN-8** 

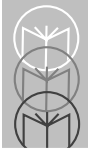

# Data Transmission Formats Convert I 2 of 5 to EAN-13

This parameter converts a 14 character I 2 of 5 code into EAN-13, and transmits to the host as EAN-13. In order to accomplish this, the I 2 of 5 code must be enabled, one length must be set to 14, and the code must have a leading zero and a valid EAN-13 check digit.

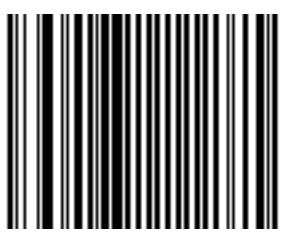

CONVERT I 2 of 5 to EAN-13 (ENABLE)

### Data Transmission Formats Do Not Convert I 2 of 5 to EAN-13

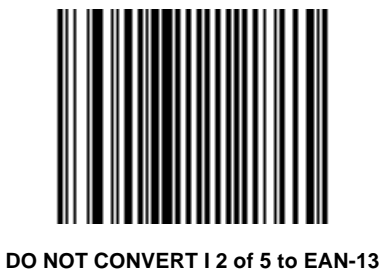

O NOT CONVERT I 2 of 5 to EAN-13 (DISABLE)

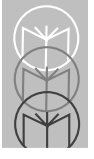

# Data Transmission Formats Transmit I 2 of 5 Check Digit

Scan this symbol if you want to transmit the check digit with the data.

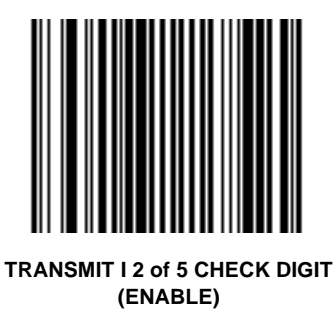

# Data Transmission Formats Do Not Transmit I 2 of 5 Check Digit

Scan this symbol if you want to transmit the data without the check digit.

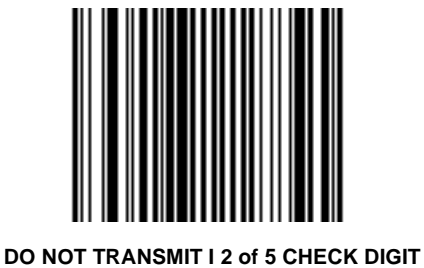

DO NOT TRANSMIT I 2 of 5 CHECK DIGIT (DISABLE)

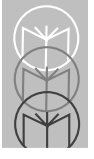

# Data Transmission Formats Transmit Code 39 Check Digit

Scan this symbol if you want to transmit the check digit with the data.

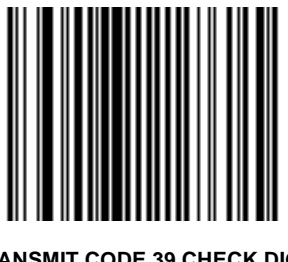

TRANSMIT CODE 39 CHECK DIGIT (ENABLE)

# Data Transmission Formats Do Not Transmit Code 39 Check Digit

Scan this symbol if you want to transmit the data without the check digit.

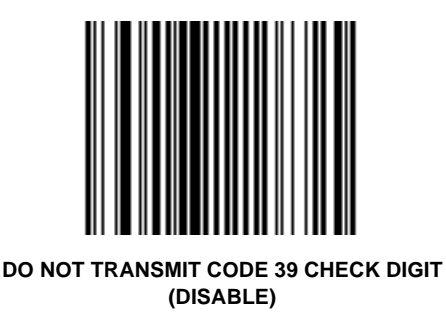

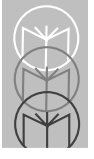

# Data Transmission Formats Beep After Good Decode

Scan this symbol if you want the unit to beep after a good decode.

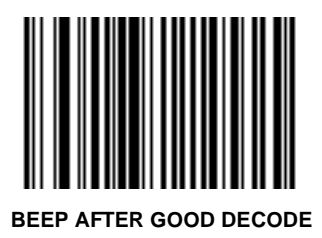

# Data Transmission Formats Do Not Beep After Good Decode

Scan this symbol if you want the unit not to beep after a good decode. The beeper still operates during parameter menu scanning and indicates error conditions.

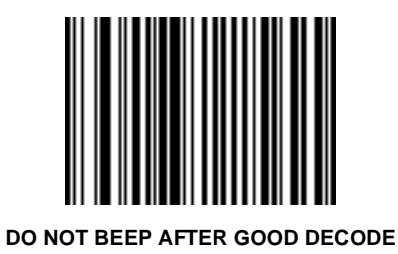

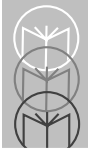

# Data Transmission Formats Intercharacter Delay

Select the intercharacter delay option matching host requirements. The intercharacter delay gives the host system time to service its receiver and perform other tasks between characters. The delay period can range from no delay to 99 msec in 1 msec increments. After scanning the bar code below, scan two bar codes on pages 5-246 to 5-255 to set the desired time-out.

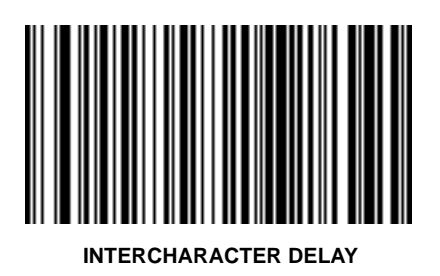
### Data Transmission Formats Transmit Code ID Character

A code ID character identifies the code type of a scanned bar code. This may be useful when the scanner is decoding more than one code type. In addition to any single character prefix already selected, the code ID character is inserted between the prefix and the decoded symbol.

The user may select no code ID character, a Symbol Code ID character, or an AIM Code ID character. The Symbol Code ID characters are listed below; see Table A-2 in the *Appendix* for AIM Identifiers.

A = UPC-A, UPC-E, EAN-8 or EAN-13 B = Code 39 C = Codabar D = Code 128 F = Interleaved 2 of 5 K = UCC/EAN-128 L = Bookland EAN N = Coupon Code

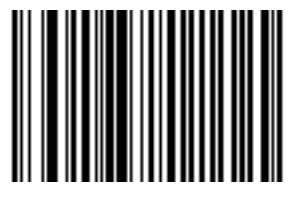

TRANSMIT SYMBOL CODE ID CHARACTER

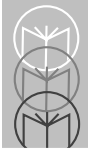

## Data Transmission Formats Transmit AIM Code ID Character

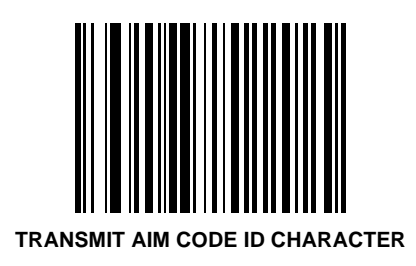

## Data Transmission Formats Do Not Transmit AIM or Symbol ID Character

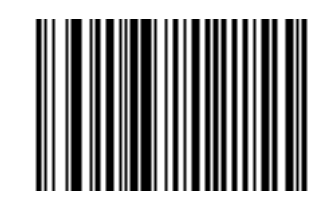

DO NOT TRANSMIT AIM OR SYMBOL CODE ID CHARACTERS

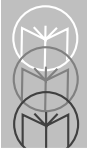

# Data Transmission Formats Pause Duration

This parameter allows a pause to be inserted at any point in the data transmission. Pauses are set by scanning a two digit number (i.e., two bar codes), and are measured in 1/10 second intervals. For example, scanning bar codes "0" and "1" inserts a 1/10 second pause; "0" and "5" gives you a 1/2 second delay. Numeric bar codes are found on pages 5-246 to 5-255. If you make a mistake, scan DATA FORMAT CANCEL on page 5-245.

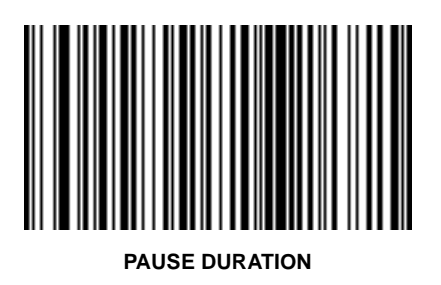

### Data Transmission Formats Prefix/Suffix Values

A prefix/suffix may be appended to scan data for use in data editing. These values are set by scanning a four digit number (i.e., four bar codes) that corresponds to key codes for various terminals. See Table A-4 in the *Appendix*. Numeric bar codes are on pages 5-246 to 5-255. If you make a mistake, scan the **DATA FORMAT CANCEL** bar code on page 5-245, and start over.

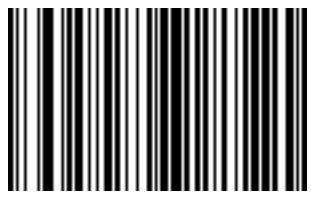

SCAN PREFIX

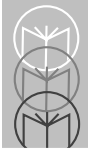

## Data Transmission Formats Prefix/Suffix Values

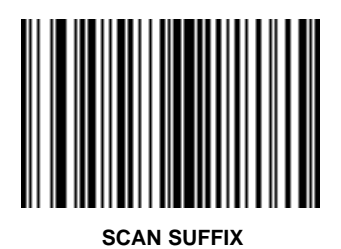

### Data Transmission Formats Prefix/Suffix Values

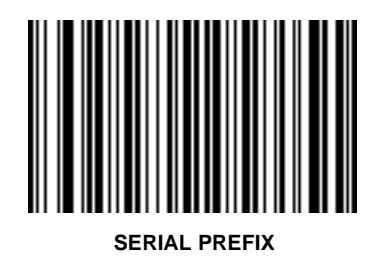

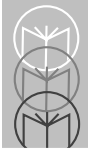

## Data Transmission Formats Prefix/Suffix Values

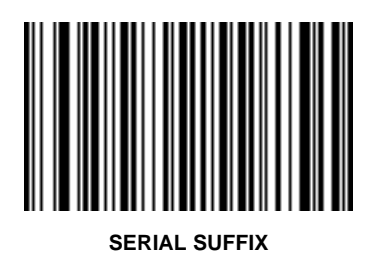

### Data Transmission Formats Scan Data Transmission Format

A prefix/suffix may be appended to scan data for use in data editing. These values are set by scanning a four digit number (i.e., four bar codes) that corresponds to key codes for various terminals. See Table A-4 in the *Appendix*. Numeric bar codes are on pages 5-246 to 5-255. If you make a mistake, scan the **DATA FORMAT CANCEL** bar code on page 5-245, and start over.

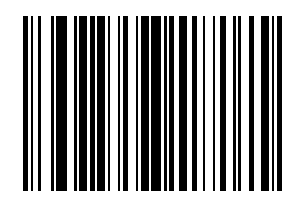

SCAN OPTIONS

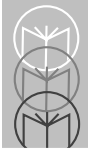

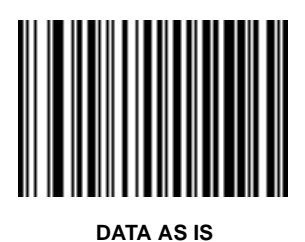

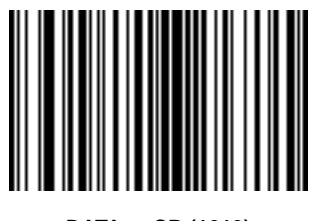

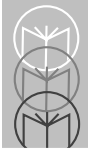

## Data Transmission Formats Scan Data Transmission Format

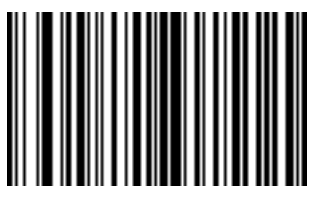

<PREFIX> <DATA>

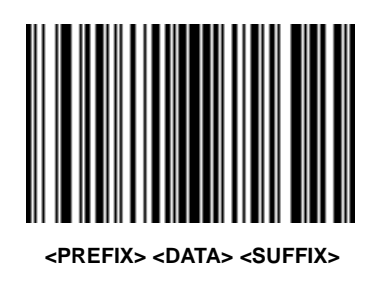

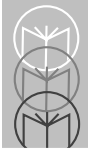

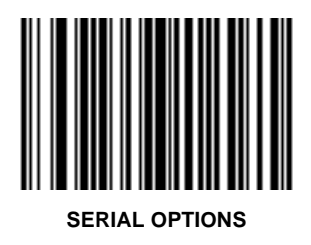

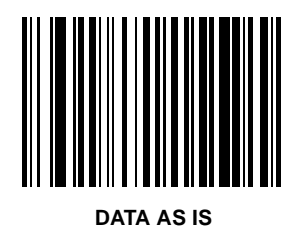

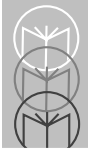

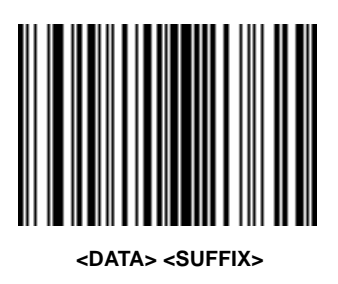

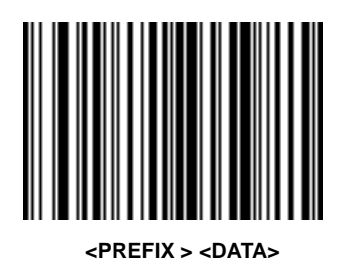

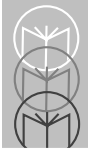

# Data Transmission Formats Serial Data Transmission Format

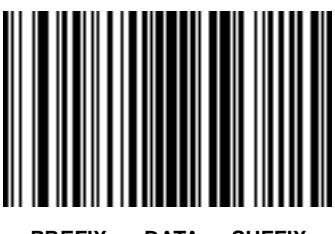

<PREFIX > <DATA> <SUFFIX>

### Data Transmission Formats Ignore Unknown Characters

When enabled, all data is sent except for unknown characters, and no error beeps are sounded. Unknown characters are those characters the selected terminal does not recognize.

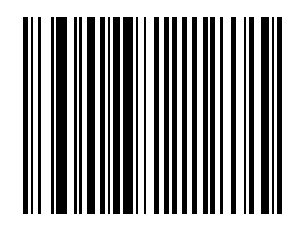

ENABLE IGNORE UNKNOWN CHARACTERS

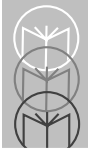

# Data Transmission Formats Disable Ignore Unknown Characters

When disabled, bar codes with unknown characters are decoded, but not transmitted to the host. A decode beep is followed by a communications error beep indication.

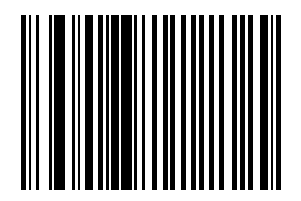

DISABLE IGNORE UNKNOWN CHARACTERS

### Data Transmission Formats Data Format Cancel

If you make an error while entering scan, or serial data transmission formats, or wish to change your selection, scan the bar code below.

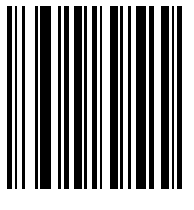

DATA FORMAT CANCEL

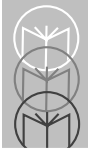

## Programming Utilities Numeric Bar Codes

For parameters requiring specific numeric values, scan the appropriately numbered bar code(s).

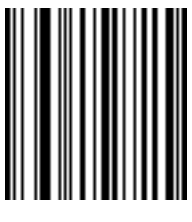

## Programming Utilities Numeric Bar Codes

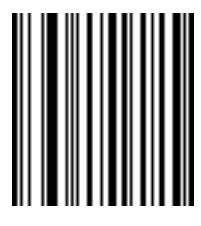

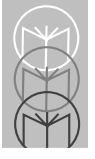

# Programming Utilities Numeric Bar Codes

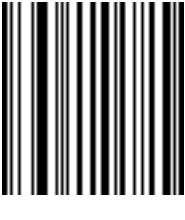

## Programming Utilities Numeric Bar Codes

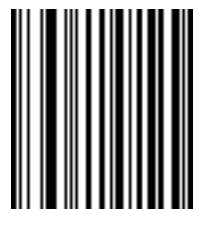

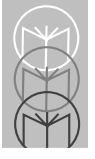

# Programming Utilities Numeric Bar Codes

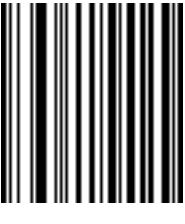

## Programming Utilities Numeric Bar Codes

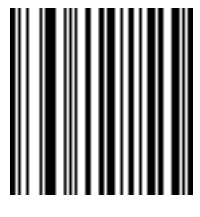

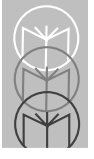

# Programming Utilities Numeric Bar Codes

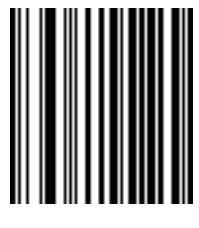

## Programming Utilities Numeric Bar Codes

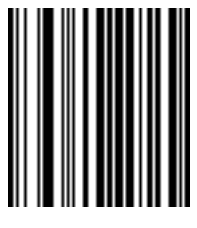

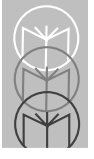

# Programming Utilities Numeric Bar Codes

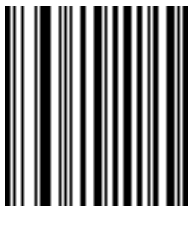

## Programming Utilities Numeric Bar Codes

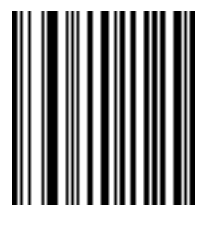

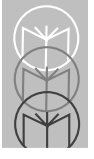

### Programming Utilities Cancel

If you make an error, or wish to change your selection, scan **CANCEL**, below.

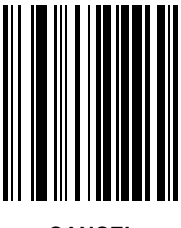

CANCEL

# **Programming Utilities**

Enter

When an **ENTER** is required, such as for **DATA TRANSMISSION FORMATS**, scan the bar code below.

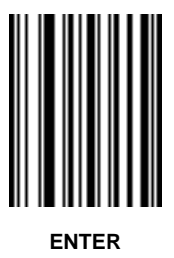

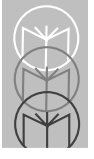

### Programming Utilities Applications Items Reserved for future use.

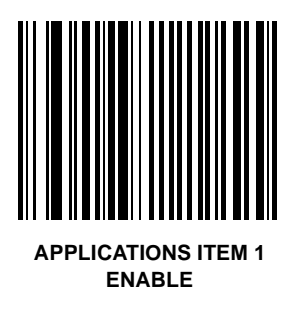

### Programming Utilities Applications Items Reserved for future use.

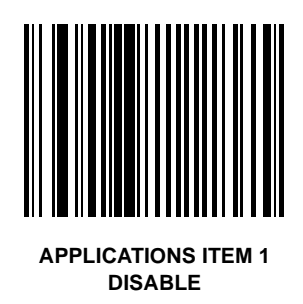

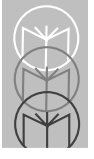

### Programming Utilities Applications Items Reserved for future use.

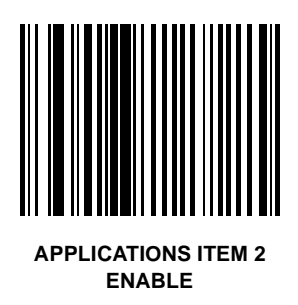
## Programming Utilities Applications Items Reserved for future use.

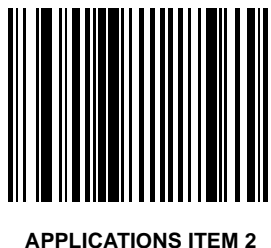

APPLICATIONS ITEM 2 DISABLE

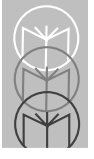

## Programming Utilities Applications Items Reserved for future use.

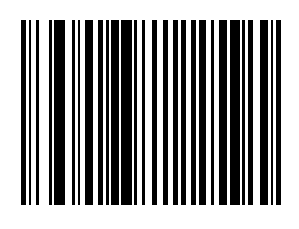

APPLICATIONS ITEM 3 ENABLE

## Programming Utilities Applications Items Reserved for future use.

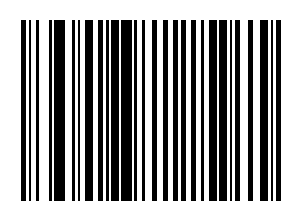

APPLICATIONS ITEM 3 DISABLE

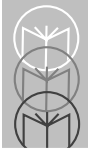

# **Programming Utilities**

## **Applications Items**

Reserved for future use.

Enter a 3 digit value from 0 to 255.

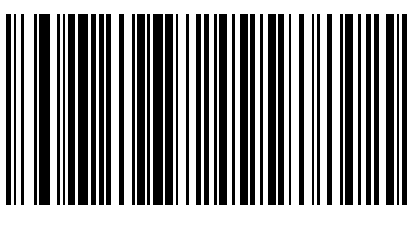

#### APPLICATIONS VALUE

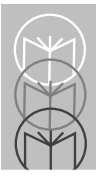

Appendix

# UCC/EAN-128

UCC/EAN-128 is a convention for printing data fields with standard Code 128 bar code symbols. UCC/EAN-128 symbols are distinguished by a leading FNC 1 character as the first or second character in the symbol. Other FNC 1 characters are used to delineate fields.

When EAN-128 symbols are read, they are transmitted after special formatting strips off the leading FNC 1 character, and replaces other FNC 1 characters with the ASCII 29 GS control character.

When AIM symbology identifiers are transmitted, the modifier character indicates the position of the leading FNC 1 character according to AIM guidelines.

Standard Code 128 bar codes which do not have a leading FNC 1 may still be used, but will not be encoded according to the EAN-128 convention. Standard Code 128 and UCC/EAN-128 may be mixed in an application. The scanner autodiscriminates between these symbols, and can enable or disable one or both code types via bar code menus. The following table indicates the behavior of the scanner in each of the four possible parameter settings.

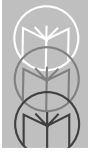

| Standard<br>Code 128 | UCC/<br>EAN-128 | Effect and Example                                                                                                    |  |
|----------------------|-----------------|----------------------------------------------------------------------------------------------------|--|
| Disable              | Disable         | No Code 128 symbols can be read.                                                                                                    |  |
| Disable              | Enable          | Read only symbols with leading FNC 1.<br>Examples:<br><sup>FNC1</sup> ABCD <sup>FNC1</sup> E are read as ABCD <sup>29</sup> E<br>A <sup>FNC1</sup> BCD <sup>FNC1</sup> E are read as ABCD <sup>29</sup> E<br><sup>FNC1FNC1</sup> ABCD <sup>FNC1</sup> E are read as ABCD <sup>29</sup> E<br>ABCD <sup>FNC1</sup> E cannot be read<br>ABCDE cannot be read                                             |  |
| Enable               | Disable         | Read only symbols without leading FNC 1.   Examples:   FNC1ABCD <sup>FNC1</sup> E cannot be read   A <sup>FNC1</sup> BCD <sup>FNC1</sup> E cannot be read   FNC1FNC1ABCD <sup>FNC1</sup> E cannot be read   ABCD <sup>FNC1</sup> E is read as ABCD <sup>29</sup> E   ABCDE is read as ABCDE                                                                                                    |  |
| Enable               | Enable          | ABCDE is read as ABCDE   Read both types of symbols.   Examples:   FNC1ABCD <sup>FNC1</sup> E are read as ABCD <sup>29</sup> E   A <sup>FNC1</sup> BCD <sup>FNC1</sup> E are read as ABCD <sup>29</sup> E   FNC1FNC1ABCD <sup>FNC1</sup> E are read as ABCD <sup>29</sup> E   ABCD <sup>FNC1</sup> E is read as ABCD <sup>29</sup> E   ABCD <sup>FNC1</sup> E is read as ABCD <sup>29</sup> E   ABCDE |  |

#### Table A-1. Code 128 - UCC/EAN 128

# **AIM Code Identifiers**

Each AIM Code Identifier contains the three-character string **]cm** where:

] = Flag Character (ASCII 93)

c = Code Character (see Table A-2)

m = Modifier Character (see Table A-3)

#### Table A-2. Code Characters

| Code Character | Code Type          |  |
|----------------|--------------------|--|
| А              | Code 39            |  |
| С              | Code 128           |  |
| Е              | UPC/EAN            |  |
| F              | Codabar            |  |
| Ι              | Interleaved 2 of 5 |  |
| Х              | Bookland EAN       |  |

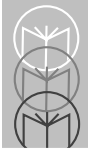

The modifier character is the sum of the applicable option values based on the following table.

| a 1 m     | <u> </u>        | 0.11                                                                                                    |
|-----------|-----------------|----------------------------------------------------------------------------------------------------|
| Code Type | Option<br>Value | Option                                                                                                    |
| Code 39   |                 |                                                                                                    |
|           | 0               | No Check character or Full ASCII processing.                                                                               |
|           | 1               | Reader has checked one check character.                                                                                    |
|           | 3               | Reader has checked and stripped check character.                                                                           |
|           | 4               | Reader has performed Full ASCII character conversion.                                                                      |
|           | 5               | Reader has performed Full ASCII character conversion, and checked one check character.                                     |
|           | 7               | Reader has performed Full ASCII character conversion, and checked and stripped check character.                            |
|           | Example:        | A Full ASCII bar code with check character<br>W, <b>A+I+MI+DW</b> , is transmitted as<br><b>JA7</b> AimId where 7 = (3+4). |

#### Table A-3. Modifier Characters

| Table A-3 | . Modifier | Characters | (cont'd) |
|-----------|------------|------------|----------|
|-----------|------------|------------|----------|

| Code Type | Option<br>Value | Option                                             |
|-----------|-----------------|----------------------------------------------------|
| <u> </u>  | value           |                                                    |
| Code 128  |                 |                                                    |
|           | 0               | Standard data packet, No Function code 1           |
|           |                 | in first symbol position.                          |
|           | 1               | Function code 1 in first symbol character          |
|           |                 | position.                                          |
|           | 2               | Function code 1 in second symbol character         |
|           |                 | position.                                          |
|           | Example:        | A Code (EAN) 128 bar code with Function            |
|           | _               | 1 character in the first position, <b>FNCI</b> Aim |
|           |                 | Id is transmitted as <b>]C1</b> AimId              |
| I 2 of 5  |                 |                                                    |
|           | 0               | No check digit processing.                         |
|           | 1               | Reader has validated check digit.                  |
|           | 3               | Reader has validated and stripped check            |
|           |                 | digit.                                             |
|           | Example:        | An I 2 of 5 bar code without check digit,          |
|           |                 | 4123, is transmitted as ]I04123                    |
| Codabar   |                 |                                                    |
|           | 0               | No check digit processing.                         |
|           | 1               | Reader has checked check digit.                    |
|           | 3               | Reader has stripped check digit before             |
|           |                 | transmission.                                      |
|           | Example:        | A Codabar bar code without check digit,            |
|           |                 | 4123, is transmitted as ]F04123                    |

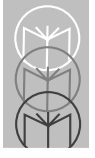

| Code Type | Option<br>Value | Option                                                                                                    |
|-----------|-----------------|----------------------------------------------------------------------------------------------------|
| UPC/EAN   | 1               |                                                                                                    |
|           | 0               | Standard packet in full EAN country code<br>format, which is 13 digits for UPC-A and<br>UPC-E (not including supplemental data). |
|           | 1               | Two digit supplement data only.                                                                                                  |
|           | 2               | Five digit supplement data only.                                                                                                 |
|           | 4               | EAN-8 data packet.                                                                                                    |
|           | Example:        | A UPC-A bar code 012345678905 is<br>transmitted as ] <b>E0</b> 0012345678905                                                     |
| Bookland  | EAN             |                                                                                                    |
|           | 0               | No options specified at this time. Always transmit 0.                                                                            |
|           | Example:        | A Bookland EAN bar code 123456789X is transmitted as <b>JX0</b> 123456789X                                                       |

#### Table A-3. Modifier Characters (cont'd)

According to AIM standards, a UPC with supplemental bar code is transmitted in one of the following formats:

**]E0** (UPC chars) (terminator) **]E2** (supplemental) (terminator) or

**JE2** (supplemental) (terminator) **JE0** (UPC chars) (terminator)

In the scanner , however, the format is changed to:

]E0 (UPC chars) ]E2 (supplemental)

Therefore, a UPC with two supplemental characters, 01234567890510, is transmitted to the host as a 21-character string, **]E0**0012345678905**]E1**10.

The following values can be assigned as prefixes or suffixes for data transmission. Not all options are available on every keyboard. Refer to your own keyboard for pertinent keystrokes.

| ASCII<br>Value | Full ASCII Code 39<br>Encode Char | Keystroke |
|----------------|-----------------------------------|-----------|
| value          | Elicode Chai.                     | 67751 A   |
| 1000           | %U                                | CTRL 2    |
| 1001           | \$A                               | CTRL A    |
| 1002           | \$B                               | CTRL B    |
| 1003           | \$C                               | CTRL C    |
| 1004           | \$D                               | CTRL D    |
| 1005           | \$E                               | CTRL E    |
| 1006           | \$F                               | CTRL F    |
| 1007           | \$G                               | CTRL G    |
| 1008           | \$H                               | CTRL H    |
| 1009           | \$I                               | CTRL I    |
| 1010           | \$J                               | CTRL J    |
| 1011           | \$K                               | CTRL K    |
| 1012           | \$L                               | CTRL L    |
| 1013           | \$M                               | CTRL M    |
| 1014           | \$N                               | CTRL N    |
| 1015           | \$O                               | CTRL O    |
| 1016           | \$P                               | CTRL P    |
| 1017           | \$Q                               | CTRL Q    |
| 1018           | \$R                               | CTRL R    |
| 1019           | \$S                               | CTRL S    |
| 1020           | \$T                               | CTRL T    |
| 1021           | \$U                               | CTRL U    |

Table A-4. ASCII Character Set

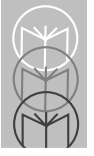

| ASCII | Full ASCII Code 39 | Keystroke |
|-------|--------------------|-----------|
| Value | Encode Char.       |           |
| 1022  | \$V                | CTRL V    |
| 1023  | \$W                | CTRL W    |
| 1024  | \$X                | CTRL X    |
| 1025  | \$Y                | CTRL Y    |
| 1026  | \$Z                | CTRL Z    |
| 1027  | %A                 | CTRL [    |
| 1028  | %B                 | CTRL \    |
| 1029  | %C                 | CTRL ]    |
| 1030  | %D                 | CTRL 6    |
| 1031  | %Е                 | CTRL -    |
| 1032  | Space              | Space     |
| 1033  | /A                 | !         |
| 1034  | /B                 | "         |
| 1035  | /C                 | #         |
| 1036  | /D                 | \$        |
| 1037  | /E                 | %         |
| 1038  | /F                 | &         |
| 1039  | /G                 | ŕ         |
| 1040  | /H                 | (         |
| 1041  | /I                 | )         |
| 1042  | /J                 | *         |
| 1043  | /K                 | +         |
| 1044  | /L                 | ,         |
| 1045  | -                  | -         |
| 1046  |                    |           |
| 1047  | /                  | /         |
| 1048  | 0                  | 0         |

## Appendix

| ASCII | Full ASCII Code 39 | Keystroke |
|-------|--------------------|-----------|
| Value | Encode Char.       |           |
| 1049  | 1                  | 1         |
| 1050  | 2                  | 2         |
| 1051  | 3                  | 3         |
| 1052  | 4                  | 4         |
| 1053  | 5                  | 5         |
| 1054  | 6                  | 6         |
| 1057  | 7                  | 7         |
| 1056  | 8                  | 8         |
| 1057  | 9                  | 9         |
| 1058  | /Z                 | :         |
| 1059  | %F                 | ;         |
| 1060  | %G                 | <         |
| 1061  | %Н                 | =         |
| 1062  | %I                 | >         |
| 1063  | %J                 | ?         |
| 1064  | %V                 | @         |
| 1065  | А                  | А         |
| 1066  | В                  | В         |
| 1067  | С                  | С         |
| 1068  | D                  | D         |
| 1069  | Е                  | Е         |
| 1070  | F                  | F         |
| 1071  | G                  | G         |
| 1072  | Н                  | Н         |
| 1073  | Ι                  | Ι         |
| 1074  | J                  | J         |
| 1075  | K                  | K         |

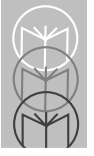

| ASCII | Full ASCII Code 39 | Keystroke |
|-------|--------------------|-----------|
| Value | Encode Char.       |           |
| 1076  | L                  | L         |
| 1077  | М                  | М         |
| 1078  | Ν                  | N         |
| 1079  | 0                  | 0         |
| 1080  | Р                  | Р         |
| 1081  | Q                  | Q         |
| 1082  | R                  | R         |
| 1083  | S                  | S         |
| 1084  | Т                  | Т         |
| 1085  | U                  | U         |
| 1086  | V                  | V         |
| 1087  | W                  | W         |
| 1088  | Х                  | X         |
| 1089  | Y                  | Y         |
| 1090  | Z                  | Z         |
| 1091  | %K                 | [         |
| 1092  | %L                 | \         |
| 1093  | %M                 | ]         |
| 1094  | %N                 | ^         |
| 1095  | %O                 | -         |
| 1096  | %W                 | ¢         |
| 1097  | +A                 | а         |
| 1098  | +B                 | b         |
| 1099  | +C                 | с         |
| 1100  | +D                 | d         |
| 1101  | +E                 | e         |
| 1102  | +F                 | f         |

## Appendix

| ASCII | Full ASCII Code 39 | Keystroke |
|-------|--------------------|-----------|
| Value | Encode Char.       |           |
| 1103  | +G                 | g         |
| 1104  | +H                 | h         |
| 1105  | +I                 | i         |
| 1106  | +J                 | j         |
| 1107  | +K                 | k         |
| 1108  | +L                 | 1         |
| 1109  | +M                 | m         |
| 1110  | +N                 | n         |
| 1111  | +0                 | 0         |
| 1112  | +P                 | р         |
| 1113  | +Q                 | q         |
| 1114  | +R                 | r         |
| 1115  | +S                 | S         |
| 1116  | +T                 | t         |
| 1117  | +U                 | u         |
| 1118  | +V                 | v         |
| 1119  | +W                 | w         |
| 1120  | +X                 | х         |
| 1121  | +Y                 | У         |
| 1122  | +Z                 | Z         |
| 1123  | %P                 | {         |
| 1124  | %Q                 |           |
| 1125  | %R                 | }         |
| 1126  | %S                 | ~         |
| 1127  |                    | Undefined |

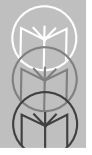

| ALT Keys | Keystroke       | Misc. Key | Keystroke |
|----------|-----------------|-----------|-----------|
| 2064     | ALT 2           | 3001      | PA 1      |
| 2065     | ALT A           | 3002      | PA 2      |
| 2066     | ALT B           | 3003      | CMD 1     |
| 2067     | ALT C           | 3004      | CMD 2     |
| 2068     | ALT D           | 3005      | CMD 3     |
| 2069     | ALT E           | 3006      | CMD 4     |
| 2070     | ALT F           | 3007      | CMD 5     |
| 2071     | ALT G           | 3008      | CMD 6     |
| 2072     | ALT H           | 3009      | CMD 7     |
| 2073     | ALT I           | 3010      | CMD 8     |
| 2074     | ALT J           | 3011      | CMD 9     |
| 2075     | ALT K           | 3012      | CMD 10    |
| 2076     | ALT L           | 3013      | ¥         |
| 2077     | ALT M           | 3014      | £         |
| 2078     | ALT N           | 3015      | ¤         |
| 2079     | ALT O           | 3016      | _         |
| 2080     | ALT P           | 3017      | 0         |
| 2081     | ALT Q           | 3018      | 1/2       |
| 2082     | ALT R           | 3019      | ¶         |
| 2083     | ALT S           | 3020      | §         |
| 2084     | ALT T           | 3021      |           |
| 2085     | ALT U           | 3022      | 0/00      |
| 2086     | ALT V           |           |           |
| 2087     | ALT W           |           |           |
| 2088     | ALT X           |           |           |
| 2089     | ALT Y           | PF Keys   | Keystroke |
| 2090     | ALT Z           | 4001      | PF 1      |
| 2091     | ALT [           | 4002      | PF 2      |
| 2092     | $ALT \setminus$ | 4003      | PF 3      |
| 2093     | ALT ]           | 4004      | PF 4      |
| 2094     | ALT 6           | 4005      | PF 5      |
| 2095     | ALT -           | 4006      | PF 6      |

## Appendix

| PF Keys | Keystroke | F Keys | Keystroke |
|---------|-----------|--------|-----------|
| 4007    | PF 7      | 5010   | F 10      |
| 4008    | PF 8      | 5011   | F 11      |
| 4009    | PF 9      | 5012   | F 12      |
| 4010    | PF 10     | 5013   | F 13      |
| 4011    | PF 11     | 5014   | F 14      |
| 4012    | PF 12     | 5015   | F 15      |
| 4013    | PF 13     | 5016   | F 16      |
| 4014    | PF 14     | 5017   | F 17      |
| 4015    | PF 15     | 5018   | F 18      |
| 4016    | PF 16     | 5019   | F 19      |
| 4017    | PF 17     | 5020   | F 20      |
| 4018    | PF 18     | 5021   | F 21      |
| 4019    | PF 19     | 5022   | F 22      |
| 4020    | PF 20     | 5023   | F 23      |
| 4021    | PF 21     | 5024   | F 24      |
| 4022    | PF 22     | 5025   | F 25      |
| 4023    | PF 23     | 5026   | F 26      |
| 4024    | PF 24     | 5027   | F 27      |
|         |           | 5028   | F 28      |
|         |           | 5029   | F 29      |
| F Keys  | Keystroke | 5030   | F 30      |
| 5001    | F 1       | 5031   | F 31      |
| 5002    | F 2       | 5032   | F 32      |
| 5003    | F 3       | 5033   | F 33      |
| 5004    | F 4       | 5034   | F 34      |
| 5005    | F 5       | 5035   | F 35      |
| 5006    | F 6       | 5036   | F 36      |
| 5007    | F 7       | 5037   | F 37      |
| 5008    | F 8       | 5038   | F 38      |
| 5009    | F 9       | 5039   | F 39      |
|         |           |        |           |

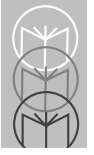

| Numeric | Keystroke | Extended | Keystroke   |  |
|---------|-----------|----------|-------------|--|
| Keypad  | -         | Keypad   | -           |  |
| 6042    | *         | 7001     | Break       |  |
| 6043    | +         | 7002     | Delete      |  |
| 6044    | Undefined | 7003     | Pg Up       |  |
| 6045    | -         | 7004     | End         |  |
| 6046    |           | 7005     | Pg Dn       |  |
| 6047    | /         | 7006     | Pause       |  |
| 6048    | 0         | 7007     | Scroll Lock |  |
| 6049    | 1         | 7008     | Backspace   |  |
| 6050    | 2         | 7009     | Tab         |  |
| 6051    | 3         | 7010     | Prnt Screen |  |
| 6052    | 4         | 7011     | Insert      |  |
| 6053    | 5         | 7012     | Home        |  |
| 6054    | 6         | 7013     | Enter       |  |
| 6055    | 7         | 7014     | Escape      |  |
| 6056    | 8         | 7015     | Up Arrow    |  |
| 6057    | 9         | 7016     | Dn Arrow    |  |
| 6058    | Enter     | 7017     | Left Arrow  |  |
| 6059    | Num Lock  | 7018     | Right Arrow |  |
| 6060    | 00        | 7019     | Back Tab    |  |

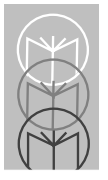

Index

# A

| accessories .    |         | <br> | <br> | <br> | <br> |  |       | 4-3              |
|------------------|---------|------|------|------|------|--|-------|------------------|
| AIM code iden    | tifiers | <br> | <br> | <br> | <br> |  |       | A-3              |
| ASCII values     |         | <br> | <br> | <br> | <br> |  | A-7-4 | <del>۱</del> -14 |
| auxiliary option | าร      |      |      |      |      |  |       |                  |
| RS-232C          |         | <br> | <br> | <br> | <br> |  | !     | 5-56             |

## B

| oar codes, scanning | 3-1  |
|---------------------|------|
| beeper              | 2-20 |
| peeper definitions  | 4-8  |
| oullets             | ix   |

## С

| code types & options                        | 3-5, 5-92 |
|---------------------------------------------|-----------|
| Bookland-EAN                                | 5-100     |
| codabar                                     | 5-135     |
| code 128                                    | 5-110     |
| code 39                                     | 5-115     |
| code 39 check digit verification            | 5-124     |
| code 39 full ASCII                          | 5-117     |
| EAN-13                                      | 5-98      |
| EAN-8                                       | 5-96      |
| interleaved 2 of 5                          | 5-126     |
| interleaved 2 of 5 check digit verification |           |
| OPCC                                        | 5-133     |
| USS                                         | 5-132     |
| lengths                                     |           |
| CLSI editing                                | 5-141     |
| codabar                                     | 5-137     |
|                                             |           |

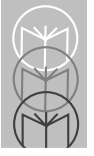

| code 128                                      | 5-114   |
|-----------------------------------------------|---------|
| code 39                                       | 5-120   |
| interleaved 2 of 5                            | 5-128   |
| NOTIS editing                                 | 5-143   |
| UCC/EAN coupon code                           | , 5-107 |
| UCC/EAN-128                                   | 5-112   |
| UPC/EAN supplementals                         | 5-102   |
| UPC-A                                         | . 5-92  |
| ИРС-Е                                         | . 5-94  |
| connecting                                    |         |
| dual-port RS-232C                             | 2-7     |
| hand-held laser scanner                       | 2-8     |
| IBM 468x/469x                                 |         |
| Port 5B RS-232C                               | 2-5     |
| Port 9E/ Port 17                              | 2-4     |
| RS-232C host                                  | 2-6     |
| synapse host                                  | 2-5     |
| connectors                                    | . 2-22  |
| controls                                      | . 2-20  |
| conventions, notational                       | ix      |
| custom tailoring 3-5, 5-145                   | , 5-168 |
| beeper frequency                              | 5-155   |
| beeper volume                                 | 5-152   |
| decode buffering                              | 5-160   |
| internal beeper                               | 5-148   |
| primary decode session time                   | 5-168   |
| rest mode                                     | 5-162   |
| RS-232C port external beeper                  | 5-150   |
| scanning range                                | 5-145   |
| sleep mode                                    | 5-163   |
| time delay to rest/sleep mode                 | 5-164   |
| time-out between decodes, different symbols . | 5-159   |
| time-out between decodes, same symbol         | 5-158   |

## D

| data transmission format        | 3-7   |
|---------------------------------|-------|
| beep after good decode          | 5-222 |
| convert EAN-8 to EAN-13 type    | 5-214 |
| convert I 2 of 5 to EAN-13      | 5-216 |
| convert UPC-E to UPC-A          | 5-210 |
| data format cancel              | 5-245 |
| EAN zero extend                 | 5-212 |
| ignore unknown characters       | 5-243 |
| intercharacter delay            | 5-224 |
| pause duration                  | 5-228 |
| prefix/suffix values            | 5-229 |
| scan data transmission format   | 5-233 |
| serial data transmission format | 5-238 |
| transmit code 39 check digit    | 5-220 |
| transmit code ID character      | 5-225 |
| transmit I 2 of 5 check digit   | 5-218 |
| transmit UPC-A check digit      | 5-200 |
| transmit UPC-E check digit      | 5-202 |
| UPC/A preamble                  | 5-204 |
| UPC-A preamble                  | 5-204 |
| UPC-E preamble                  | 5-208 |
| data transmission formats       | 5-200 |
| decode options                  | 5-169 |
| code 128 decode performance     | 5-190 |
| code 39 decode performance      | 5-195 |
| decode redundancy for UPC/EAN   | 5-180 |
| linear code type security       | 5-186 |
| linear supplemental decode      | 5-178 |
| UPC/EAN decode performance      | 5-181 |
| UPC/EAN security level          | 5-172 |
| default                         | 5-5   |

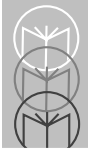

| default parameter                             | 5-5       |
|-----------------------------------------------|-----------|
| default table                                 | 5-6       |
| Disable                                       | 5-144     |
| disable                                       |           |
| Bookland-EAN                                  | 5-101     |
| CLSI editing                                  | 5-142     |
| codabar                                       | 5-136     |
| code 128                                      | 5-111     |
| code 39                                       | 5-116     |
| code 39 check digit verification              | 5-125     |
| code 39 full ASCII                            | 5-119     |
| EAN-13                                        | 5-99      |
| EAN-8                                         | 5-97      |
| interleaved 2 of 5                            | 5-127     |
| interleaved 2 of 5 check digit verification . | 5-134     |
| NOTIS editing                                 | 5-144     |
| UCC/EAN coupon code                           | 5-106     |
| UCC/EAN-128                                   | 5-113     |
| UPC-A                                         | 5-93      |
| UPC-E                                         | 5-95      |
| dual port RS-232C                             | 2-7       |
|                                               |           |
| E                                             |           |
| EAS                                           | 1-2, 2-10 |
| EAS interlock                                 | 5-11      |
| disable                                       | 5-12      |
| enable                                        | 5-11      |
| enable                                        |           |
| Bookland-EAN                                  | 5-100     |
| CLSI editing                                  | 5-141     |
| codabar                                       | 5-135     |
| code 128                                      | 5-110     |
| code 39                                       | 5-115     |
|                                               |           |

| code 39 check digit verification 5 | 5-124 |
|------------------------------------|-------|
| code 39 full ASCII 5               | 5-118 |
| EAN-13                             | 5-98  |
| EAN-8                              | 5-96  |
| interleaved 2 of 5 5               | 5-126 |
| NOTIS editing 5                    | 5-143 |
| UCC/EAN coupon code                | 5-105 |
| UCC/EAN-128 5                      | 5-112 |
| UPC-A                              | 5-92  |
| UPC-E                              | 5-94  |
| errors while scanning              | . 3-4 |

## Η

| 3 |
|---|
| 5 |
| ) |
| ) |
| 5 |
| 7 |
| 3 |
|   |
| 3 |
| 5 |
|   |
| ) |
| 5 |
| 3 |
|   |
|   |
| k |
| 2 |
|   |

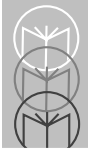

|      | hand-held laser scanner port<br>host port<br>power-in port<br>RS-232C port | 2-3<br>2-3<br>2-2<br>2-3 |
|------|----------------------------------------------------------------------------|--------------------------|
| L    |                                                                            |                          |
| eng  | gths                                                                       |                          |
|      | codabar                                                                    | -137                     |
|      | code 128 5                                                                 | -114                     |
|      | code 39 5                                                                  | -120                     |
|      | interleaved 2 of 5 5                                                       | -128                     |
| М    |                                                                            |                          |
| mai  | ntenance                                                                   | 4-1                      |
| moi  | Inting                                                                     |                          |
|      | LS 5700                                                                    | 2-12                     |
|      | LS 5800                                                                    | 2-14                     |
|      | stainless steel top                                                        | 2-16                     |
| NI   |                                                                            |                          |
|      | ational conventions                                                        | iv                       |
| 1010 |                                                                            |                          |
| Р    |                                                                            |                          |
| oara | ameter menus                                                               | 5-1                      |
|      | EAS interlock                                                              | 5-11                     |
|      | RS-232C host types                                                         | 5-13                     |
|      | RS-232C port auxiliary options                                             | 5-56                     |
|      | RS-232C port host options                                                  | 5-19                     |
|      | set default                                                                | 5-5                      |
| orog | gramming                                                                   | 3-4                      |
| orog | gramming utilities                                                         | -246                     |
|      | application items 5                                                        | -258                     |
|      | cancel 5                                                                   | -256                     |

| enter   5-257     numeric bar codes   5-246 |
|---------------------------------------------|
| R                                           |
| random weight check digit 5-107             |
| related publicationsix                      |
| replacing other Symbol scanners 2-18        |
| rest/sleep mode                             |
| routine maintenance 4-1                     |
| RS-232C host types 5-13                     |
| fujitsu                                     |
| ICL                                         |
| nixdorf                                     |
| no host                                     |
| single port 5-15                            |
| RS-232C port auxiliary options 5-56         |
| ASCII format                                |
| baud rate 5-57                              |
| check parity 5-70                           |
| hardware handshaking 5-72                   |
| none 5-74                                   |
| standard RTC/CTS                            |
| parity 5-65                                 |
| even 5-66                                   |
| mark 5-67                                   |
| none                                        |
| odd                                         |
| space 5-68                                  |
| serial response time-out                    |
| software handshaking 5-76                   |
| none                                        |
| ON/XOFF 5-77                                |

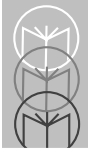

| stop bit select 5           | -79 |
|-----------------------------|-----|
| RS-232C port host options 5 | -19 |
| ASCII format 5              | -50 |
| baud rate 5                 | -20 |
| beep on bel 5               | -54 |
| check parity 5              | -33 |
| do not beep on bel 5        | -55 |
| do not check parity 5       | -34 |
| hardware handshaking 5      | -35 |
| none                        | -37 |
| RTS/CTS Option 1 5          | -39 |
| RTS/CTS Option 2            | -40 |
| standard                    | -38 |
| parity 5                    | -28 |
| even                        | -29 |
| mark                        | -30 |
| none                        | -32 |
| odd                         | -28 |
| space 5                     | -31 |
| serial host RTS line state  | -52 |
| serial response time-out    | -47 |
| software handshaking        | -42 |
| ACK/NAK                     | -43 |
| ACK/NAK with ENQ            | -45 |
| ENQ 5                       | -44 |
| none                        | -42 |
| stop bit select             | -48 |
| RS-232C port options        | 3-5 |
|                             |     |
| S                           |     |
| scanning bar codes          | 3-1 |
| scanning made easy          | 1-1 |
| scanning sequence           | 3-4 |
| - ·                         |     |

| sequential listsix         |
|----------------------------|
| service informationx       |
| set default parameter 5-5  |
| set up 2-1                 |
| setting parameters 3-5     |
| code types and options 3-5 |
| custom tailoring 3-5       |
| data transmission formats  |
| decode options 3-6         |
| host types & options       |
| programming utilities 3-7  |
| RS-232C port options 3-5   |
| software handshaking       |
| Symbol Support Center      |
| т                          |
| technical specifications   |
|                            |
| U                          |
| UCC/FAN-128 A-1            |
| unpacking                  |
|                            |
| W                          |
| what if                    |

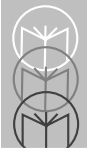